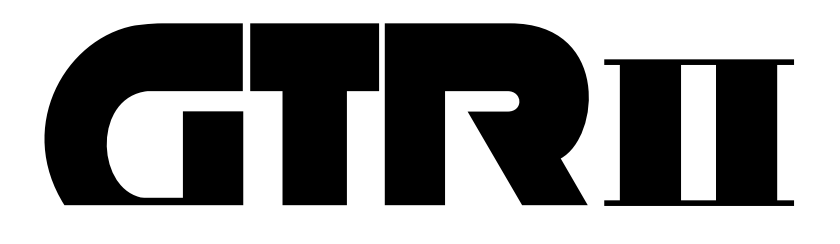

# **Controller and Teaching Pendant of GTRII, AB Type Model**

# **Operation Manual**

**2nd Edition** 

# 株式会社 ニッセイ NISSEI CORPORATION

This operation manual is intended for safety use of Teaching Pendant (TP) of Controller for GTR-II,AB type model.

Customers should read this manual and be familiar with the operation of Teaching Pendant before using.

This manual refers to the controller with the ROM after Version 1.0

### Confirming the ROM Version Number

ROM Version Number will be indicated in 2 digits on TP for 1 second just after power is on.

# Notice

- No part of this document may be reproduced, revised, or transmitted by any form except as may be expressly permitted in writing by Nissei Industries, Ltd.
- Customer shall refer and understand this operation manual to operate the device properly before installation, operation or service.
- Nissei Industries, Ltd. is not liable to the result of customer's exceptional operation or mis-operation.
- This document shall be furnished to the customer who actually uses this device.
- The information contained in this document is subject to change without notice.

# Caution

### To avoid electric hazard:

- Never touch terminals directly or internal parts of controller.
- Be sure to connect the ground terminal to the earth.
- Ensure that the AC power has been turned off for more than 5 minutes when wiring or inspecting.
- Never hurt, strain and press the cable.

### To avoid burning and device trouble:

- Use a motor and a controller in appropriate combination.
- Use a specified genuine part cable for connecting a motor with a controller.
- Never use this device in corrosive circumstances, in water and/or oil splash, in flammable gas or by flammable material.
- Don't carry the device holding its cable.

### To avoid scald and injury:

- Never touch motor, controller (driver) and peripherals in operation or just after shutting off the power due to its high temperature.
- Never touch rotating part of motor in operation.
- Shut off power before installation or maintenance.
- Don't touch the keyway of the output shaft or bore with bare hand when carrying.
- Be sure to turn off the power switch when the source accidentally shuts off due to power failure. If the switch not being off, dangerously the machine starts running again just after the recovery of the source.
- When you pull out Teaching Pendant connector from controller, switch the mode into "Monitor Mode" by pressing [MODE].

# **CONTENTS**

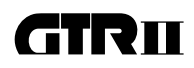

| Chapter1. Basics of Controller and TP                              | 1-1 |
|--------------------------------------------------------------------|-----|
| Use                                                                | 1-1 |
| Notes on Externa Operation and TEACHING/EDIT                       | 1-1 |
| Method of Alternating between External Operation and TEACHING/EDIT | 1-2 |
| Chapter2. Getting Started                                          | 2-1 |
| Connecting Devices                                                 | 2-2 |
| Commanding "Return to Origin" from TP                              | 2-3 |
| Teaching "Positioning Data"                                        | 2-4 |
| Confirming "Positioning Data"                                      | 2-7 |
| Memorizing "Positioning Data"                                      | 2-9 |
| Commanding "Return to Origin" from Controller2-                    | -10 |
| External Operation2-                                               | -11 |
| Chapter3. Controller                                               | 3-1 |
| Specifications                                                     | 3-1 |
| Basic Specifications                                               | 3-1 |
| Controller Specifications                                          | 3-1 |
| Input Circuits                                                     | 3-2 |
| Output Circuits                                                    | 3-2 |
| Descriptions of Operating Modes and Functions                      | 3-3 |
| Table of Control Commands and Input Signals                        | 3-4 |
| Positioning Servo Mode                                             | 3-4 |
| Speed Servo Mode                                                   | 3-6 |
| Timing Charts                                                      | 3-8 |
| Supplying Power & Servo-On                                         | 3-9 |
| Emergency Stop & Reset                                             | -10 |
| Reset Alarm                                                        | -11 |
| JOG                                                                | -12 |
| Return to Origin ( ZP captured )                                   | -13 |
| Return to Origin ( ZP neglected )                                  | -14 |
| Positioning Servo Mode (Sequential Operation)                      | -15 |
| Positioning Servo Mode (Random Operation)                          | -16 |
| Instantaneous Hold ( Continuous Move )                             | -17 |
| Instantaneous Hold (Cancel Move)                                   | -18 |
|                                                                    |     |

### **CONTENTS**

| External Change of Positioning Data Group (before HOME)      | 3-19   |
|--------------------------------------------------------------|--------|
| External Change of Positioning Data Group (after HOME)       | 3-20   |
| Output Number of current Positioning Data Group              | 3-21   |
| Release Brake when Positioning Servo Mode                    | 3-22   |
| Speed Servo Mode ( at speed of fixed value )                 | 3-23   |
| Speed Servo Mode ( at speed of set value )                   | 3-24   |
| Release Brake when Speed Servo Mode                          | 3-25   |
| Monitoring for External Operation                            | 3-26   |
| Monitoring Items for External Operation and Enabling         | 3-26   |
| Indication of Items                                          | 3-27   |
| Chapter4. Teaching Pendant                                   | 4-1    |
| Specification                                                | 4-1    |
| Operation                                                    | 4-1    |
| Main functions of Operation Key                              | 4-1    |
| Operation                                                    | 4-2    |
| Emergency Stop                                               | 4-3    |
| Servo-On and Servo-Off                                       | 4-4    |
| JOG                                                          | 4-4    |
| Return to Origin ( Required in Positioning Servo Mode )      | 4-5    |
| Definition of "Return to Origin"                             | 4-5    |
| Variation of "Return to Origin" Motion                       | 4-5    |
| Definition of "f¿" Value                                     | 4-5    |
| Motion of "Return to Origin"                                 | 4-6    |
| Execution of "Return to Origin"                              | 4-7    |
| Setting "f¿" Value                                           | 4-8    |
| Offset                                                       | 4-9    |
| How to Set Offset Value                                      | 4-10   |
| Teaching Operation( Required only in Positioning Servo Mode) | 4-12   |
| On Teaching                                                  | 4-12   |
| Before Teaching Operation                                    | 4-12   |
| Flow of Teaching                                             | 4-13   |
| Teaching ABS (Absolute) Data by [+JOG] and [-JOG](New Entry  | /)4-14 |
| Modifying Memorized ABS (Absolute) Data Inputted             |        |
| by [+JOG] and [-JOG] Teaching                                | y 4-15 |
| Teaching INC (Incremental) Data by [+JOG] and [-JOG]         | 4-16   |

### GTRII

| Inputting Value ( Pulse Count ) of Position Data                 | 4-17 |
|------------------------------------------------------------------|------|
| Inputting Value (Pulse Count) of Position Data (Basic Operation) | 4-18 |
| Inputting Value ( Pulse Count ) of Position Data ( New Entry )   | 4-20 |
| Inputting Value ( Pulse Count ) of Positioning Data              |      |
| (Modifying Memorized Data)                                       | 4-21 |
| Confirming Teaching Data in Manual Play Mode                     | 4-22 |
| Memorizing the Teaching Data                                     | 4-23 |
| Reading Out the Memorized Teaching Data                          | 4-24 |
| Deleting Teaching Data                                           | 4-25 |
| Deleting One Temporary Positioning Data                          |      |
| (Temporary in RAM)                                               | 4-25 |
| Deleting All Temporary Teaching Data                             |      |
| (Temporary in RAM)                                               | 4-26 |
| Clearing One Whole Stored Teaching Data Group                    |      |
| (Stored in EEPROM)                                               | 4-27 |
| Method of restoration cleared Teaching Data Group                | 4-27 |
| Modifying the Acceleration/Deceleration (A/D) Rate               | 4-28 |
| Modifying All the Point Data Collectively                        | 4-28 |
| Modifying Each Point Data                                        | 4-29 |
| Modifying Gain Value                                             | 4-30 |
| Modifying the Speed Data                                         | 4-31 |
| Modifying in Teaching Mode                                       | 4-31 |
| Modifying in Manual Play Mode                                    | 4-32 |
| Setting Speed, Acceleration/Deceleration Rate and                |      |
| Gain in Speed Servo Mode                                         | 4-33 |
| Description of Speed Servo Mode                                  | 4-33 |
| Flow of Setting Speed                                            | 4-34 |
| Setting User Set Value of Speed, Ac-/deceleration Rate and Gain  | 4-35 |
| Confirming Teaching Data                                         | 4-36 |
| Memorizing the Teaching Data                                     | 4-36 |
| Reading Out the Memorized Teaching Data                          | 4-37 |
| Chapter 5. Parameters                                            | 5-1  |
| Description of Functions                                         | 5-1  |
| P0 Jog Speed ( High )                                            | 5-1  |
| P1 Jog Speed ( Low )                                             | 5-1  |
|                                                                  |      |

### **CONTENTS**

| P2          | Speed of Returning to Origin( High )      | 5-1  |
|-------------|-------------------------------------------|------|
| P3          | Filter for START Signal                   | 5-1  |
| P4          | Width of IN-POSI                          | 5-2  |
| P5          | Preset Group Number                       | 5-2  |
| P6          | Acceleration/Deceleration Rate            | 5-2  |
| P7          | Gain                                      | 5-3  |
| P8          | Servo Mode Select                         | 5-3  |
| P9          | External Change of Positioning Data Group | 5-3  |
| PA          | Function of BUSY Terminal                 | 5-4  |
| PB          | RS232C                                    | 5-4  |
| PC          | Acceleration/Deceleration Rate at JOG     | 5-4  |
| PD          | Speed of Returning to Origin( Low )       | 5-4  |
| PE          | S-Curve Modulation                        | 5-5  |
| PF          | Extended Functions                        | 5-5  |
| Setting F   | Parameters                                | 5-6  |
| Extensio    | on Mode                                   | 5-7  |
| Initializin | ng                                        | 5-10 |

| Chapter6. Processing ALARM & ERROR        | 6-1 |
|-------------------------------------------|-----|
| Description of ALARM and ERROR            | 6-1 |
| List of ALARM and Causes, Countermeasures | 6-2 |
| List of ERROR and Causes, Countermeasures | 6-3 |
| Referring the alarm history               | 6-4 |

### Chapter1

### **Basics of Controller and TP**

### ■ Use

| CONTROLLER            | The device which controls the motor with memorized<br>"Teaching Data."<br>External Operation can be done by the signal given to<br>controller from PLC and so on. |
|-----------------------|----------------------------------------------------------------------------------------------------|
| TP (Teaching Pendant) | The hand-operated device provides teaching, editting and setting positioning data in controller.                                                                  |

### ■ Notes on External Operation and TEACHING/EDIT

Function Mode will be decided as "External Operation" or "Teaching & Editing"

in accordance with which device turns servo on; Controller or TP.

EXTERNAL OPERATION ... To be enabled when S-ON signal inout on terminal of controller and the motor turns Servo on.

TEACHING/EDIT ...... To be enabled when the controller is switched Servo-On by TP.

| Serv                                              | ro-On                                             |  |  |  |
|---------------------------------------------------|---------------------------------------------------|--|--|--|
| Differences are shown as below.                   | 1                                                 |  |  |  |
|                                                   |                                                   |  |  |  |
| Servo-On by TP                                    | Servo On by external signal to controller         |  |  |  |
| I                                                 |                                                   |  |  |  |
| TEACHING/EDIT                                     | EXTERNAL OPERATION                                |  |  |  |
| FUNG                                              | CTION                                             |  |  |  |
| teaching, edit and setting data                   | Proceeds External Operation with stored           |  |  |  |
| * setting parameters                              | positioning data in Teaching & Editting.          |  |  |  |
| * teaching                                        |                                                   |  |  |  |
| * confirming position data                        |                                                   |  |  |  |
| * monitoring                                      |                                                   |  |  |  |
| SERVO O                                           | N STATUS                                          |  |  |  |
| READY signal output is cancelled.                 | READY signal output is in progress.               |  |  |  |
| RETURN TO ORIGIN                                  |                                                   |  |  |  |
| Execute Return to Origin selecting the way;       | Returns to Origin by selected way in teaching.    |  |  |  |
| No.H0~H7                                          | The positioning data, which is given in Parameter |  |  |  |
|                                                   | P5; Preset Group Number, is to be invoked in this |  |  |  |
|                                                   | case.                                             |  |  |  |
| STATUS AFTER R                                    | ETURN TO ORIGIN                                   |  |  |  |
| NO TEACHING DATA ACTIVATED                        | TEACHING DATA ALREADY INVOKED                     |  |  |  |
|                                                   |                                                   |  |  |  |
| You have to invoke an already-stored teaching     | Ready for External operation.                     |  |  |  |
| data for editting.                                |                                                   |  |  |  |
| NO                                                | TES                                               |  |  |  |
| Do not input any signals into controller to avoid | Do not touch any key of TP to avoid unexpected    |  |  |  |
|                                                   |                                                   |  |  |  |
| Except for RESET, ORG-IN terminal.                | Except for [EMER-STOP], [+JOG] key.               |  |  |  |

### ■ Method of Alternating between External Operation and TEACHING/EDIT

### • EXTERNAL OPERATION TEACHING/EDIT

..... After effecting RESET or turn off the power once, turn servo on with TP.

### TEACHING/EDIT EXTERNAL OPERATION

...... After effecting EMER-STOP of TP, turn servo on with external signal into controller.

## Chapter 2

### **Getting Started**

This chapter shows the basics of operation and also procedure for external operation through step-by-step exercises.

- 1. Connecting Devices
- 2. Commanding "Return to Origin" from TP
- 3. Teaching "Positioning Data"
- 4. Confirming "Positioning Data"
- 5. Memorizing "Positioning Data"
- 6. Commanding "Return to Origin" from Controller
- 7. External Operation
  - #2 ~ 5: Operated by Teaching Pendant (TP)
  - #6 ~ 7: Operated by Controller

#### Example:

Following pages explain how to teach a controller about "positioning data" of 3 points for example by TP in order to operate connected motor

#### Notice:

Group No.0 is supposed to be used in this example. Therefore, use another unregistered group number if this No.0 has already been used for memorizing actual data.

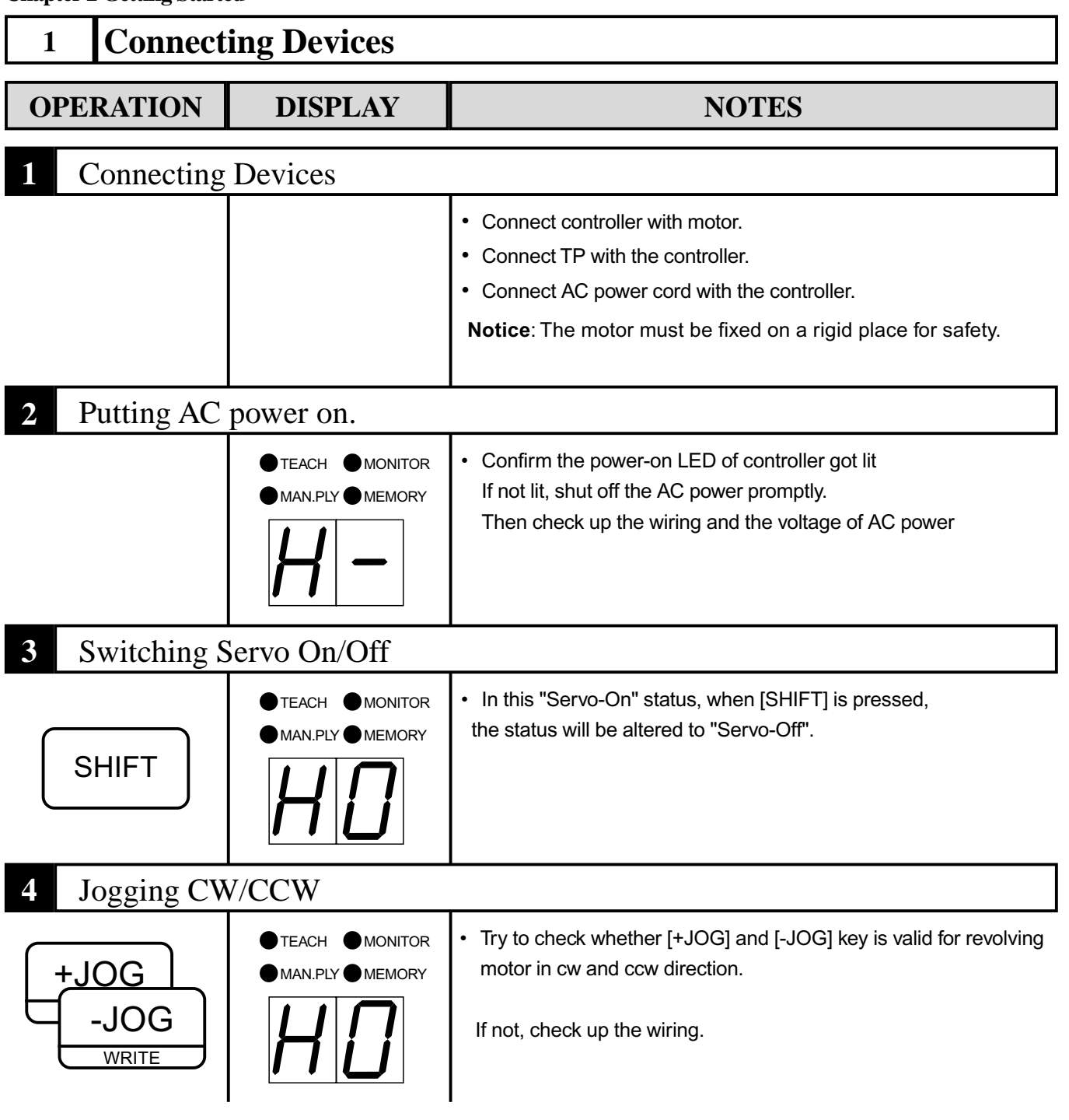

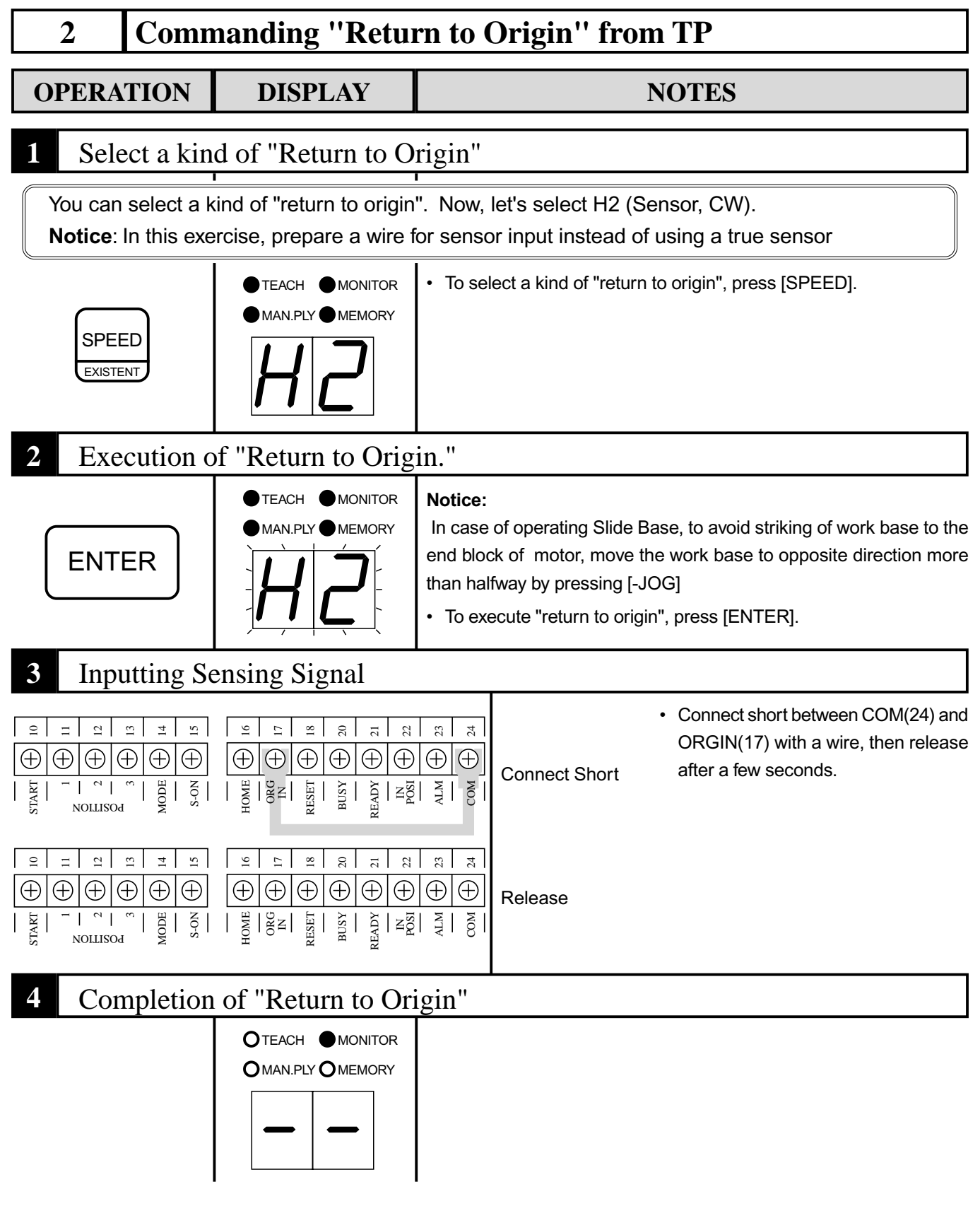

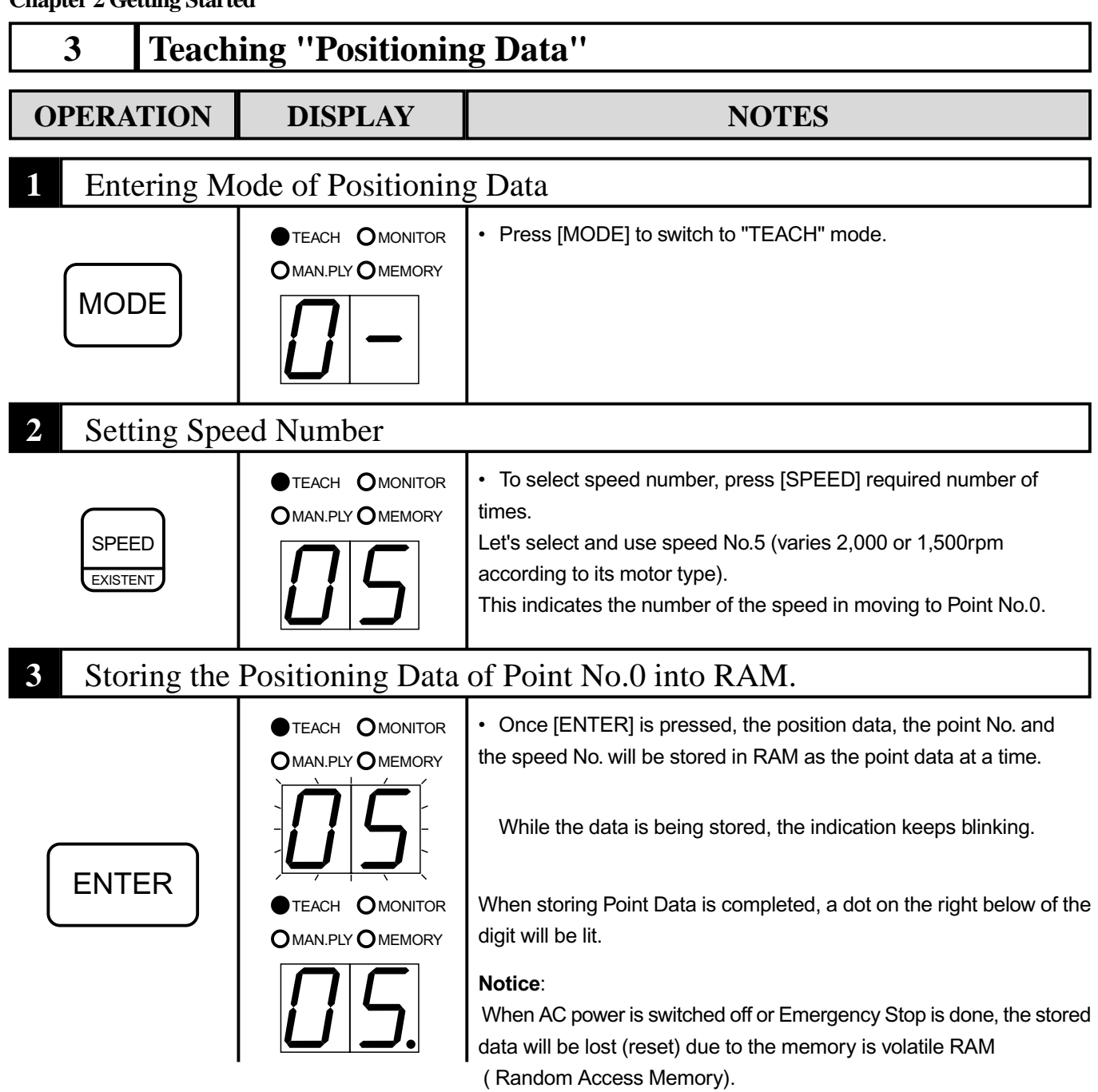

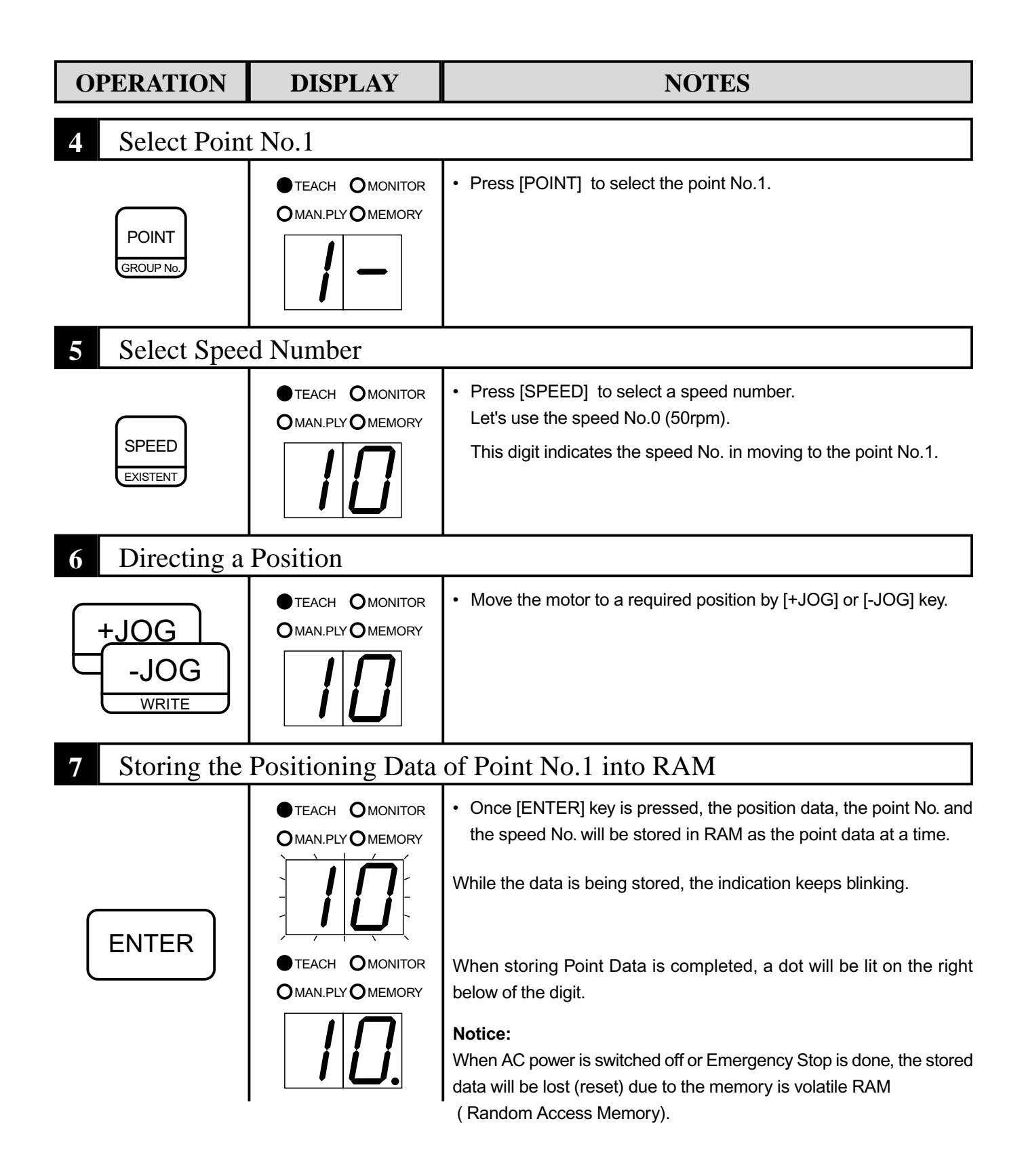

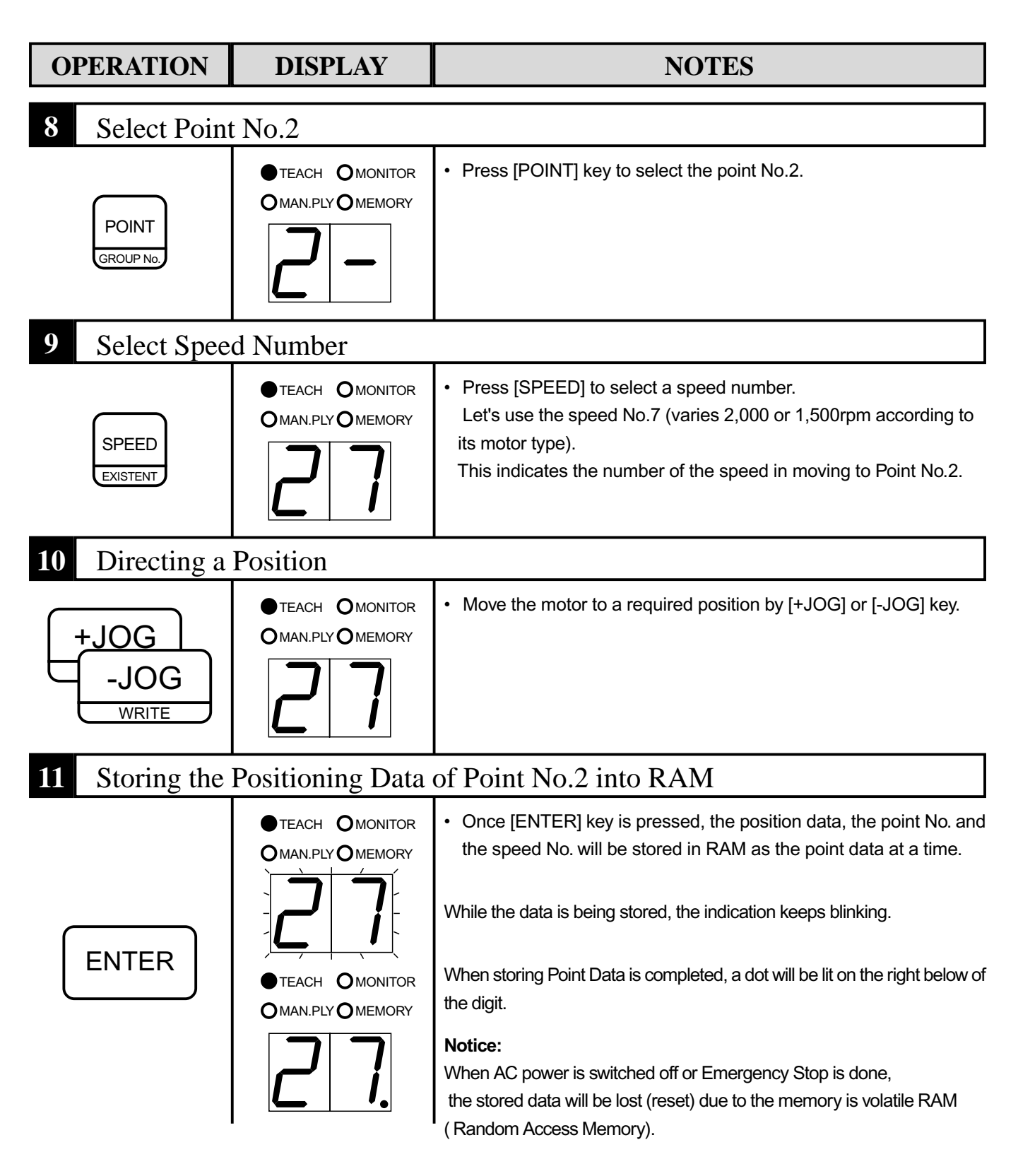

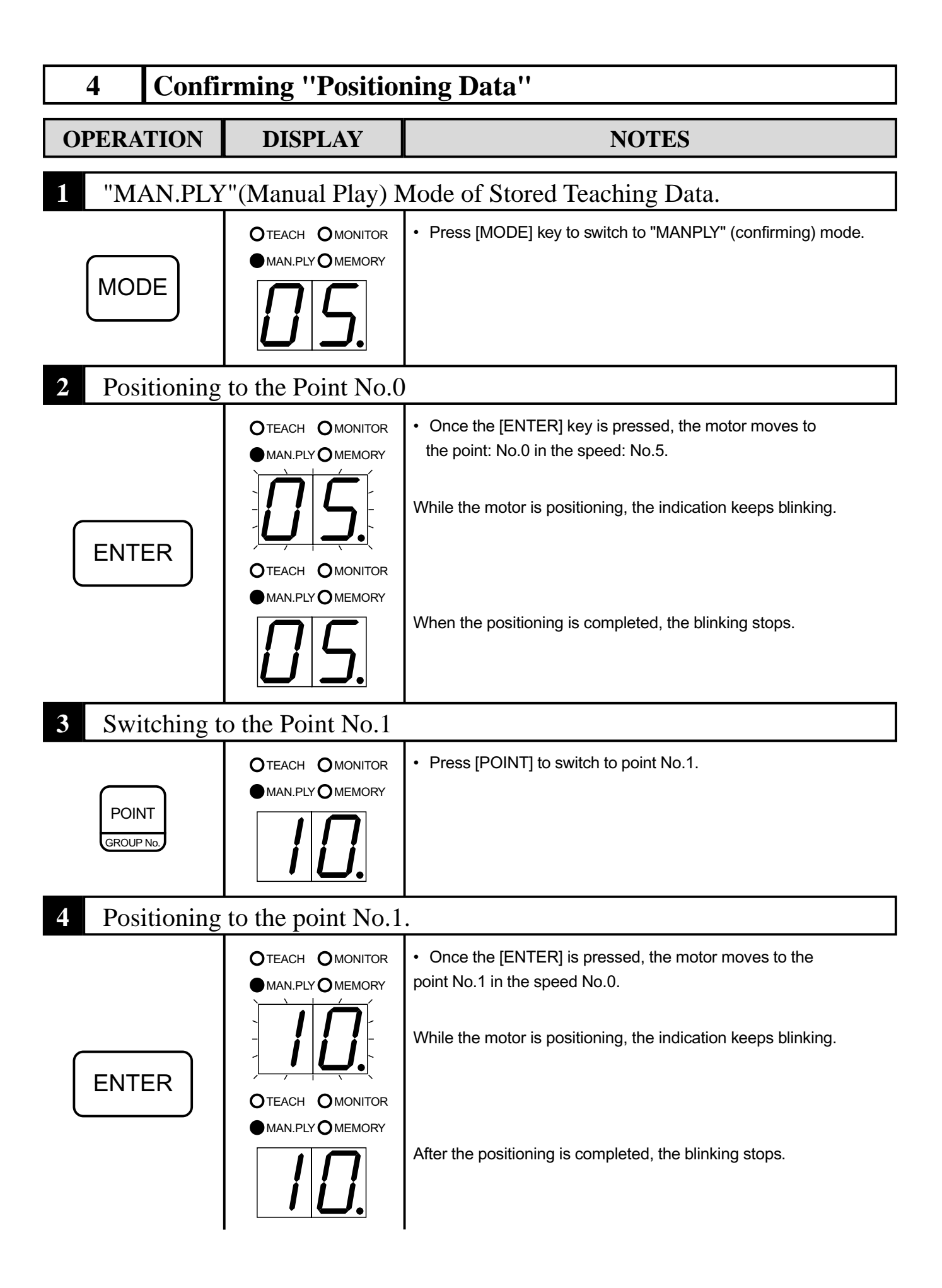

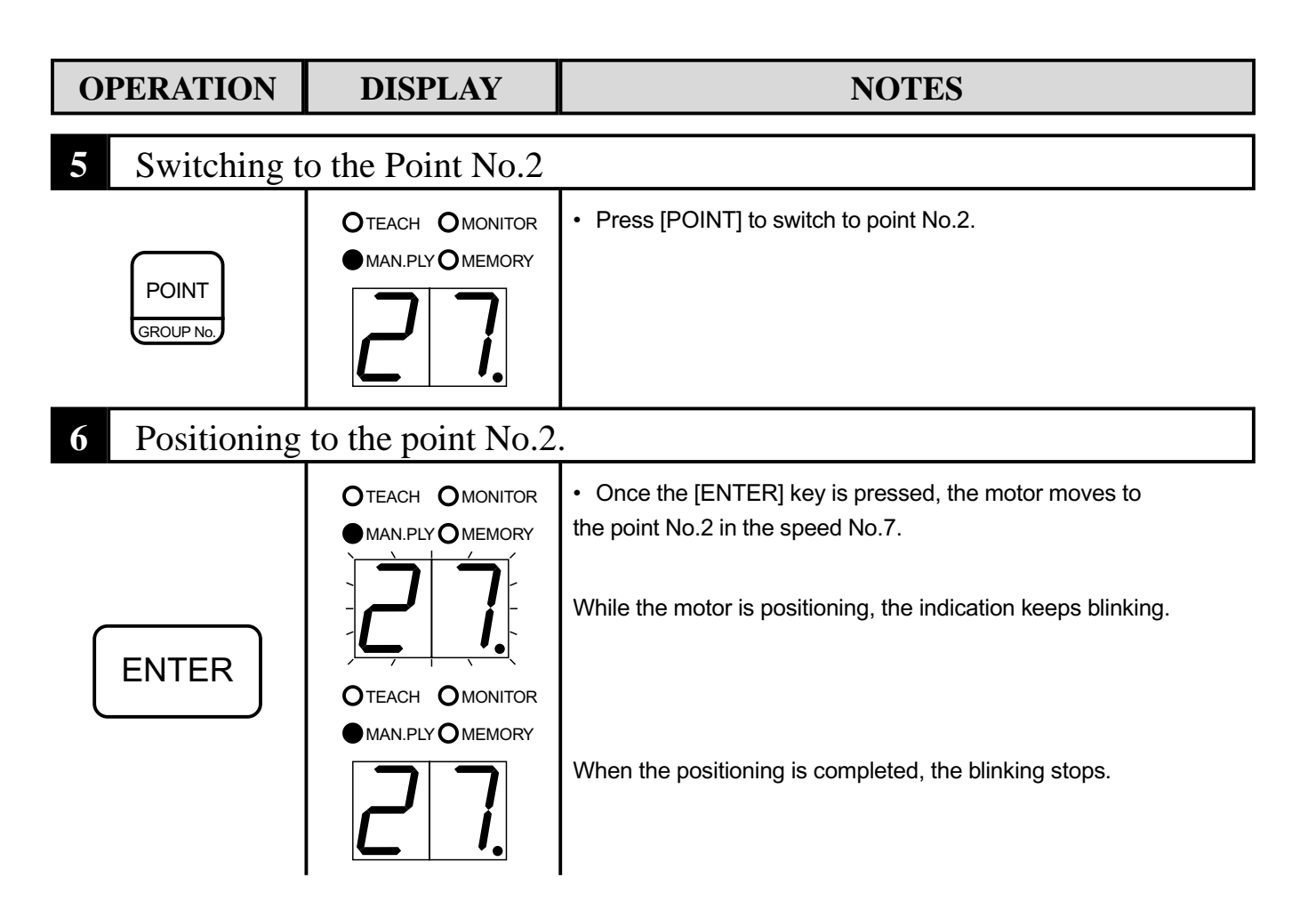

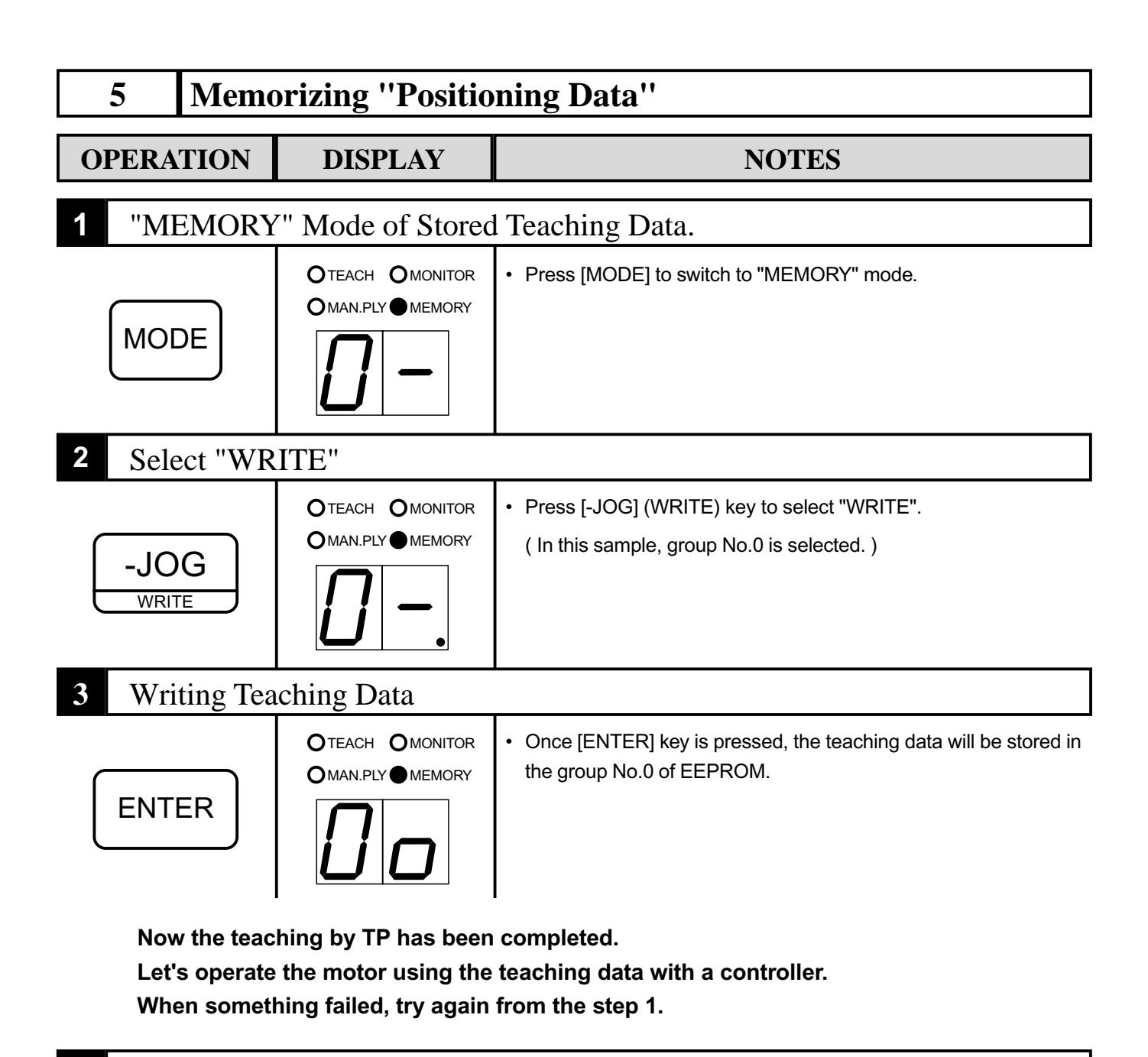

#### 4 Release the TP Accessing

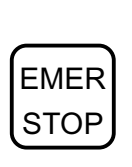

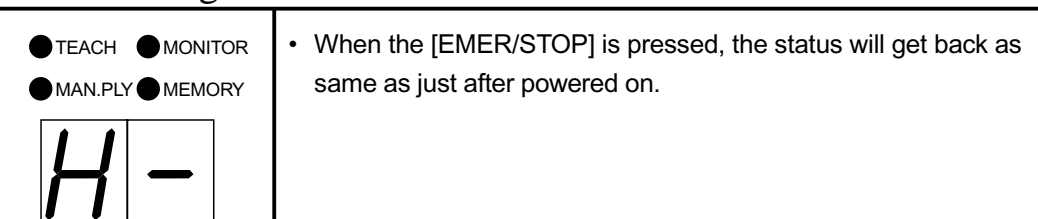

#### **Commanding ''Return to Origin'' from Controller** 6 **CONNECTING SEQUENCE NOTES** Switching Servo On Connect short between COM(24) and S-ON(15) with a 0 11 12 13 15 15 16 17 18 20 21 23 23 wire. $\oplus \oplus \oplus$ $\oplus$ $\oplus$ $\oplus$ $|\oplus|\oplus|\oplus|\oplus|\oplus|\oplus|\oplus|$ $\oplus$ $\oplus$ START ING ORG MODE NO-6 tEADY ESET NUSY VLM NOLLISO Execution of "Return to Origin." · Connect short between COM(24) and 11 12 13 15 14 13 2 10 17 18 HOME(16) with a wire, then release $\oplus \oplus \oplus \oplus$ $\oplus$ $\oplus$ $\oplus$ $\oplus$ $\oplus$ $\oplus$ $\oplus$ $\oplus$ $|\oplus|\oplus$ **Connect Short** after a few seconds. START AODE NO-OME ESET 3USY EADY NSI NSI ALM | <sup>g</sup>g MOC 10 13 12 11 4 15 16 11 18 20 21 53 23 2 $\oplus \oplus \oplus \oplus \oplus \oplus \oplus$ $\oplus$ $\oplus$ $\oplus \oplus \oplus$ $\oplus \oplus \oplus$ 5 START - 1 OME IN ORG IODE NO-S ESET 3USY NLM MO Release NOLLISOd Inputting Sensing Signal · Connect short between COM(24) and 10 11 11 11 12 13 14 15 16 17 18 18 18 19 20 21 22 23 23 23 23 23 23 23 23 23 24 ORGIN(17) with a wire, then release $\oplus \oplus \oplus$ $\oplus$ $|\oplus|$ $\oplus$ $\oplus$ $|\oplus|\oplus|\oplus|\oplus|\oplus|\oplus|$ $|\oplus$ after a few seconds. HOME START MODE NO-S BUSY ESET EADY ALM | MOC Connect Short NOITIZO 10 13 12 11 15 15 10 11 18 50 51 24 23 23 $|\oplus|\oplus|\oplus|\oplus|\oplus|\oplus|$ $\oplus | \oplus$ 5 BUSY EADY START NO-S ORG ORG ESET MODE | TM MOC Release NOLLISOd

### 7 External Operation

Now three positioning data are stored in group No.0.

The terminal operation to move to each point is shown as follows:

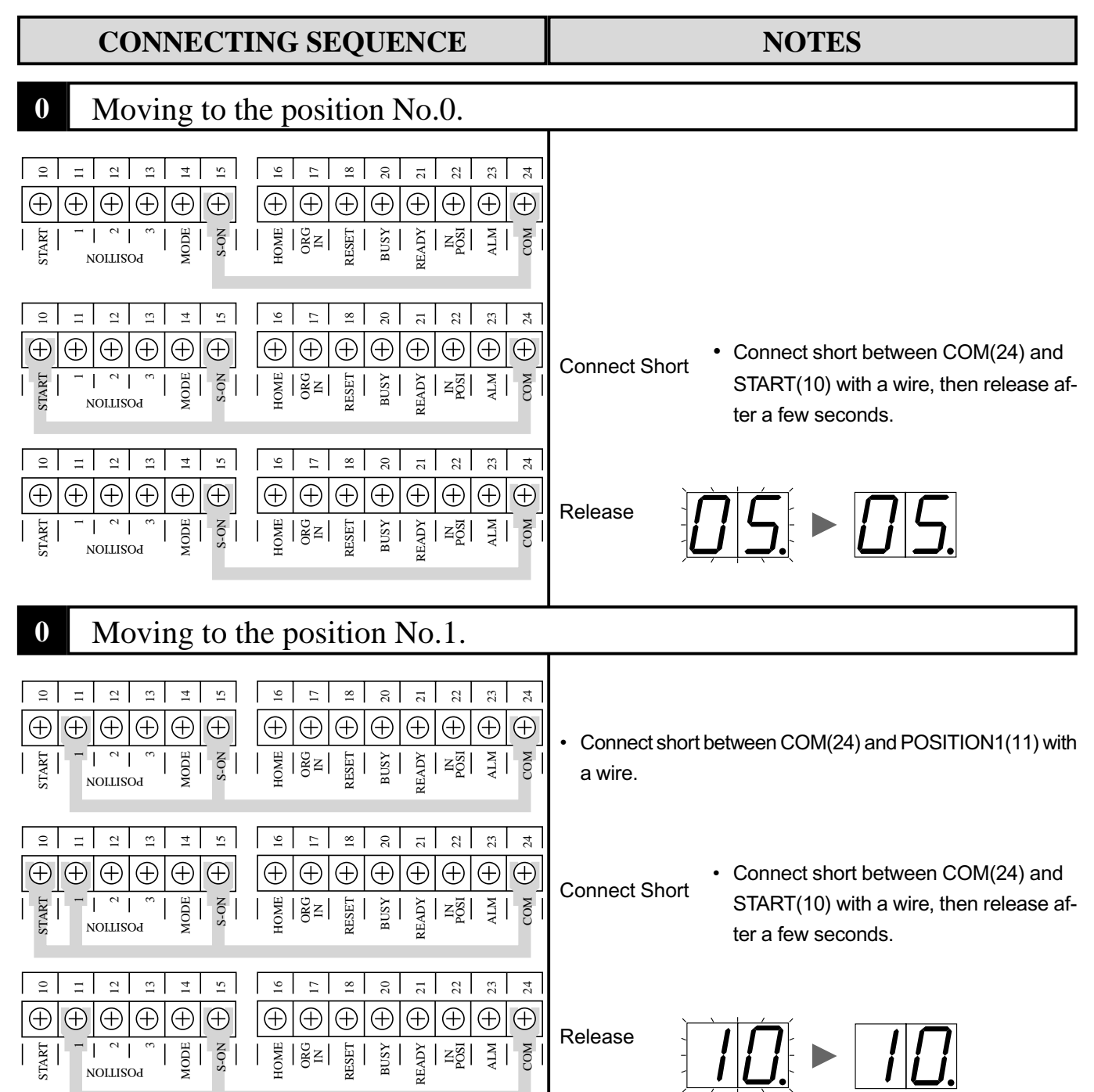

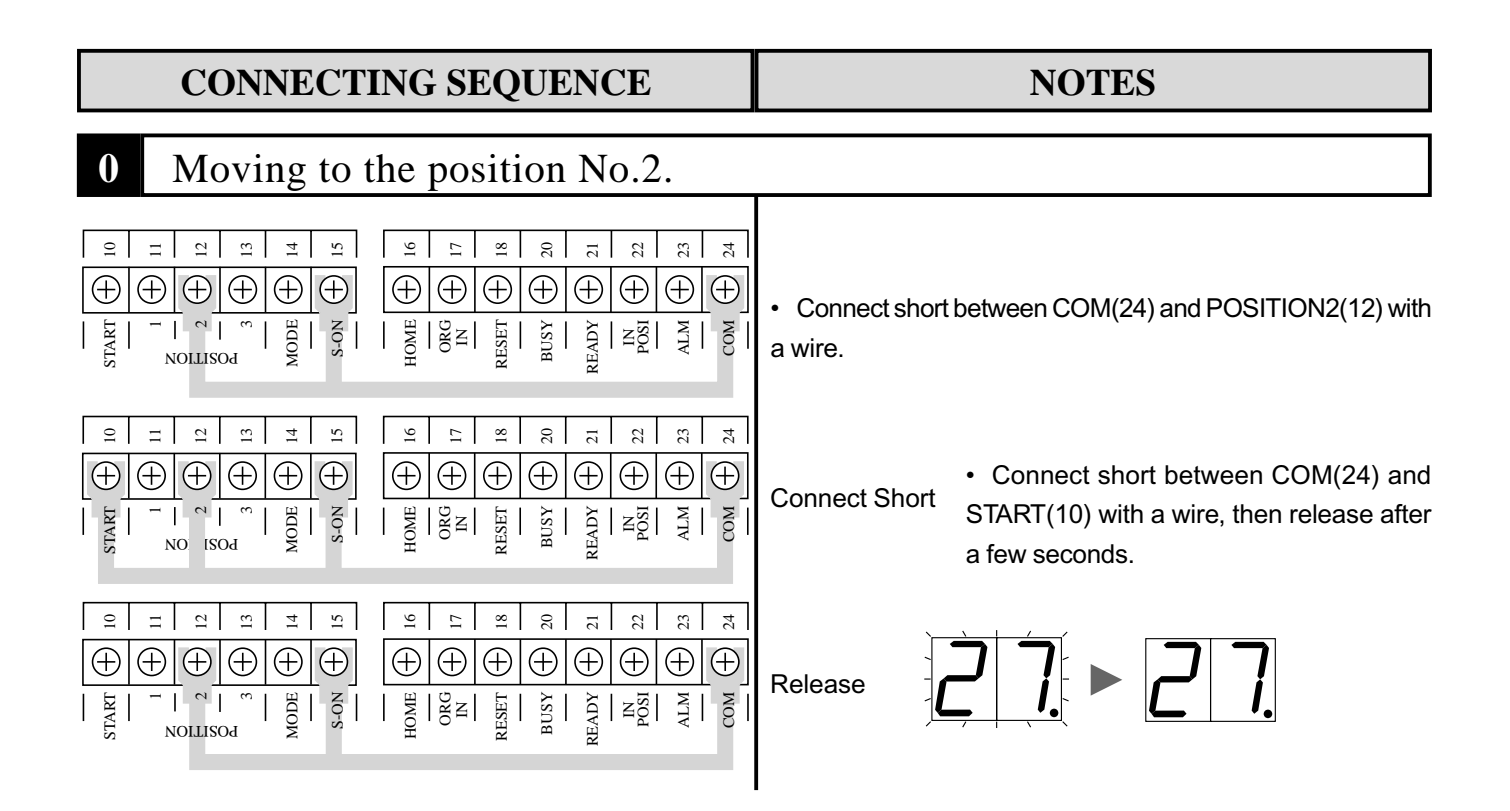

And there is the end of Chapter.2 "Getting Started".

Could you understand the basics of operation and also procedure for external operation through this step-by-step exercises?

Please try again the exercises to the point of full understanding.

Try to increase the points and edit stored data by yourself for your own exercise.

See Chapter 4. "Teaching Pendant" when you try to operate arbitrarily.

### Chapter 3

### Controller

This chapter describes specifications and functions of controller with timing chart.

- 1. Specifications
- 2. Timing Charts
- 3. Monitoring under External Operation

### 1 Specifications

### ■ Basic Specifications

| S E R I E S                                 | S•V                            |                                | V   | S   | V   |     | VR  |     |     |
|---------------------------------------------|--------------------------------|--------------------------------|-----|-----|-----|-----|-----|-----|-----|
| Motor's Output Power [W]                    | 25 <b>·</b> 40                 | 50•80                          | 100 | 150 | 200 | 400 | 750 | 80  | 300 |
| Short-time Rated Output [W]                 |                                | -                              |     |     | 80  | 300 |     |     |     |
| Continuous Rated Output [W]                 |                                | - 50 200                       |     |     | 200 |     |     |     |     |
| Voltage                                     |                                | S ingle -phase 200 ~ 220V ±10% |     |     |     |     |     |     |     |
| Frequency                                   | 50Hz/60Hz                      |                                |     |     |     |     |     |     |     |
| Current                                     | 0.37                           | 1.0                            | 1.2 | 1.6 | 2.0 | 4.0 | 5.7 | 1.2 | 3.0 |
| Encoder Feedback Pulse Rate [P /R]          | 300                            |                                | 400 |     |     |     | 300 | 400 |     |
| Extensible Length between Motor and Control | 30m                            |                                |     |     |     |     |     |     |     |
| Ambient Temperature                         | 0~40                           |                                |     |     |     |     |     |     |     |
| Ambient Humidity                            | 85% maximum ( non condensing ) |                                |     |     |     |     |     |     |     |
| Protection against Noise                    | 1500V 1µs                      |                                |     |     |     |     |     |     |     |

### • Controller Specifications

|                         | Positioning Control Method                | P.T.P. Semi-closed-loop                                         |
|-------------------------|-------------------------------------------|-----------------------------------------------------------------|
|                         | Position Detection System                 | Incremental Encoder                                             |
|                         | Retum to Origin                           | Locking S top and S ensor S top                                 |
| Motor                   | Speed Selections                          | 8 levels                                                        |
| Control                 | Acceleration/Deceleration Rate Selections | 8 levels (0.06 sec ~ 8 sec)                                     |
| System                  | Capacity of Positioning Data Stored       | 48 points by absolute <i>i</i> ncremental                       |
|                         |                                           | ( 8 points x 6 groups)                                          |
|                         | Teaching Method                           | Teaching Playback                                               |
|                         | Data Storage                              | EEPROM                                                          |
|                         | System Input                              | 9 Signals (Start/Stop, 3 Position-Select, Operation Mode,       |
| Input/Output<br>Signals |                                           | Servo On/Off, Home, Origin-Sensor, Reset)                       |
|                         | System Output                             | 4 Signals (Busy, Ready, Positioning Completion, Alarm)          |
|                         | Monitoring                                | Encoder's Phase A, B, Z Output (Open Collector Output)          |
| Protection<br>Functions | Alarm Items                               | Over Load, Over/Under-Voltage, Excessive Regeneration, Overheat |
|                         |                                           | Over Flow, Overcurrent, Error of Encoder or Pole Sensor,        |
|                         |                                           | Malfunction of Command Pulses or CPU                            |

#### Chapter3 CONTROLLER

### ■ Input Circuits

| Input Signals    | by Switch or NPN-Open Collector |
|------------------|---------------------------------|
| On-Current       | 5mA or more                     |
| Off-Leak Current | 1mA or less                     |
| On-Voltage       | 1.5V or more                    |
| Off-Voltage      | From 9V to 12V                  |

| TERMINAL No. | SIGNAL NAME   |
|--------------|---------------|
| 10           | START         |
| 11~13        | POSITION1,2,3 |
| 14           | MODE          |
| 15           | S-ON          |
| 16           | HOME          |
| 17           | ORG -IN       |
| 18           | RESET         |
|              |               |

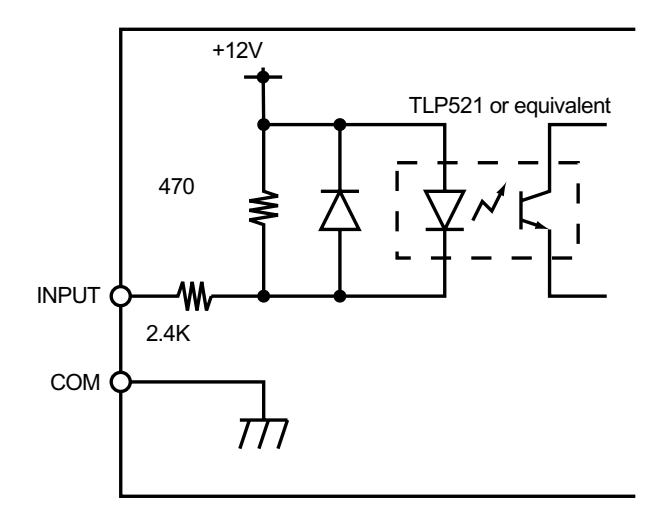

### • Output Circuits

| Output Signals         | NPN-Open Collector |
|------------------------|--------------------|
| Maximum Voltage Loaded | 30V                |
| Maximum Current Loaded | 20mA               |

| TERMINAL No. | SIGNAL NAME |
|--------------|-------------|
| 20           | BUSY        |
| 21           | READY       |
| 22           | IN-POSI     |

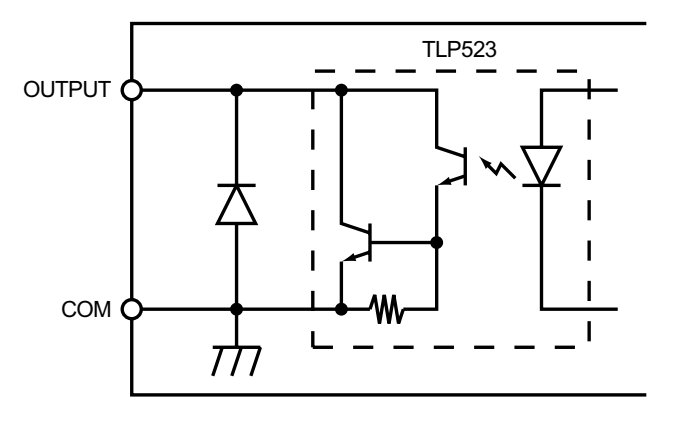

| TERMINAL No. | SIGNAL NAME |
|--------------|-------------|
| 23           | ALM         |
| 30           | AP          |
| 31           | BP          |
| 32           | ZP          |

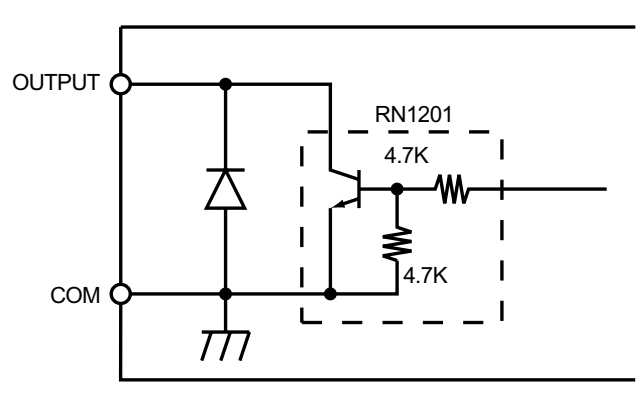

#### Be sure to understand the followings for the best use.

### Descriptions of Operating Modes and Functions

The controller has two basic operation modes and many functions as below. Many useful functions offer the best operation for your application.

#### • <u>Speed Servo Mode</u>

This mode offers speed control, which keep speed as instructed at any load.

• Positioning Servo Mode

This mode offers positioning control, particularly suited for Point-To-Point control. **NOTE**: The mode is exclusive and decided by parameter. Can't be changed under operation.

Descriptions of Functions for Positioning Servo Mode

### **Return to Origin (HOME Command)**

When executed, motor detects the mechanical home position: origin for positioning control.

### Random Operation

Moving to the position instructed by POSITION-SELECT at every time of START command.

### Sequential Operation

Moving to the position in numerical order of positioning data automatically as like #0,1,2,...,7,0,... by every START command.

### JOG Function

Let the motor run at the speed instructed by parameter beforehand when motor in servo on.

#### <u>Instantaneous Hold</u>

Whenever the motor runs under Random or Sequential Operation, the function offers IN-STANTANEOUS HOLD of motor on the way to to the required point. Moreover, when resume, CONTINUOUS MOVE or CANCELL MOVE is optional.

ex. After INSTANTANEOUS HOLD when the motor on the way to Point2

CONTINUOUS MOVE - restart moving to Point2 that was interrupted

- CANCEL MOVE canceled positioning to Point2 and hold there
- **NOTE**: In SEQUENTIAL OPERATION, the motor will run to the next position in number when INSTANTANEOUS HOLD and CANCEL MOVE effected and then input START newly.

### External Change of Group of Position Data

This function offers to invoke any group of positioning data as request.

#### **Output Number of Current Positioning Data Group**

This function offers to output and monitor the number of current positioning data group.

### <u>Releasing Brake</u>

When motor is Servo-Off, the electromagnetic brake can be released, allowing the motor shaft to be turned by external force. This function is for the model with brake only.

### ■ Table of Control Commands and Input Signals

### Positioning Servo Mode

|                                                              | IMP LE ME NTE D           |                          |                                |                                |              |
|--------------------------------------------------------------|---------------------------|--------------------------|--------------------------------|--------------------------------|--------------|
| COM                                                          |                           | in S E R                 | under                          |                                |              |
|                                                              | in SERVO<br>OFF           | BEFORE<br>EXECUT<br>HOME | AF TE R<br>HOME<br>E XE CUTE D | INS TANTAN<br>E OUS<br>HOLDE D |              |
| RESETCC                                                      | NTROLLE R                 | $\checkmark$             | $\checkmark$                   | <ul> <li>✓</li> </ul>          | ~            |
| E MRGE N                                                     | ICY STOP                  | $\checkmark$             | $\checkmark$                   | ~                              | ~            |
| SERV                                                         | O OFF                     |                          | $\checkmark$                   | ~                              | ~            |
| S E R V                                                      | /0 ON                     | $\checkmark$             |                                |                                |              |
| HOME -Return to Origin                                       |                           |                          | ~                              |                                |              |
|                                                              | MOVE to POSITION 0        |                          |                                | <ul> <li>✓</li> </ul>          |              |
|                                                              | MOVE to POSITION 1        |                          |                                | $\checkmark$                   |              |
|                                                              | MOVE to POSITION 2        |                          |                                | $\checkmark$                   |              |
|                                                              | MOVE to POSITION 3        |                          |                                | $\checkmark$                   |              |
| RANDOW OPERATION                                             | MOVE to POSITION 4        |                          |                                | $\checkmark$                   |              |
|                                                              | MOVE to POSITION 5        |                          |                                | $\checkmark$                   |              |
|                                                              | MOVE to POSITION 6        |                          |                                | $\checkmark$                   |              |
|                                                              | MOVE to POSITION 7        |                          |                                | <ul> <li>✓</li> </ul>          |              |
| S E QUE NTIAI                                                | _ OPERATION               |                          |                                | ~                              |              |
|                                                              | CW                        |                          | ~                              | ~                              |              |
| JOG                                                          | CCW                       |                          | $\checkmark$                   | ~                              |              |
|                                                              | not move                  |                          |                                |                                |              |
| INS TANTAN                                                   | EOUS HOLD                 |                          |                                | $\checkmark$                   |              |
| *2 RESUME AFTER                                              | CONTINUOUS MOVE           |                          |                                | ~                              | $\checkmark$ |
| INS TANTANE OUS HOLD                                         | CANCELL MOVE              |                          |                                | $\checkmark$                   | $\checkmark$ |
|                                                              | to GROUP 0                | ~                        |                                | $\checkmark$                   |              |
|                                                              | to GROUP 1                | $\checkmark$             |                                | $\checkmark$                   |              |
| <sup>*3</sup> EXTERNAL CHANGE OF<br>P OS ITIONING DATA GROUP | to GROUP 2                | ~                        |                                | $\checkmark$                   |              |
|                                                              | to GROUP 3                | ~                        |                                | $\checkmark$                   |              |
|                                                              | to GROUP 4                | ~                        |                                | $\checkmark$                   |              |
|                                                              | to GROUP 5                | ~                        |                                | $\checkmark$                   |              |
| RELEASI                                                      | <u>~</u>                  |                          |                                |                                |              |
| OUTPUT NUMBER OF CURRE                                       | NT POSITIONING DATA GROUP | $\checkmark$             |                                | $\checkmark$                   |              |

- \*1 For details, see TIMING CHART of INSTANTANEOUS HOLD in Chapter 3, 3.
- \*2 Parameter 9 of EXTERNAL CHANGE OF POSITIONING DATA GROUP must be as "enabled."
- **NOTIC**: The functions of a terminal are multiple. Pay attention when give and clear signals.

|       |        | INP U    | IT TE RMI | INAL No. | & INDICA | ATOR  |    |       |    |             |         |       |        |
|-------|--------|----------|-----------|----------|----------|-------|----|-------|----|-------------|---------|-------|--------|
| 18    | 17     | 16       | 15        | 14       | 13       | 12    | 11 | 10    |    |             |         |       |        |
| RESET | ORG IN | HOME     | S-ON      | MODE     | POS      | ITION |    | START |    |             |         |       |        |
|       |        |          |           |          | 3        | 2     | 1  |       | с. |             |         |       |        |
|       | -      | -        | -         | -        | -        | -     | -  | -     |    |             |         |       |        |
| 1     | -      | -        | -         | -        | -        | -     | -  | -     |    |             |         |       |        |
| 0     | -      | -        | 0         | -        | -        | -     | -  | -     |    |             |         |       |        |
| 0     | -      | -        | 1         | -        | -        | -     | -  | -     |    |             |         |       |        |
| 0     | *1 -   | <b>₹</b> | 1         | -        | -        | -     | -  | -     |    |             |         |       |        |
| 0     | -      | 0        | 1         | 0        | 0        | 0     | 0  | T     |    |             |         |       |        |
| 0     | -      | 0        | 1         | 0        | 0        | 0     | 1  | ₹     |    |             |         |       |        |
| 0     | -      | 0        | 1         | 0        | 0        | 1     | 0  | ₹     |    |             |         |       |        |
| 0     | -      | 0        | 1         | 0        | 0        | 1     | 1  | ₹.    |    |             |         |       |        |
| 0     | -      | 0        | 1         | 0        | 1        | 0     | 0  | ₹     |    |             |         |       |        |
| 0     | -      | 0        | 1         | 0        | 1        | 0     | 1  | ₹     |    |             |         |       |        |
| 0     | -      | 0        | 1         | 0        | 1        | 1     | 0  | ₹     |    |             |         |       |        |
| 0     | -      | 0        | 1         | 0        | 1        | 1     | 1  | ₹     |    |             |         |       |        |
| 0     | -      | 0        | 1         | 1        | 0        | 0     | 0  | ₹     |    |             |         |       |        |
| 0     | -      | 0        | 1         | 1        | -        | 0     | 1  | 1     |    |             |         |       |        |
| 0     | -      | 0        | 1         | 1        | -        | 1     | 0  | 1     |    |             |         |       |        |
| 0     | -      | 0        | 1         | 1        | -        | 1     | 1  | -     |    |             |         |       |        |
| 0     | -      | 0        | 1         | 1        | 1        | -     | -  | -     |    |             | 00111   |       | AL NO. |
| 0     | -      | 0        | 1         | One o    | r both   | -     | -  | 1     |    | POSITIONNIG | 22      | 21    | 20     |
| 0     | -      | 0        | 1         | must     | be '0'   | -     | -  | 0     |    | DATA GROUP  | IN POSI | READY | BUSY   |
| 0     | -      | T        | -         | -        | 0        | 0     | 0  | -     |    | 0           | 0       | 0     | 0      |
| 0     | -      | ₹.       | -         | -        | 0        | 0     | 1  | -     |    | 1           | 0       | 0     | 1      |
| 0     | -      | ₹.       | -         | -        | 0        | 1     | 0  | -     |    |             |         |       |        |
| 0     | -      | ₹.       | -         | -        | 0        | 1     | 1  | -     |    | 2           | 0       | 1     | 0      |
| 0     | -      | ₹.       | -         | -        | 1        | 0     | 0  | -     |    | 3           | 0       | 1     | 1      |
| 0     | -      | ₹.       | -         | -        | 1        | 0     | 1  | -     |    | 4           | 1       | 0     | 0      |
| 0     | -      | 1        | -         | -        | 1        | 1     | 0  | -     |    |             |         |       | -      |
| 0     | -      | 1        | -         | -        | 1        | 1     | 1  | -     |    | 5           | 1       | 0     | 1      |

Don't care -

\*3 Used for Origin input terminal when return to origin by H2, H3,H6 or H7 method.

- - 0 : open ( disconnect from COM )

1 : drop to L level ( connect to COM )

is terminal to execute the command.

### Speed Servo Mode

|         |         | IMP LE ME NTE D     |              |              |  |
|---------|---------|---------------------|--------------|--------------|--|
|         | CO      | in<br>SERVO         | in<br>SERVO  |              |  |
|         |         | OFF                 | ON           |              |  |
|         | RESETC  | ONTR OLLE R         | $\checkmark$ | $\checkmark$ |  |
|         | E MR GE | NCYSTOP             | $\checkmark$ | $\checkmark$ |  |
|         | RELEAS  | $\checkmark$        |              |              |  |
|         |         | fixed value No.0    |              | $\checkmark$ |  |
|         |         | fixed value No.1    |              | $\checkmark$ |  |
|         |         | fixed value No.2    |              | $\checkmark$ |  |
|         | CW      | fixed value No.3    |              | $\checkmark$ |  |
|         | CW      | fixed value No.4    |              | $\checkmark$ |  |
|         |         | fixed value No.5    |              | $\checkmark$ |  |
|         |         | fixed value No.6    |              | $\checkmark$ |  |
|         |         | fixed value No.7    |              | $\checkmark$ |  |
|         | CCW     | fixed value No.0    |              | $\checkmark$ |  |
|         |         | fixed value No.1    |              | $\checkmark$ |  |
|         |         | fixed value No.2    |              | $\checkmark$ |  |
|         |         | fixed value No.3    |              | $\checkmark$ |  |
|         |         | fixed value No.4    |              | $\checkmark$ |  |
|         |         | fixed value No.5    |              | $\checkmark$ |  |
|         |         | fixed value No.6    |              | $\checkmark$ |  |
|         |         | fixed value No.7    |              | $\checkmark$ |  |
| S TAR T |         | User Set value No.0 |              | $\checkmark$ |  |
|         |         | User Set value No.1 |              | $\checkmark$ |  |
|         |         | User Set value No.2 |              | $\checkmark$ |  |
|         | 0.11    | User Set value No.3 |              | $\checkmark$ |  |
|         | CW      | User Set value No.4 |              | $\checkmark$ |  |
|         |         | UserSetvalue No.5   |              | $\checkmark$ |  |
|         |         | UserSetvalueNo.6    |              | $\checkmark$ |  |
|         |         | User Set value No.7 |              | $\checkmark$ |  |
|         |         | User Set value No.0 |              | $\checkmark$ |  |
|         |         | UserSetvalueNo.1    |              | $\checkmark$ |  |
|         |         | User Set value No.2 |              | $\checkmark$ |  |
|         | CCW     | User Set value No.3 |              | $\checkmark$ |  |
|         |         | User Set value No.4 |              | $\checkmark$ |  |
|         |         | User Set value No.5 |              | $\sim$       |  |
|         |         | User Set value No.6 |              | $\checkmark$ |  |
|         |         | User Set value No.7 |              | $\checkmark$ |  |

| INPUT TERMINAL No. & INDICATOR |        |      |       |      |          |    |    |       |
|--------------------------------|--------|------|-------|------|----------|----|----|-------|
| 18                             | 17     | 16   | 15    | 14   | 13       | 12 | 11 | 10    |
| RESET                          | ORG IN | HOME | S -ON | MODE | POSITION |    | N  | START |
|                                |        |      |       |      | 3        | 2  | 1  |       |
|                                | -      | -    | -     | -    | -        | -  | -  | -     |
| 1                              | -      | -    | -     | -    | -        | -  | -  | -     |
| 0                              | 1      | -    | 0     | -    | -        | -  | -  | -     |
| 0                              | 0      | 0    | 1     | 0    | 0        | 0  | 0  | 1     |
| 0                              | 0      | 0    | 1     | 0    | 0        | 0  | 1  | 1     |
| 0                              | 0      | 0    | 1     | 0    | 0        | 1  | 0  | 1     |
| 0                              | 0      | 0    | 1     | 0    | 0        | 1  | 1  | 1     |
| 0                              | 0      | 0    | 1     | 0    | 1        | 0  | 0  | 1     |
| 0                              | 0      | 0    | 1     | 0    | 1        | 0  | 1  | 1     |
| 0                              | 0      | 0    | 1     | 0    | 1        | 1  | 0  | 1     |
| 0                              | 0      | 0    | 1     | 0    | 1        | 1  | 1  | 1     |
| 0                              | 0      | 0    | 1     | 1    | 0        | 0  | 0  | 1     |
| 0                              | 0      | 0    | 1     | 1    | 0        | 0  | 1  | 1     |
| 0                              | 0      | 0    | 1     | 1    | 0        | 1  | 0  | 1     |
| 0                              | 0      | 0    | 1     | 1    | 0        | 1  | 1  | 1     |
| 0                              | 0      | 0    | 1     | 1    | 1        | 0  | 0  | 1     |
| 0                              | 0      | 0    | 1     | 1    | 1        | 0  | 1  | 1     |
| 0                              | 0      | 0    | 1     | 1    | 1        | 1  | 0  | 1     |
| 0                              | 0      | 0    | 1     | 1    | 1        | 1  | 1  | 1     |
| 0                              | 0      | 1    | 1     | 0    | 0        | 0  | 0  | 1     |
| 0                              | 0      | 1    | 1     | 0    | 0        | 0  | 1  | 1     |
| 0                              | 0      | 1    | 1     | 0    | 0        | 1  | 0  | 1     |
| 0                              | 0      | 1    | 1     | 0    | 0        | 1  | 1  | 1     |
| 0                              | 0      | 1    | 1     | 0    | 1        | 0  | 0  | 1     |
| 0                              | 0      | 1    | 1     | 0    | 1        | 0  | 1  | 1     |
| 0                              | 0      | 1    | 1     | 0    | 1        | 1  | 0  | 1     |
| 0                              | 0      | 1    | 1     | 0    | 1        | 1  | 1  | 1     |
| 0                              | 0      | 1    | 1     | 1    | 0        | 0  | 0  | 1     |
| 0                              | 0      | 1    | 1     | 1    | 0        | 0  | 1  | 1     |
| 0                              | 0      | 1    | 1     | 1    | 0        | 1  | 0  | 1     |
| 0                              | 0      | 1    | 1     | 1    | 0        | 1  | 1  | 1     |
| 0                              | 0      | 1    | 1     | 1    | 1        | 0  | 0  | 1     |
| 0                              | 0      | 1    | 1     | 1    | 1        | 0  | 1  | 1     |
| 0                              | 0      | 1    | 1     | 1    | 1        | 1  | 0  | 1     |
| 0                              | 0      | 1    | 1     | 1    | 1        | 1  | 1  | 1     |

#### Don't care -

0 : open ( disconnect from COM )

- 1 : drop to L level ( connect to COM )

is terminal to execute the command.

### 2 Timing Charts

Here described the followings functions with Timing Charts.

- Supplying Power & Servo-On
- Emergency Stop & Reset
- Reset Alarm
- JOG
- Return to Origin ( ZP captured )
- Return to Origin ( ZP neglected )
- Positioning Servo Mode (Sequential Operation)
- Positioning Servo Mode (Random Operation)
- Instantaneous Hold ( Continuous Move )
- Instantaneous Hold ( Cancel Move )
- External Change of Positioning Data Group (after HOME)
- External Change of Positioning Data Group (before HOME)
- Output Number of current Positioning Data Group
- Release Brake when Positioning Servo Mode
- Speed Servo Mode ( at speed of fixed value )
- Speed Servo Mode ( at speed of set value )
- Release Brake when Speed Servo Mode

■ Supplying Power & Servo-On

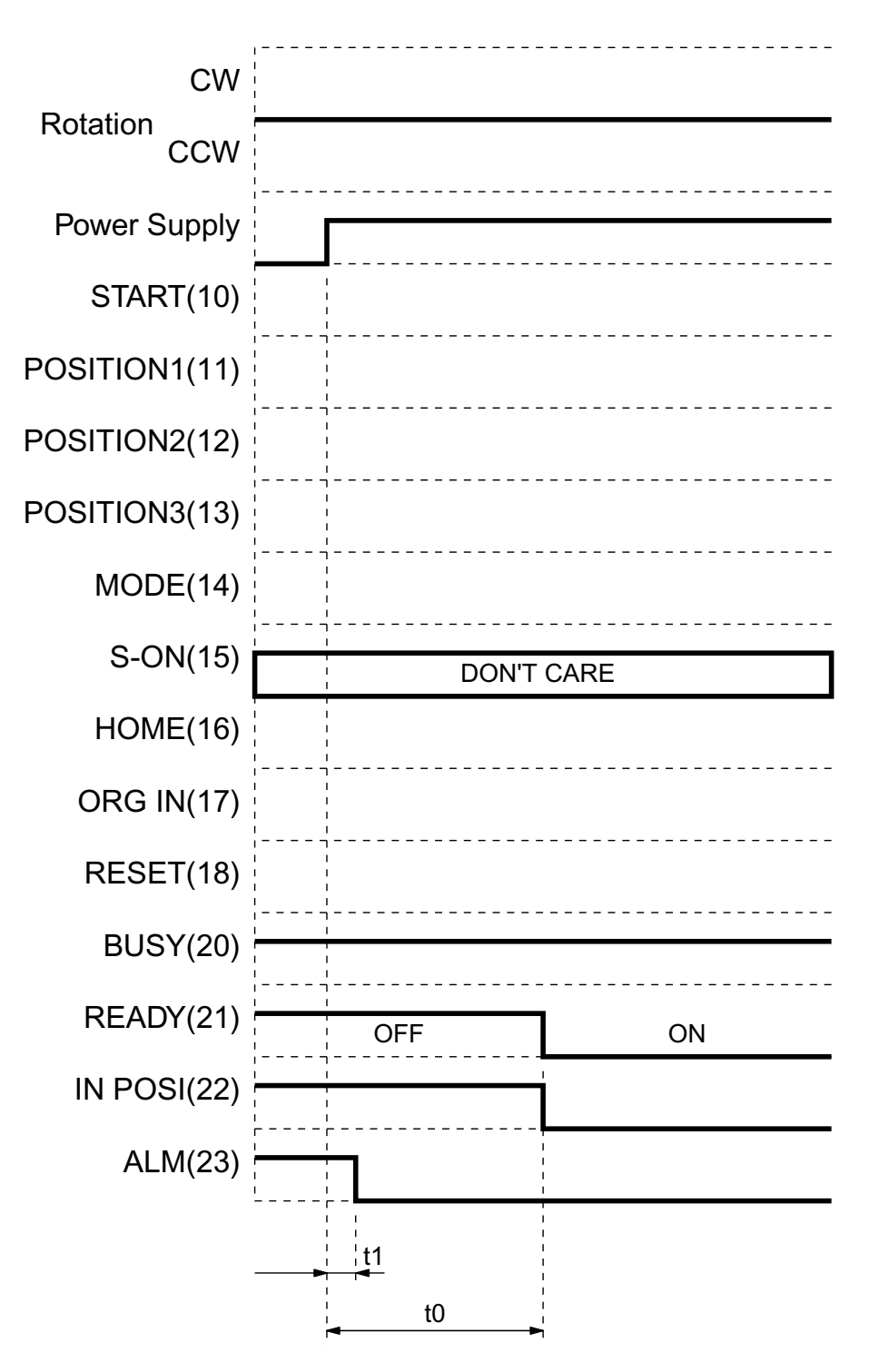

t0 = 2sec or less Time between power supplying and READY output.

t1 = 10msec or less Time between power supplying and ALM canceled

Note1: Not interfered whether S-ON input activated before power supply or not.

Emergency Stop & Reset

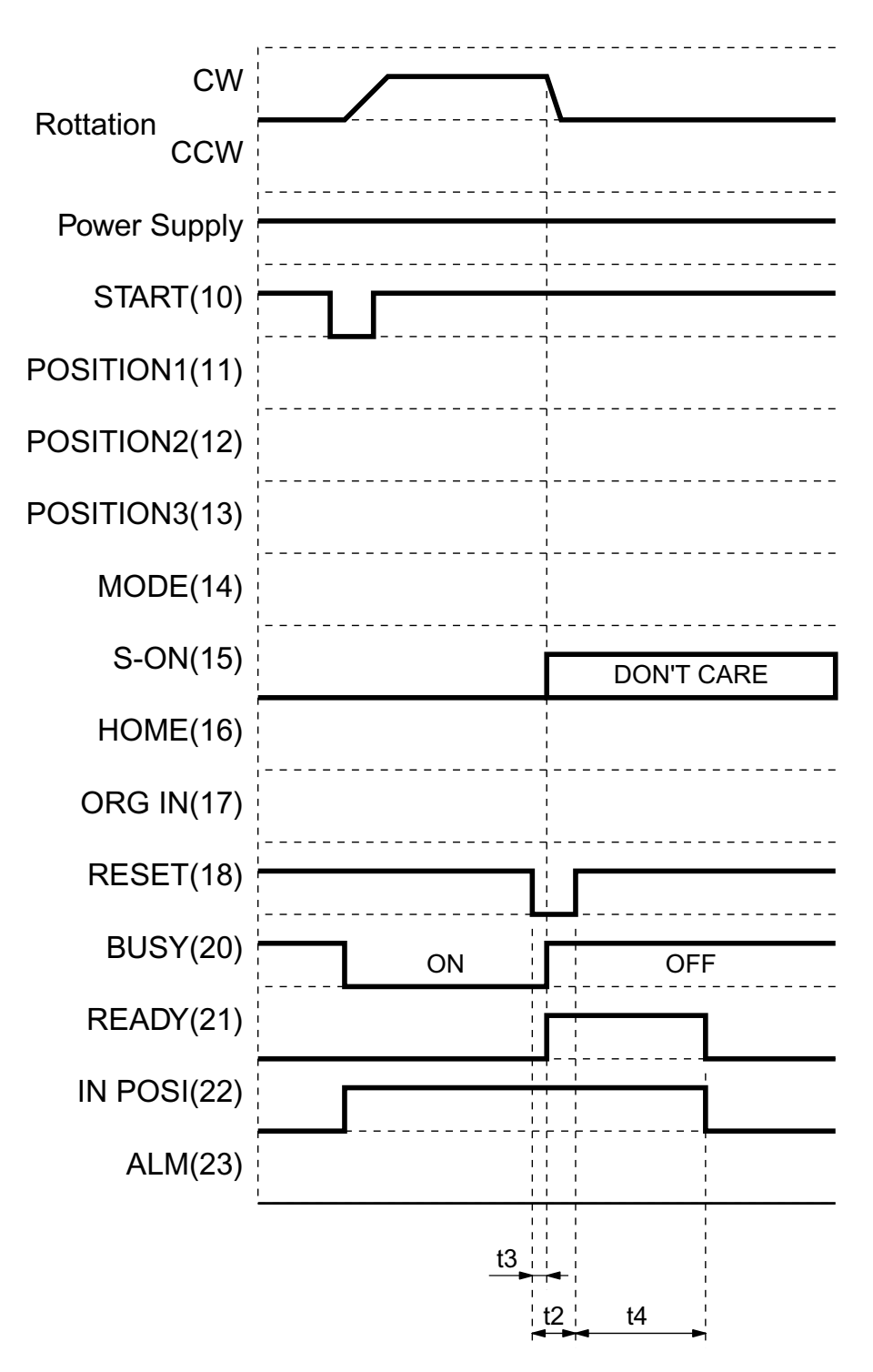

RESET (Emergency Stop) signal must be input as a single pulse of 't2.' Time between RESET input and READY output

t3 = 5msec or less t4 = 2sec or less

Time between RESET input and READY output Time between canceling RESET input and READY output

Note1: The motor turns servo off during RESET output activated regardless of S-ON input.

**Note2**: In the case of using RESET input for emergency stop, for safety, S-ON input should be canceled before RESET input canceled.

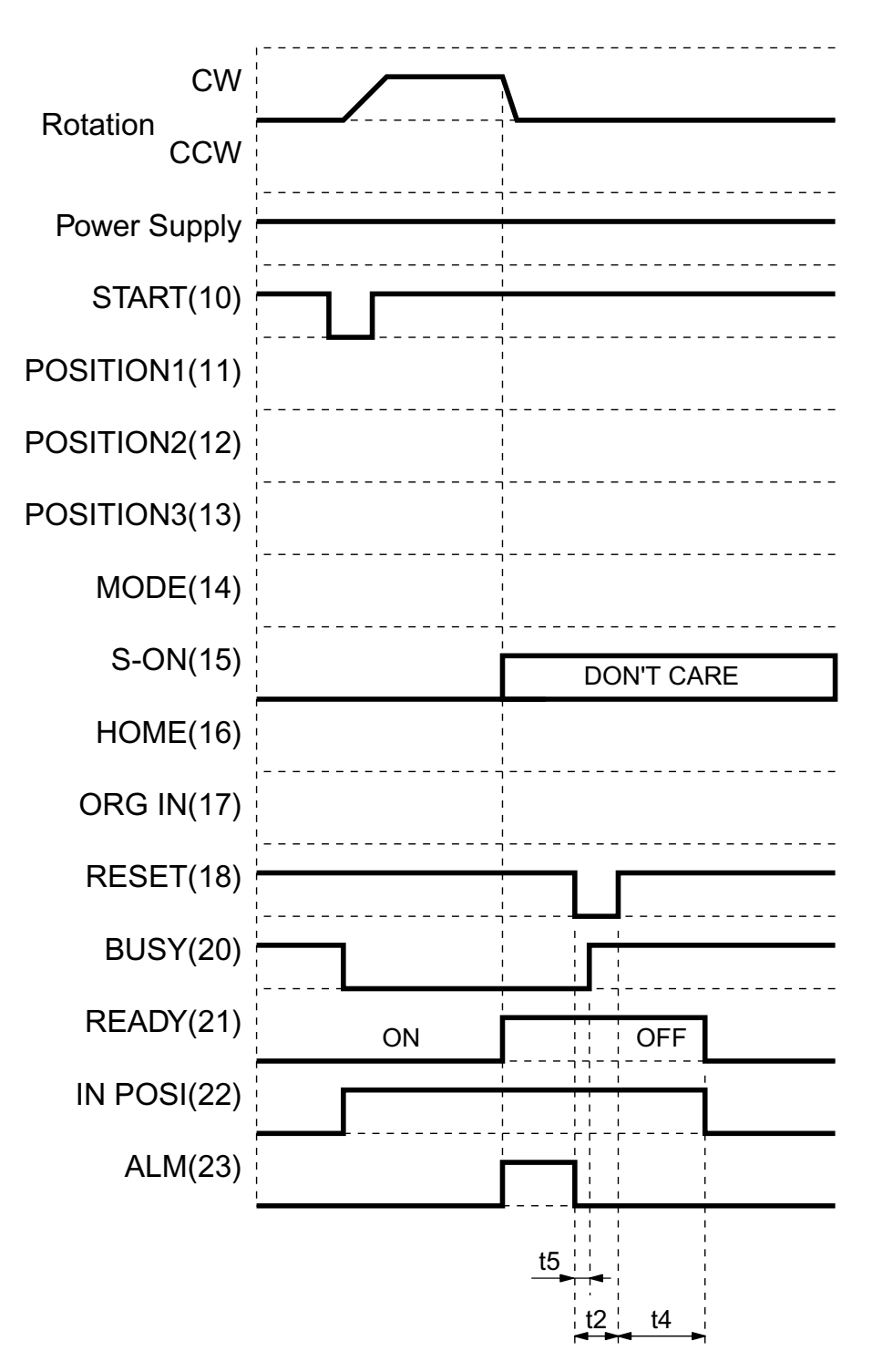

t2 = 10msec or more

t4 = 2sec or less

t5 = 5msec or less

RESET (Emergency Stop) signal must be input as a single pulse of 't2.' Time between canceling RESET input and READY output Time between RESET input and BUSY output canceled

**Note1**: The motor turns servo off during ALM output activated by the problem regardless of S-ON input. **Note2**: For safety, S-ON input should be canceled after canceling ALM output.

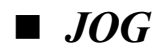

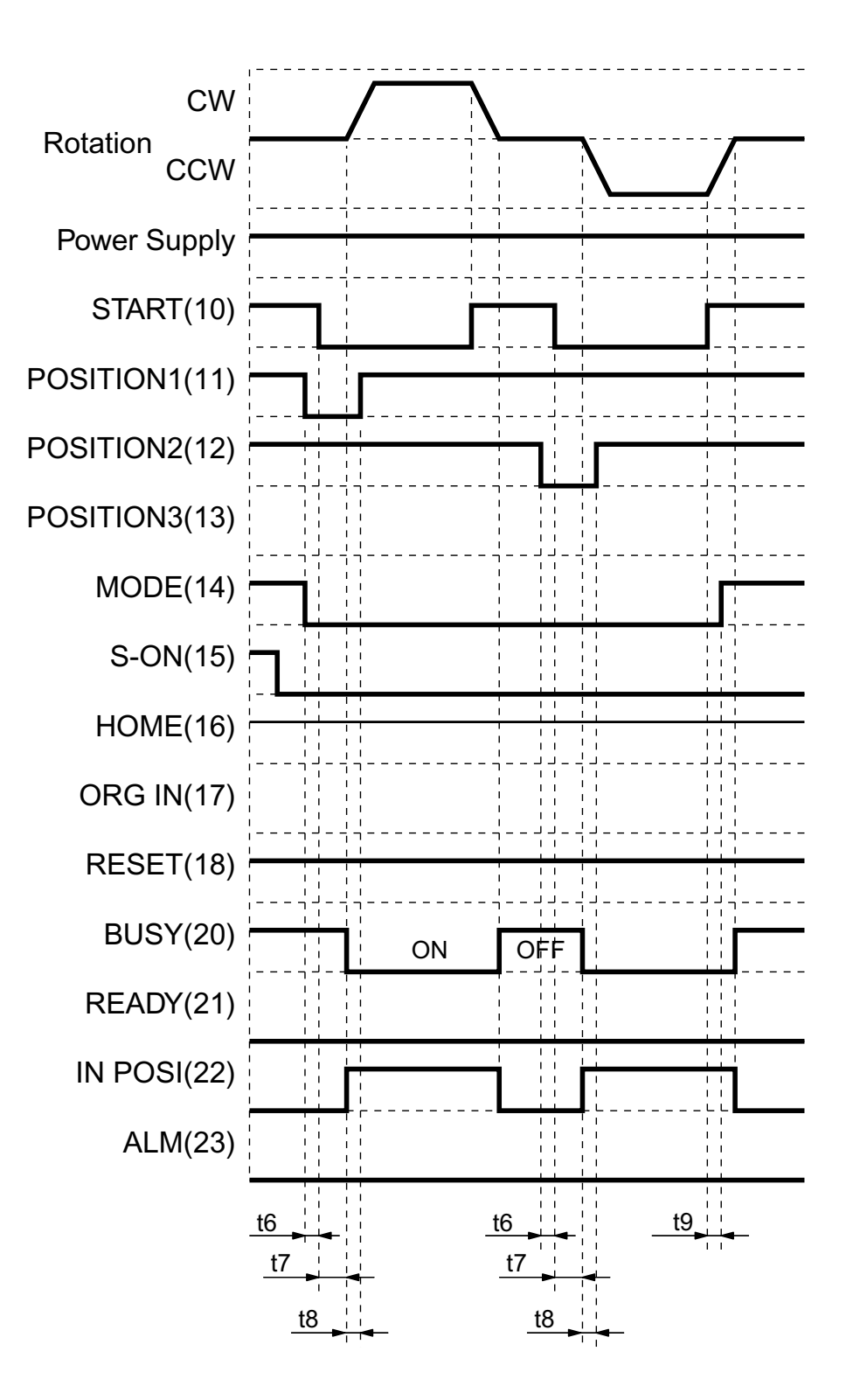

| t6 | = 0msec or more |
|----|-----------------|
| t7 | = set value     |

The time must be elapsed from MODE input to START input. The time filtered off from a pulse width of START input signal according to the Parameter P3, 30msec is factory setting. The time must be elapsed from BUSY output to CW/CCW input canceled.

t8 = 0msec or more t9 = 0msec or more

The time must be elapsed from START canceled to MODE input canceled.

■ *Return to Origin (ZP captured)* 

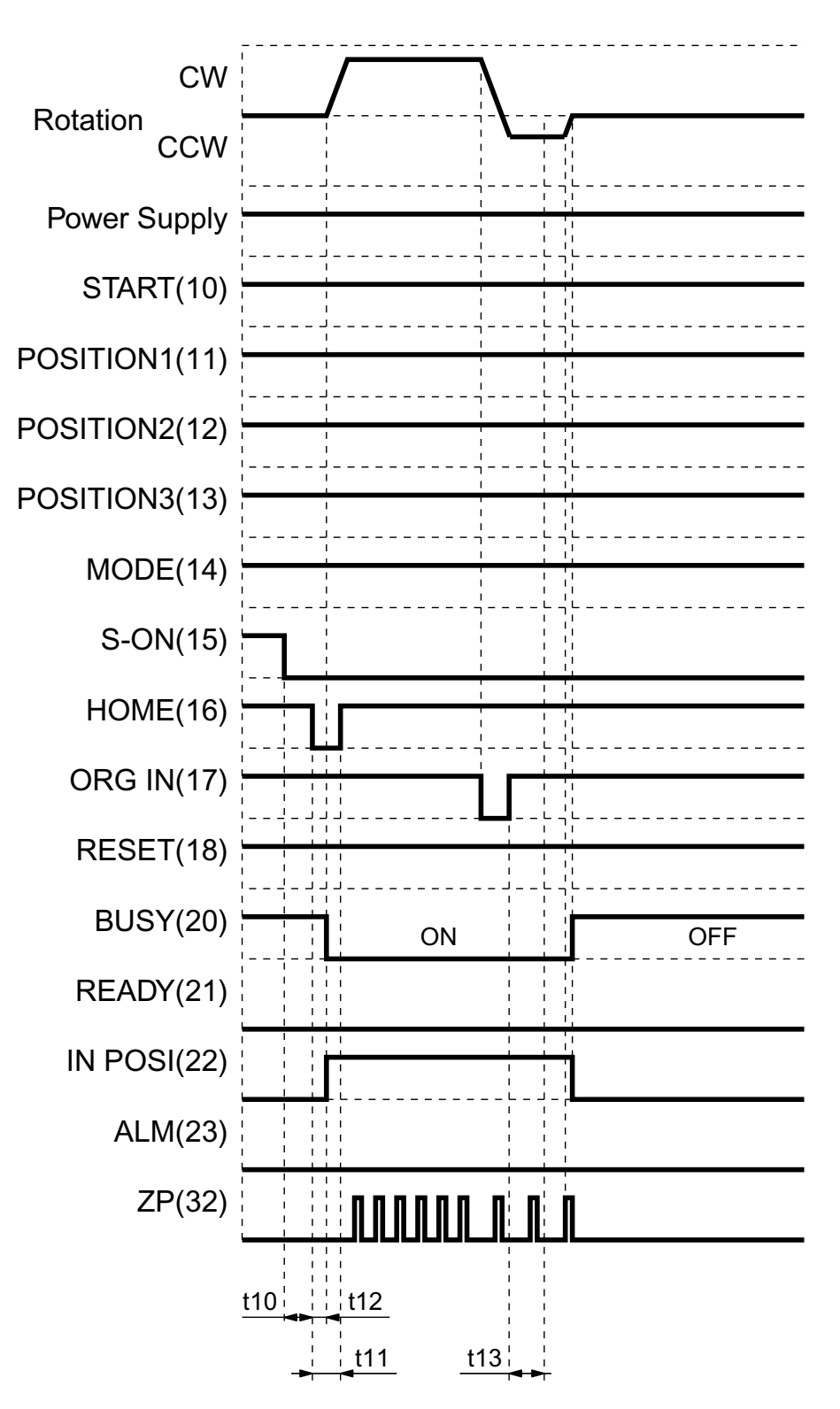

t10 = 30msec or more t11 = 10msec or more

t12 = 15msec or less

The time must be elapsed from S-ON input to HOME (Return to Origin) input. HOME (Return to Origin) signal must be input as a single pulse of 't11.' Time between HOME (Return to Origin) input and BUSY output ■ Return to Origin (ZP neglected)

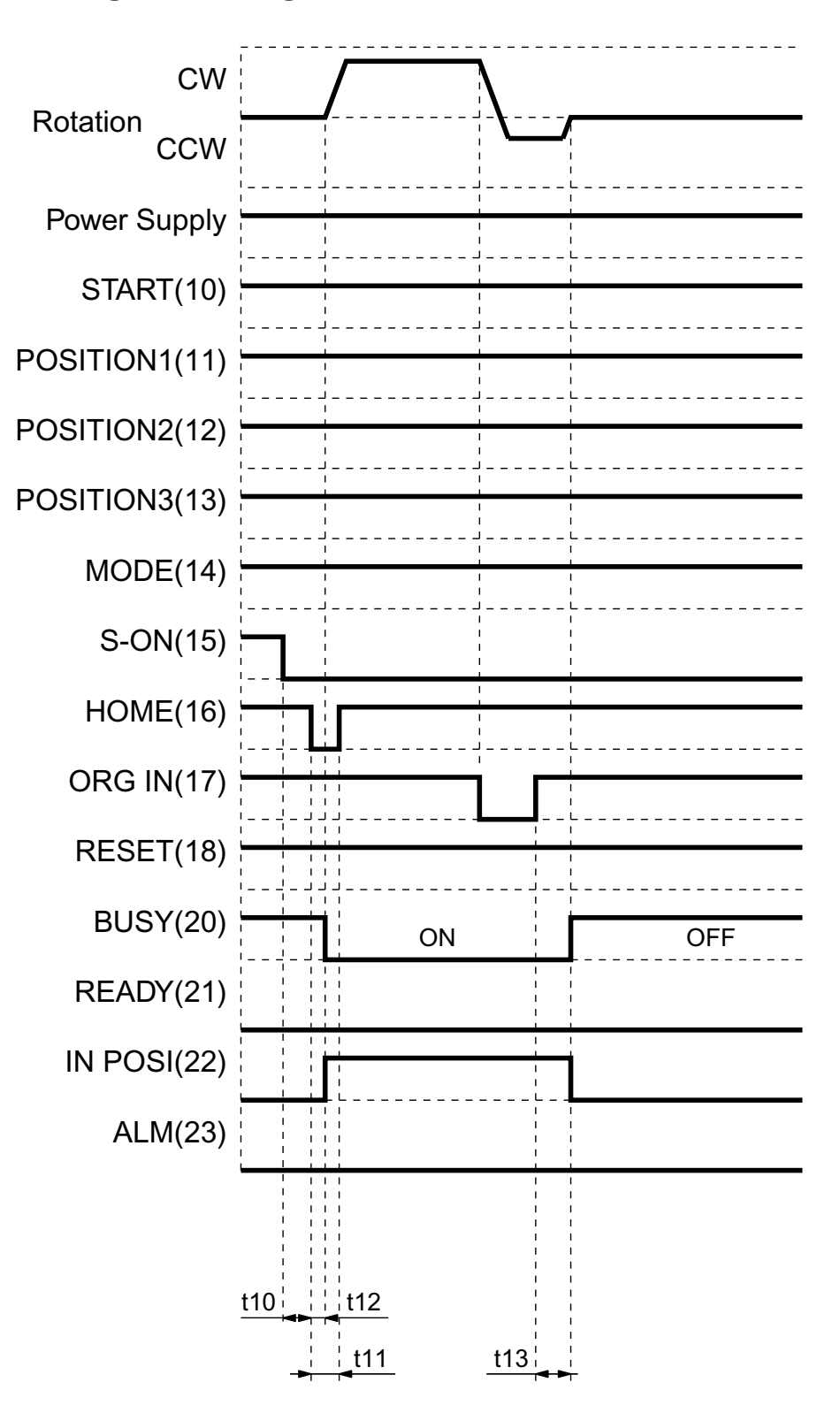

t10 = 30msec or more

t11 = 10msec or more

t12 = 15msec or less

t13 = set value ' $\alpha$ '

The time must be elapsed from S-ON input to HOME (Return to Origin) input. HOME (Return to Origin) signal must be input as a single pulse of 't11.' Time between HOME (Return to Origin) input and BUSY output The time to travel for value ' $\alpha$ ' in spite of ORG-IN turned off after ORG-IN input and reversing rotation. The factory setting of  $\alpha$  is 123 pulses.
# Positioning Servo Mode (Sequential Operation)

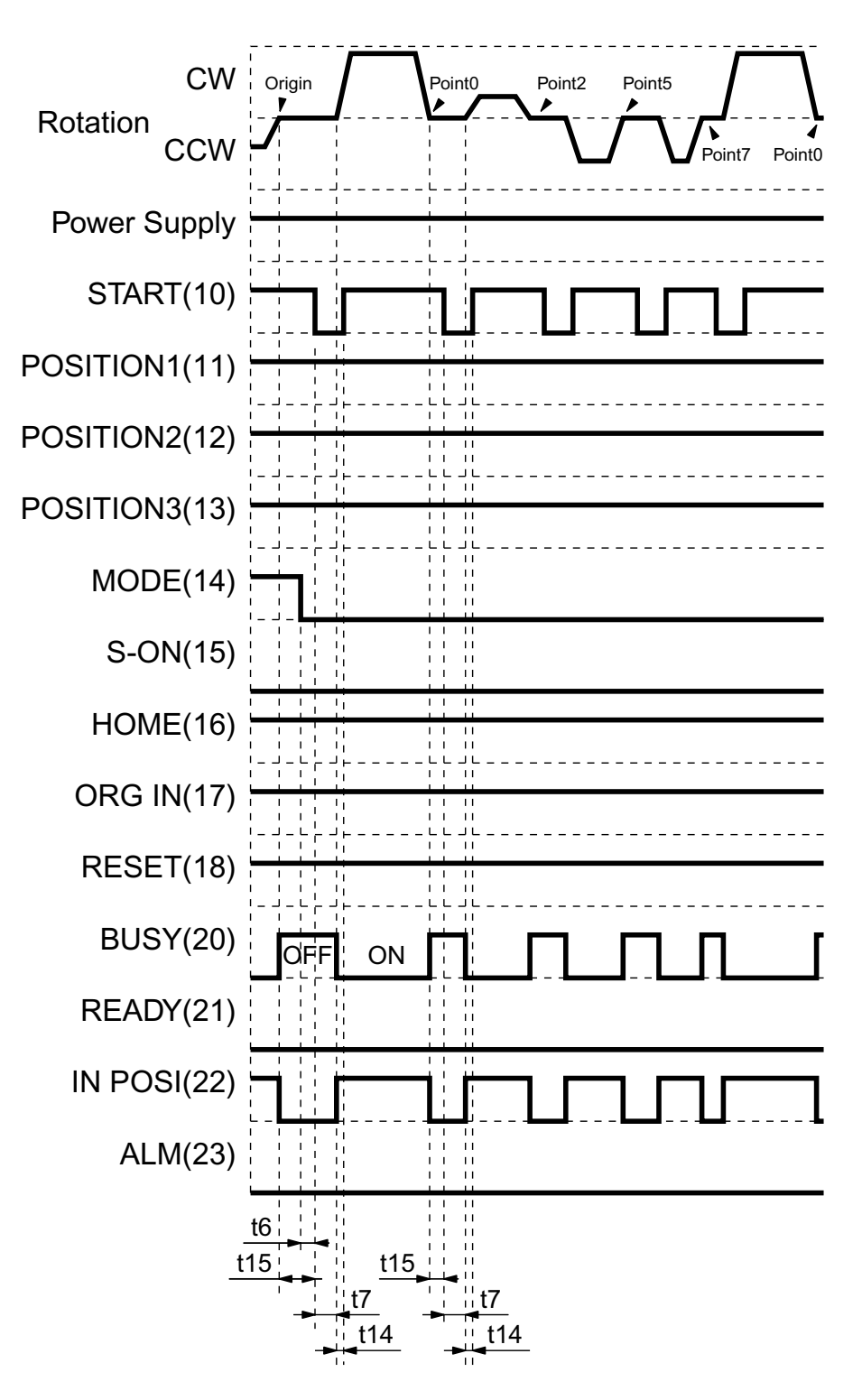

| t6 = 0msec or more   | The time must be elapsed from MODE input to START input.                           |
|----------------------|------------------------------------------------------------------------------------|
| t7 = set value       | The time filtered off from a pulse width of START input according to the Parameter |
|                      | P3, 30msec is the factory setting.                                                 |
| t14 = 0msec or more  | The time must be elapsed from BUSY output to START input canceled.                 |
| t15 = 50msec or more | The time must be elapsed from IN-POSI output to START input for the next position  |

Chapter3 CONTROLLER

#### Positioning Servo Mode (Random Operation)

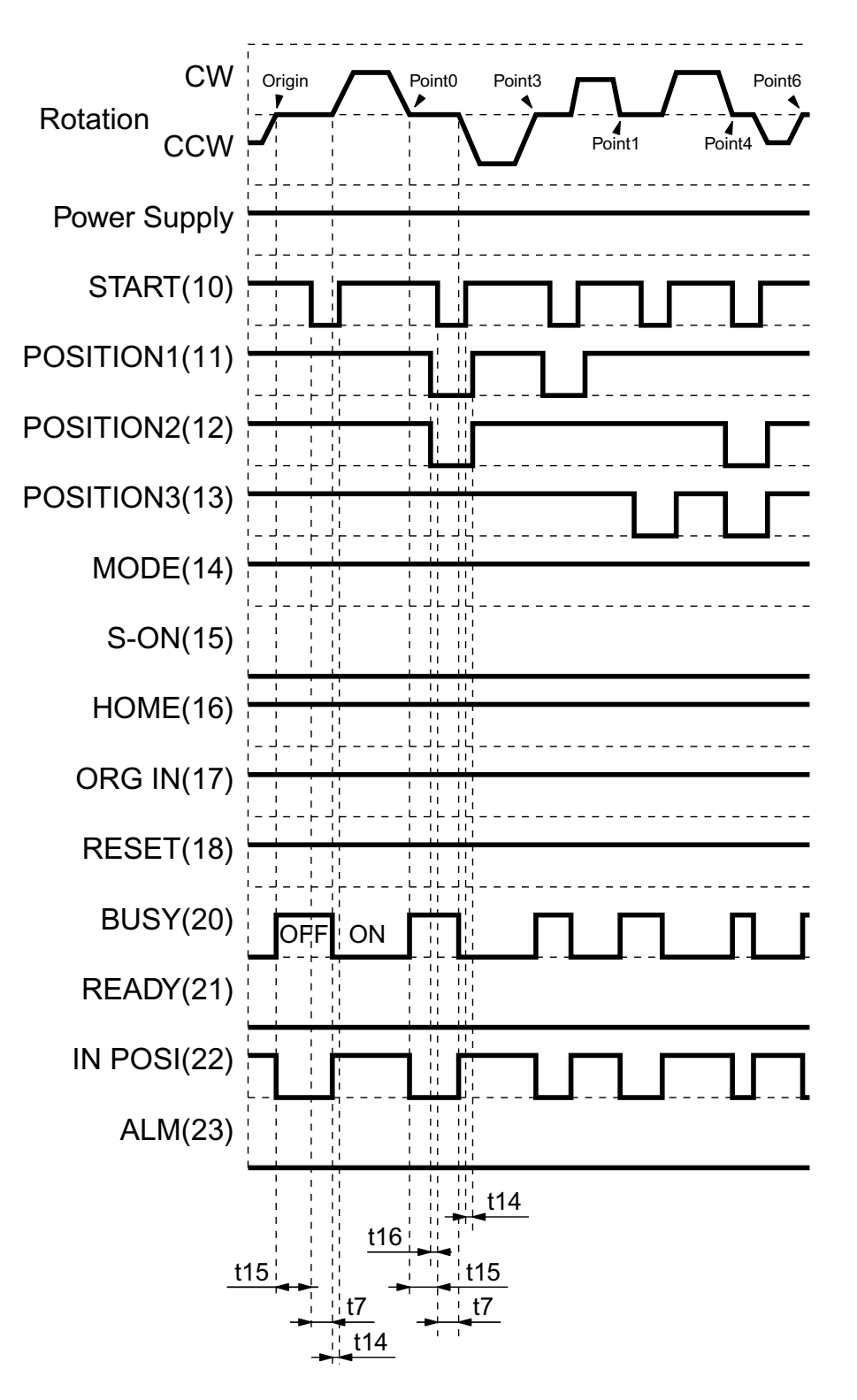

t7 = set value

The time filtered off from a pulse width of START input signal according to the Parameter P3, 30msec is the factory setting.

t14 = 0msec or moreThe time must be elapsed from BUSY output to START input canceled.t15 = 50msec or moreThe time must be elapsed from IN-POSI output to START input for the next position.

- t16 = 0msec or more The time must be elapsed from POSITION input to START input.
- t17 = 0msec or more The time must be elapsed from START input canceled to POSITION input canceled.

## ■ Instantaneous Hold (Continuous Move)

| CW                                                                                                    | Origin                                           | /                                           | ·····                                 |                                                           | Point1                                       |
|----------------------------------------------------------------------------------------------------|--------------------------------------------------|---------------------------------------------|---------------------------------------|-----------------------------------------------------------|----------------------------------------------|
| Rotation<br>CCW                                                                                                    |                                                  |                                             |                                       |                                                           | <u> </u>                                     |
| Power Supply                                                                                                    |                                                  |                                             |                                       | '<br>J                                                    | ·                                            |
| START(10)                                                                                                    | ·                                                |                                             |                                       |                                                           | ·                                            |
| POSITION1(11)                                                                                                    | ·                                                | DONTO                                       |                                       |                                                           | ·<br>                                        |
| POSITION2(12)                                                                                                    | <b>L</b>                                         |                                             |                                       | <br>  <br>  <br>  <br>                                    | · <mark></mark>                              |
| POSITION3(13)                                                                                                    |                                                  |                                             | ,,<br>,,                              |                                                           | ·                                            |
| MODE(14)                                                                                                    |                                                  |                                             | <b>┞</b><br>┪┆                        |                                                           | ·                                            |
| S-ON(15)                                                                                                    | ,<br> <br> <br> <br>                             |                                             |                                       |                                                           |                                              |
| HOME(16)                                                                                                    |                                                  |                                             |                                       |                                                           | <u>.                                    </u> |
| ORG IN(17)                                                                                                    |                                                  |                                             |                                       | , , , , , , , , , , , , , , , , , , ,                     |                                              |
| RESET(18)                                                                                                    | <br>                                             |                                             |                                       | ) L<br>1 L<br>1 L<br>1 L<br>1 L<br>1 L<br>1 L<br>1 L<br>1 | ·<br>                                        |
| BUSY(20)                                                                                                    |                                                  | <br>ON                                      |                                       | ) [<br>                                                   |                                              |
| READY(21)                                                                                                    | ┝━┛╴╴╴╴ ┺╍<br>╎                                  | -                                           |                                       | 111<br>111<br>111<br>111<br>111<br>111                    | <b>4</b>                                     |
| IN POSI(22)                                                                                                    | ;<br>Г                                           |                                             |                                       | 111<br>111<br>111<br>111<br>111<br>11                     | <u></u> 1                                    |
| ALM(23)                                                                                                    | L = <b>L</b> -<br> <br> <br> <br>                |                                             |                                       |                                                           |                                              |
|                                                                                                    |                                                  | <u></u> A1                                  | · · · · · · · · · · · · · · · · · · · | <u>;;</u> t30                                             |                                              |
| A1: INSTANTANEOUS HOLD executed wh<br>MODE and POSITION3 at a time                                                                      | en input both o                                  | of <u>/</u><br>OSLoutput will               |                                       | 11<br>11<br>11<br>11                                      |                                              |
| <ul> <li>A3: When START input activated and either canceled, motor restarts moving to the p ( CONTINUOUS MOVE ). The IN-POSI</li> </ul> | MODE or PO<br>point that was i<br>output will be | SITION3 inpu<br>interrupted<br>canceled the | t ⊣<br>n.                             | t31<br>t t32                                              |                                              |
| t30 = 0msec or more The time STA celed for CON                                                                                          | RT input shou<br>ITINUOUS M                      | ld be in progre<br>OVE.                     | ess before                            | either MODE                                               | or POSITION3 input can                       |
| t31 = 0msec or moreThe time must32 = 0msec or moreThe time mus                                                                          | t be elapsed fr<br>t be elapsed fr               | rom IN-POSI o<br>rom START in               | output can<br>put cance               | iceled to STAF<br>led to POSITI                           | रT input canceled.<br>ON input canceled.     |

Note1: If both of MODE and POSITION3 input canceled with START canceling in the state of 'A2' above, START input don't effect CONTINUOUS MOVE.

Note2: When motor is decelerating to the instructed position, INSTANTANEOUS HOLD command isn't acceptable. Checking the logical product of MODE by POSITION3, BUSY and IN-POSI can confirm the state, under INSTANTA-NEOUS HOLD or not. Chapter3 CONTROLLER

### ■ Instantaneous Hold (Cancel Move)

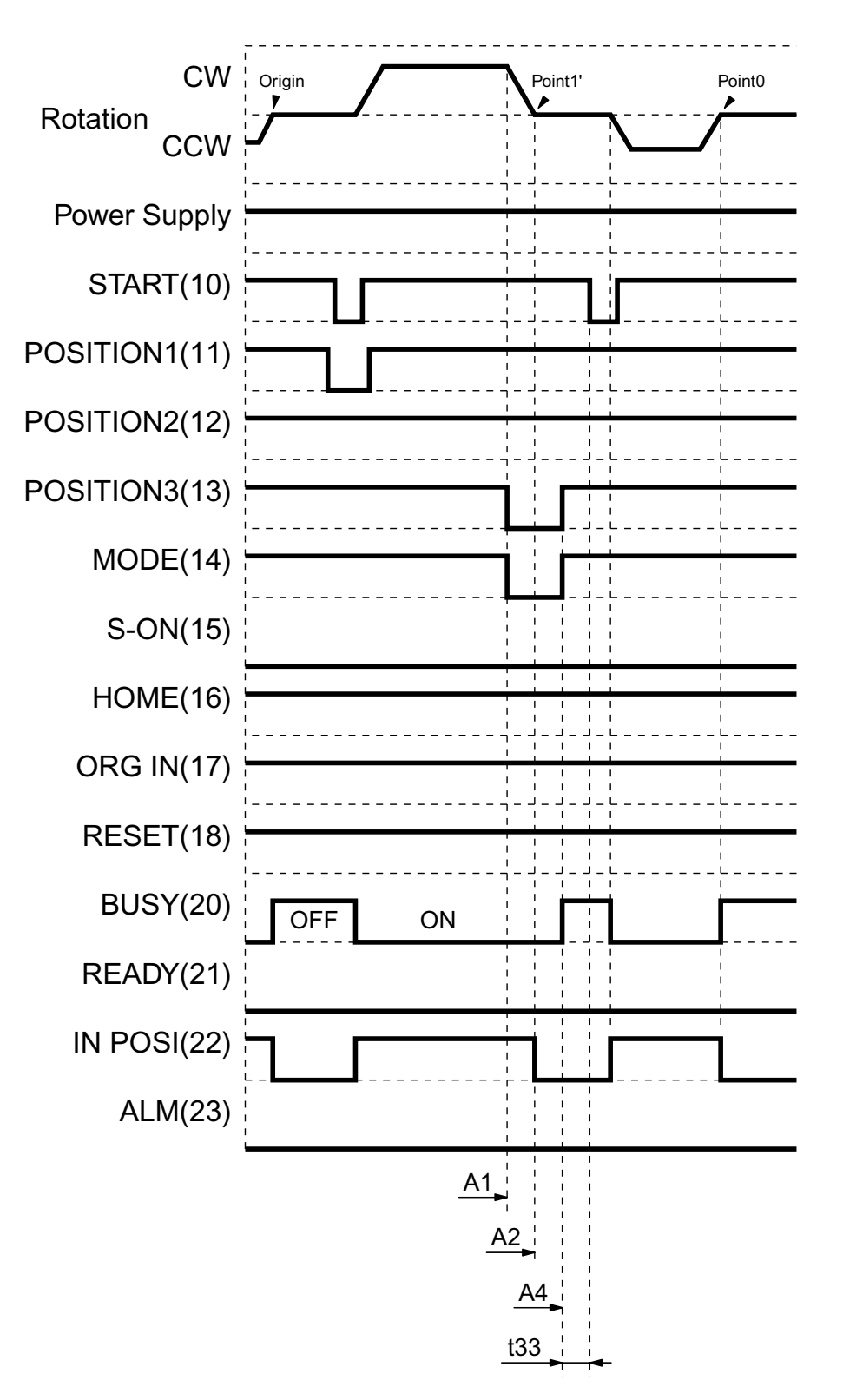

- A1: INSTANTANEOUS HOLD executed when input both of MODE and POSITION3 at a time
- A2: When motor held by INSTANTANEOUS HOLD, IN-POSI output will turn on and BUSY is in progress.
- A4: When both of MODE and POSITION3 input turned off before START input, INSTANTANEOUS HOLD will be canceled ( CANCEL MOVE ) and hold there.
- **Note1**: When motor is decelerating to the instructed position, INSTANTANEOUS HOLD command isn't acceptable.

Checking the logical product of MODE by POSITION3, BUSY and IN-POSI can confirm the state, under INSTANTANEOUS HOLD or not.

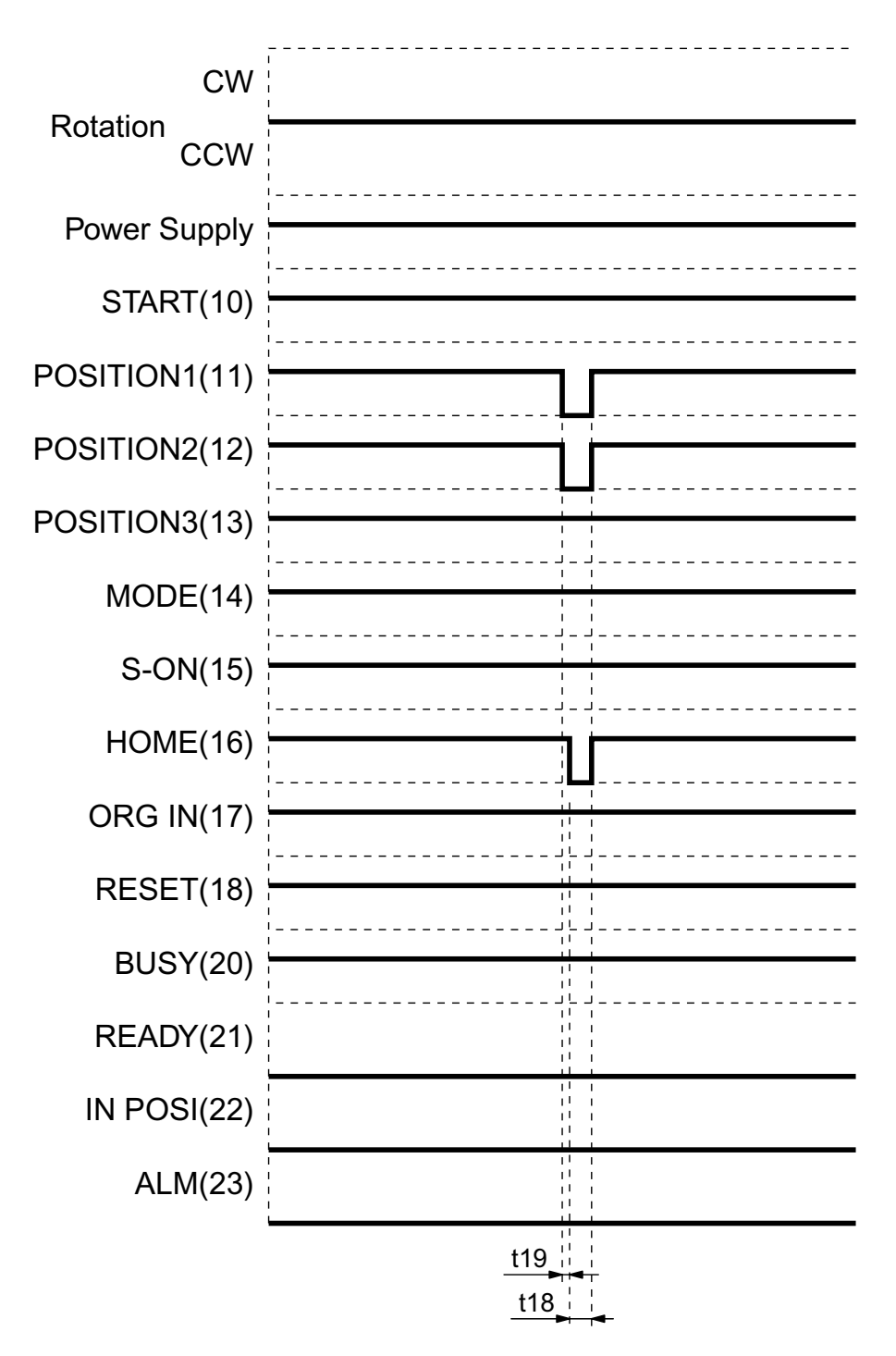

t18 = 10msec or more

- HOME (Return to Origin) signal must be input as a single pulse of 't18.'
- t19 = 1 scanning time or more of PLC
- The time must be elapsed from input of Group No. instruction to HOME input.
- **Note1**: The Parameter P9 must be value of '1' to execute EXTERNAL CHANGE OF POSITIONING DATA GROUP.
- **Note2**: EXTERNAL CHANGE OF POSITIONING DATA GROUP before HOME is available only when Servo-Off.

External Change of Positioning Data Group (after HOME)

| CW<br>Rotation<br>CCW | Origin Point1 Point4 |
|-----------------------|----------------------|
| Power Supply          |                      |
| START(10)             |                      |
| POSITION1(11)         |                      |
| POSITION2(12)         |                      |
| POSITION3(13)         |                      |
| MODE(14)              |                      |
| S-ON(15)              |                      |
| HOME(16)              |                      |
| ORG IN(17)            |                      |
| RESET(18)             |                      |
| BUSY(20)              |                      |
| READY(21)             |                      |
| IN POSI(22)           |                      |
| ALM(23)               |                      |
|                       | t19 <u>11</u>        |

- t18 = 10msec or more
- t19 = 1 scanning time or more of PLC

HOME ( Return to Origin ) signal must be input as a single pulse of 't18.'

- The time must be elapsed from input of Group No. instruction to HOME input.
- **Note1**: The Parameter P9 must be value of '1' to execute EXTERNAL CHANGE OF POSITIONING DATA GROUP.
- Note2: EXTERNAL CHANGE OF POSITIONING DATA GROUP after HOME is available whenever Servo-On or Off.
- **Note3**: EXTERNAL CHANGE OF POSITIONING DATA GROUP after HOME can be effected only when both 'Return to Origin' alternated have the same 'Way to Stop' and 'Direction'

## Output Number of current Positioning Data Group

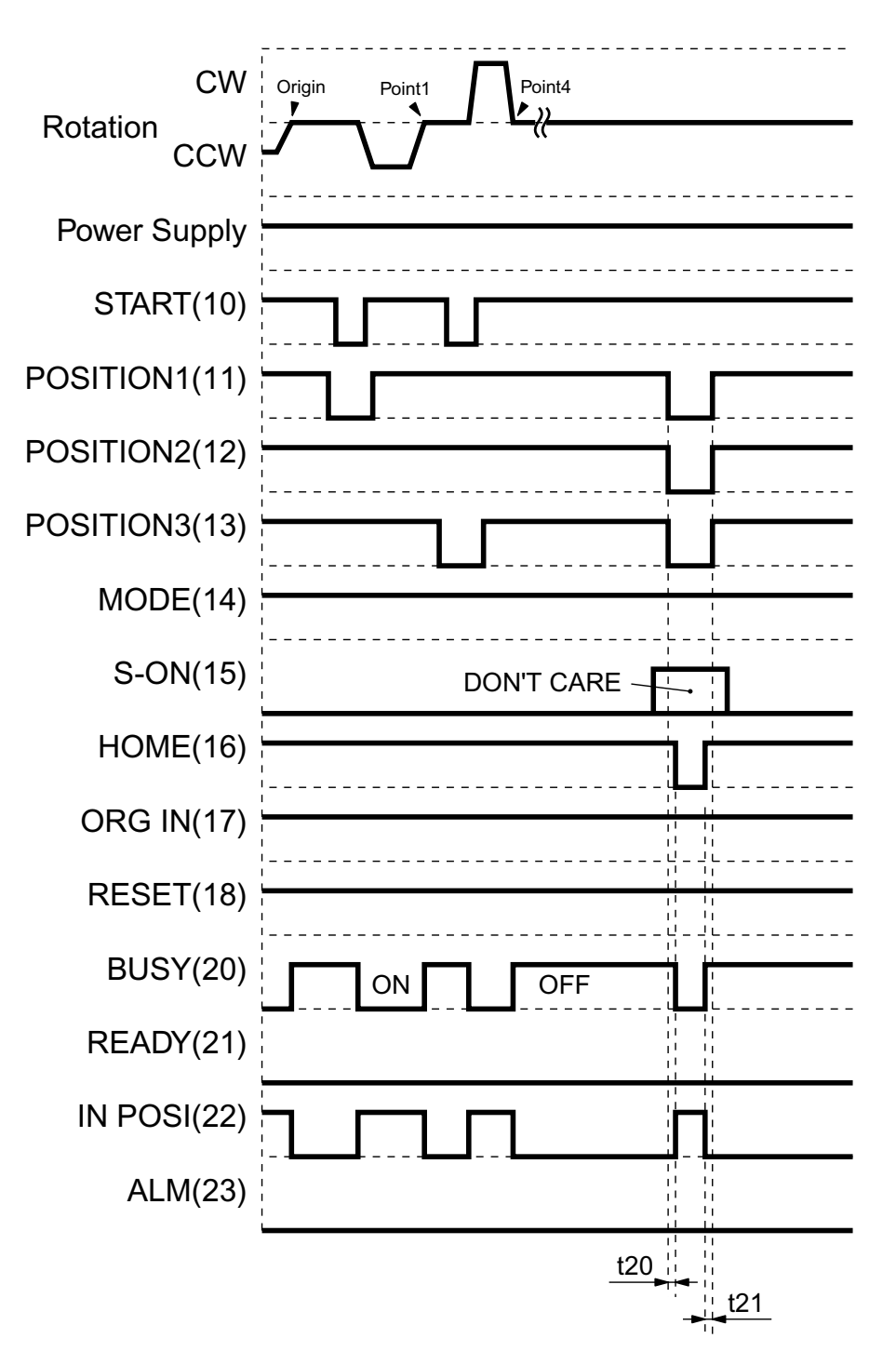

t20 = 0msec or more

t21 = 0msec or more

The time must be elapsed from input of Group No. instruction to HOME input. The time must be elapsed from HOME input canceled to Group No. instruction canceled.

**Note1**: Can be effected even if the Parameter P9 is value of '0'.

Note2: Can be effected whenever before or after HOME.

Note3: START input isn't effected during HOME input activated.

**Note4**: Be aware that BUSY, READY and IN-POSI output will change after GROUP No. output. Take care to interlock with these output signals.

Chapter3 CONTROLLER

**Release Brake when Positioning Servo Mode** 

| CW                                                                                                 |                   |                        |            |
|----------------------------------------------------------------------------------------------------|-------------------|------------------------|------------|
| Rotation<br>CCW                                                                                    |                   |                        |            |
| ELECTRO-<br>MAGNETIC BRAKE                                                                         |                   |                        |            |
| Power Supply                                                                                       |                   |                        |            |
| START(10)                                                                                          |                   |                        |            |
| POSITION1(11)                                                                                      |                   |                        |            |
| POSITION2(12)                                                                                      |                   | ] ]<br> <br> <br> <br> |            |
| POSITION3(13)                                                                                      |                   |                        |            |
| MODE(14)                                                                                           |                   |                        |            |
|                                                                                                    | 1                 | 1 1                    |            |
| S-ON(15)                                                                                           | DON'T CARE        |                        | DON'T CARE |
| S-ON(15)<br>HOME(16)                                                                               | DON'T CARE<br>OFF | ON                     | DON'T CARE |
| S-ON(15)<br>HOME(16)<br>ORG IN(17)                                                                 | DON'T CARE<br>OFF | ON                     | DON'T CARE |
| S-ON(15)<br>HOME(16)<br>ORG IN(17)<br>RESET(18)                                                    | DON'T CARE<br>OFF | ON                     | DON'T CARE |
| S-ON(15)<br>HOME(16)<br>ORG IN(17)<br>RESET(18)<br>BUSY(20)                                        | DON'T CARE<br>OFF | ON                     | DON'T CARE |
| S-ON(15)<br>HOME(16)<br>ORG IN(17)<br>RESET(18)<br>BUSY(20)<br>READY(21)                           | DON'T CARE<br>OFF | ON                     | DON'T CARE |
| S-ON(15)<br>HOME(16)<br>ORG IN(17)<br>RESET(18)<br>BUSY(20)<br>READY(21)<br>IN POSI(22)            | DON'T CARE        | ON                     | DON'T CARE |
| S-ON(15)<br>HOME(16)<br>ORG IN(17)<br>RESET(18)<br>BUSY(20)<br>READY(21)<br>IN POSI(22)<br>ALM(23) | DON'T CARE        | ON                     | DON'T CARE |

t22 = 0msec or more The time must be elapsed from input of RELEASE BRAKE instruction to HOME input.

Note1: Can be effected even if the Parameter P9 is value of '0'.

Note2: Can be effected whenever before or after HOME.

Note3: START input isn't effected during HOME input activated.

Note4: RELEASE BRAKE is available only when Servo-Off.

**Note5**: If turning Servo Off during motor running and then RELEASE BRAKE executed, the electromagnetic brake is released allowing the motor shaft to be free.

**Note6**: Do not release brake during Servo-Off in applications such as vertical drive to avoid being in danger and damaged.

## Speed Servo Mode ( at speed of fixed value )

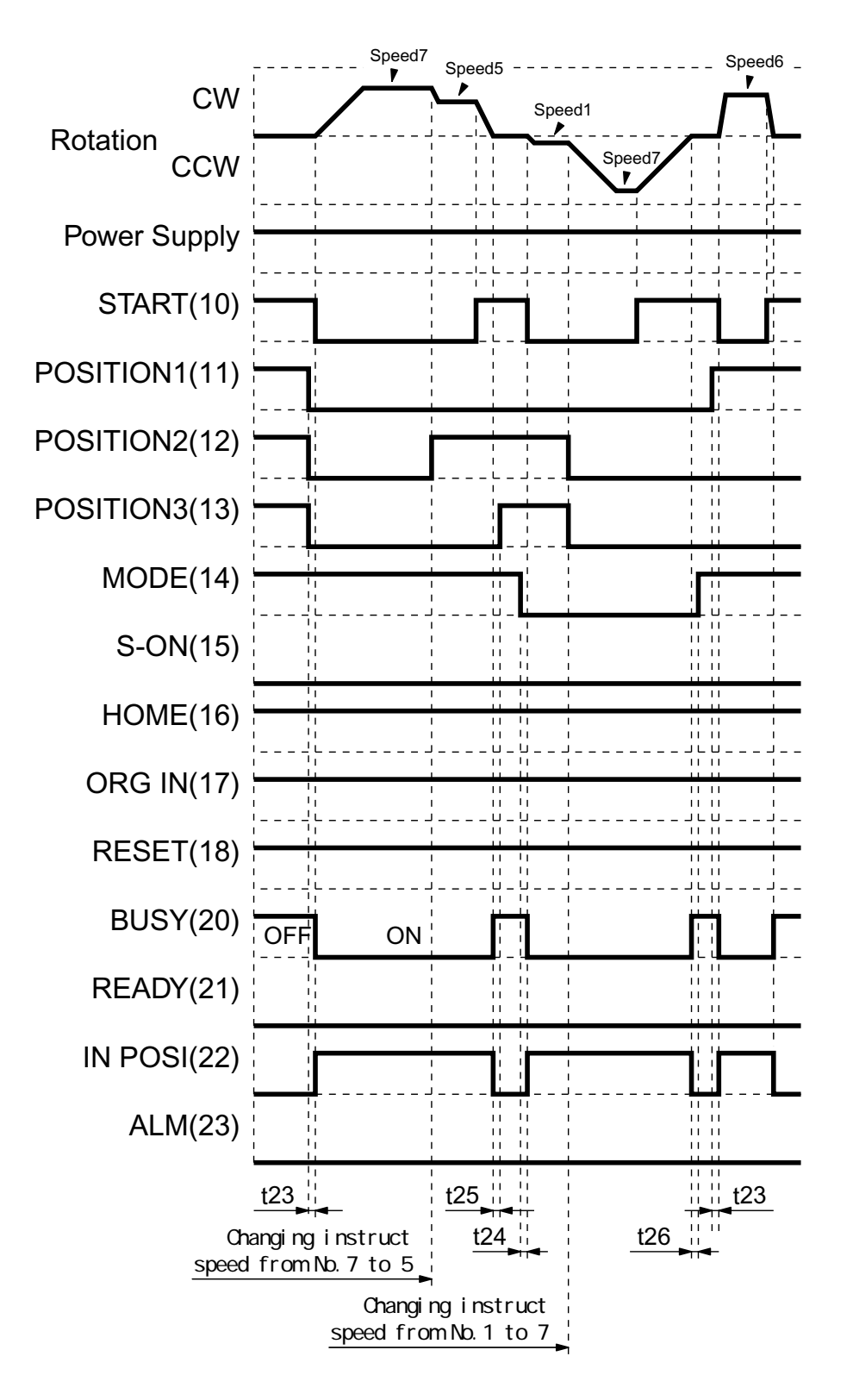

t23 = 0msec or more

The time must be elapsed from input of SPEED SELECT to START input during motor held. The time must be elapsed from MODE input for direction of rotation to START input.

t24 = 0msec or more

t25 = 0msec or more

The time must be elapsed from IN-POSI output to SPEED SELECT canceled. t26 = 0msec or more The time must be elapsed from IN-POSI output to MODE input canceled.

Note1: Do not change direction of rotation during the motor runs. Note2: Do not turn Servo Off during the motor runs.

Chapter3 CONTROLLER

### ■ Speed Servo Mode ( at speed of set value )

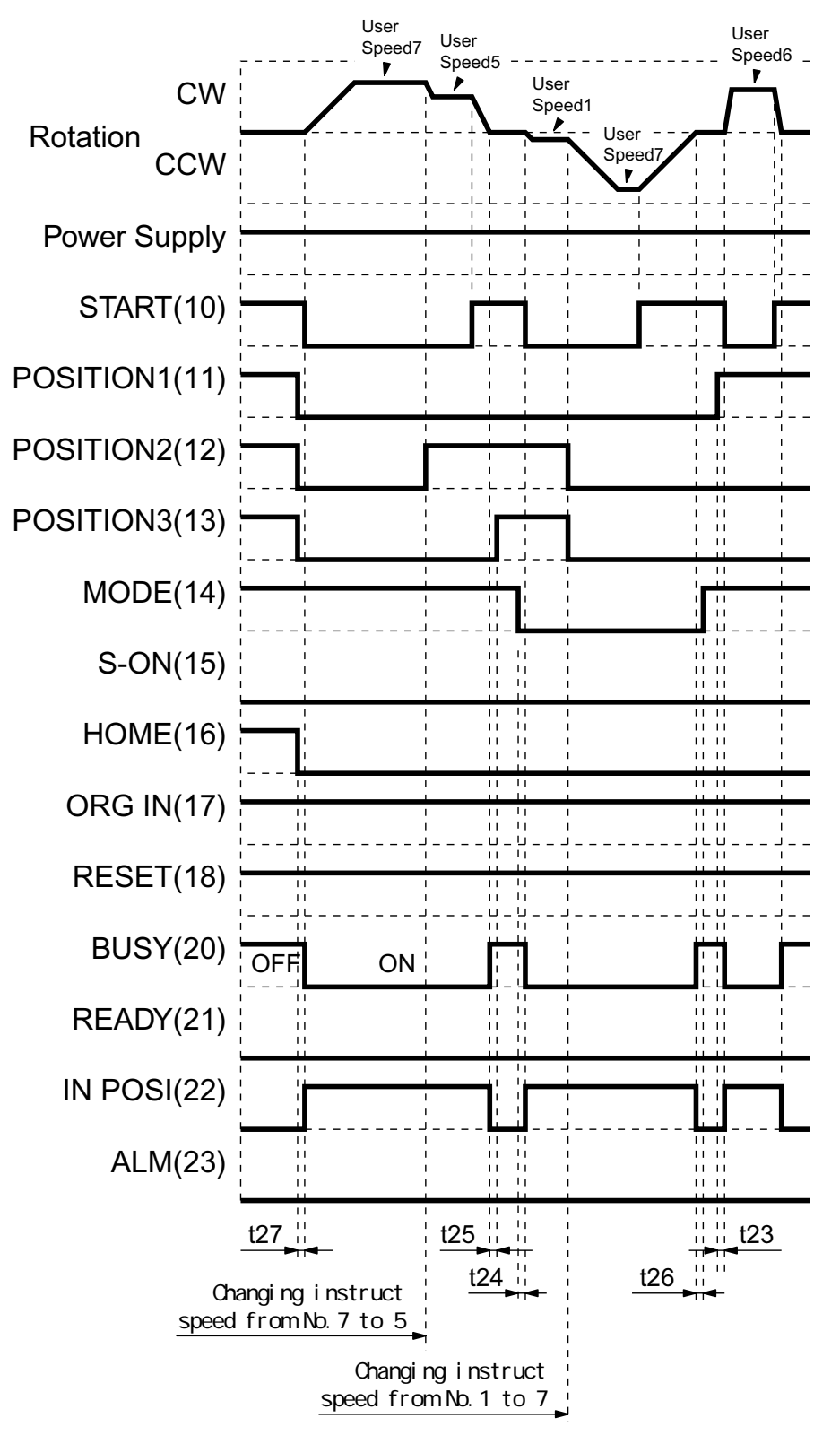

t23 = 0msec or more

The time must be elapsed from input of SPEED SELECT to START input during motor held. The time must be elapsed from MODE input for direction of rotation to START input.

- t24 = 0 msec or more
- t25 = 0msec or more
- t26 = 0msec or more

The time must be elapsed from IN-POSI output to SPEED SELECT canceled. The time must be elapsed from IN-POSI output to MODE input canceled.

t27 = 0msec or more The time must be elapsed from HOME input for changing speed to START input.

**Note1**: Do not change direction of rotation during the motor runs. **Note2**: Do not turn Servo Off during the motor runs.

## Release Brake when Speed Servo Mode

| CW                                                                                                 |                   |            |            |
|----------------------------------------------------------------------------------------------------|-------------------|------------|------------|
| Rotation<br>CCW                                                                                    |                   |            |            |
| ELECTRO-<br>MAGNETIC BRAKE<br>Power Supply                                                         |                   | RELEASING  |            |
| START(10)                                                                                          |                   |            |            |
| POSITION1(11)                                                                                      |                   |            |            |
| POSITION2(12)                                                                                      |                   |            |            |
| POSITION3(13)                                                                                      |                   |            |            |
| MODE(14)                                                                                           |                   |            |            |
|                                                                                                    |                   | 1 1        |            |
| S-ON(15)                                                                                           | DON'T CARE        |            | DON'T CARE |
| S-ON(15)<br>HOME(16)                                                                               | DON'T CARE        | ON         | DON'T CARE |
| S-ON(15)<br>HOME(16)<br>ORG IN(17)                                                                 | DON'T CARE<br>OFF | ON         | DON'T CARE |
| S-ON(15)<br>HOME(16)<br>ORG IN(17)<br>RESET(18)                                                    | DON'T CARE<br>OFF | ON         | DON'T CARE |
| S-ON(15)<br>HOME(16)<br>ORG IN(17)<br>RESET(18)<br>BUSY(20)                                        | DON'T CARE        | ON         | DON'T CARE |
| S-ON(15)<br>HOME(16)<br>ORG IN(17)<br>RESET(18)<br>BUSY(20)<br>READY(21)                           | DON'T CARE        | ON         | DON'T CARE |
| S-ON(15)<br>HOME(16)<br>ORG IN(17)<br>RESET(18)<br>BUSY(20)<br>READY(21)<br>IN POSI(22)            | DON'T CARE        | ON         | DON'T CARE |
| S-ON(15)<br>HOME(16)<br>ORG IN(17)<br>RESET(18)<br>BUSY(20)<br>READY(21)<br>IN POSI(22)<br>ALM(23) | DON'T CARE        | <b>O</b> N | DON'T CARE |

t28 = 0msec or more The time must be elapsed from S-ON input to ORG-IN input for releasing brake. t29 = 0msec or more The time must be elapsed from ORG-IN input for releasing brake to S-ON input.

Note1: RELEASE BRAKE is available only when Servo-Off.

**Note2**: Do not release brake during Servo-Off in applications such as vertical drive to avoid being in danger and damaged.

# **3** Monitoring for External Operation

# Monitoring Items for External Operation and Enabling

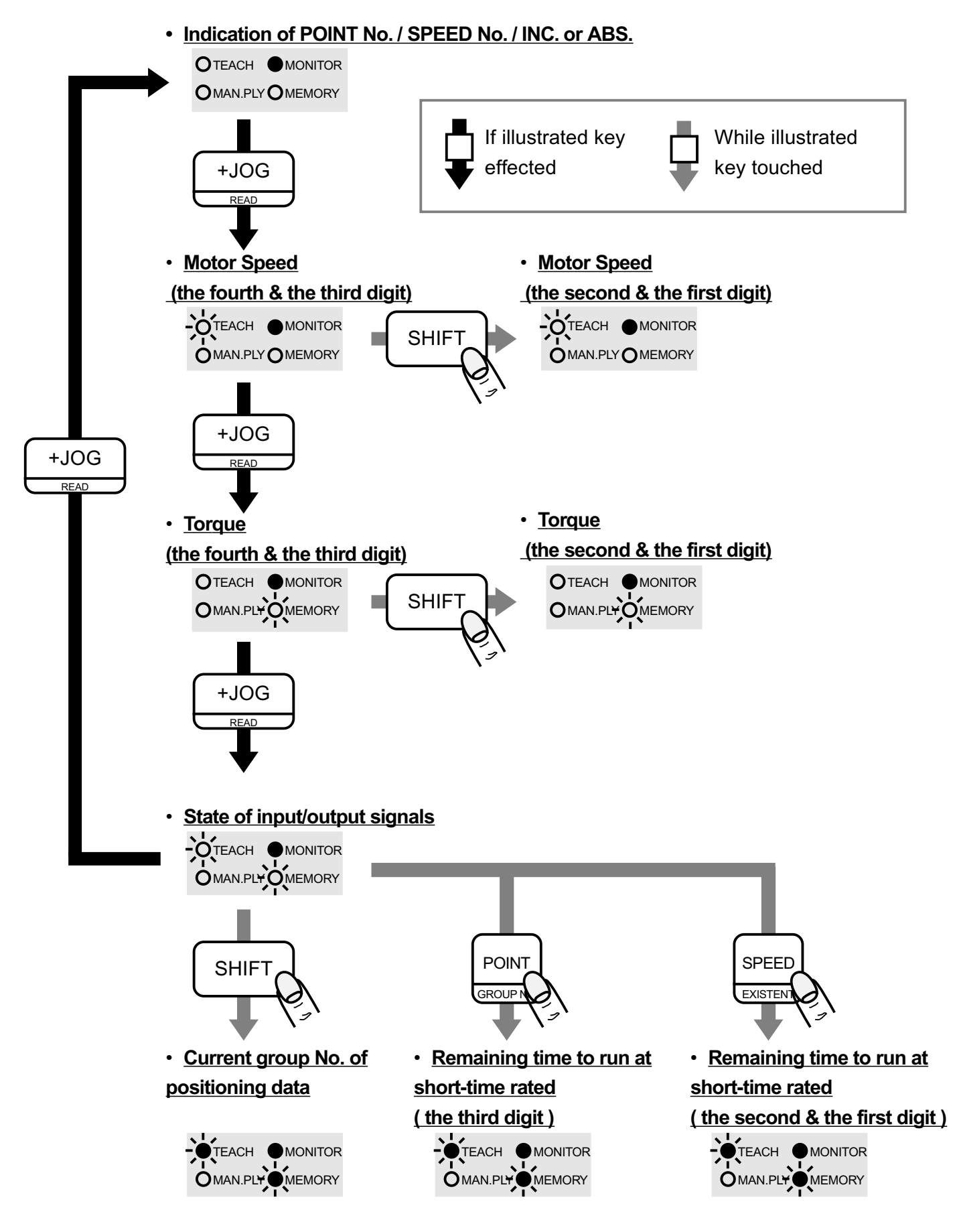

# Indication of Items

# • Sample Indication of POINT No. / SPEED No. / INC. or ABS.

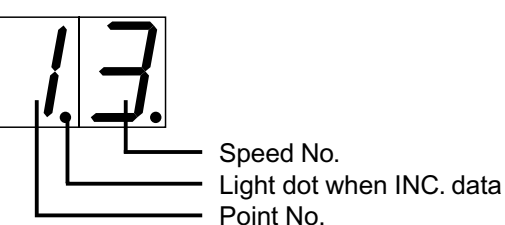

Point No.1 Speed No.3 INC

in this case

# Sample Indication of Motor Speed

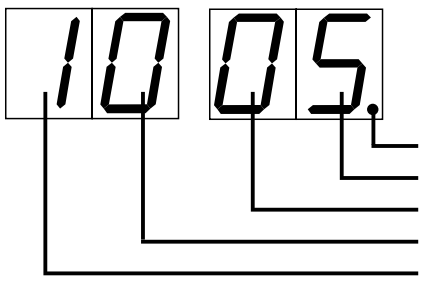

1005 rpm in this case

Light dot when lower digits indicated the first digit the second digit the third digit the fourth digit

Sample Indication of Torque

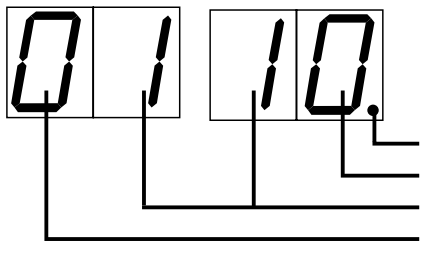

10 % of rated torque in this case

Light dot when lower digits indicated the first digit the second digit the third digit

Sample Indication of State of input/output signals

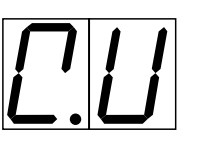

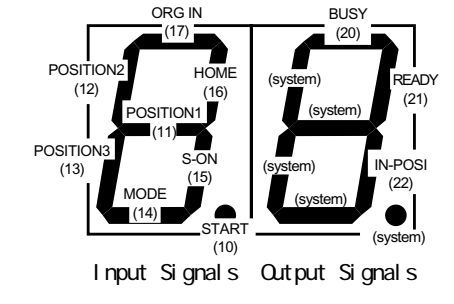

Segment turns off when signal is on and lights when off

Note: 'system' means internal signal of controller

Sample Indication of Current group No. of positioning data

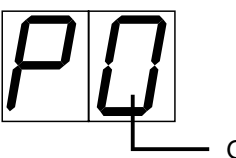

Group No.0 in this case

Group No.

• Sample Indication of Remaining time to run at short-time rated

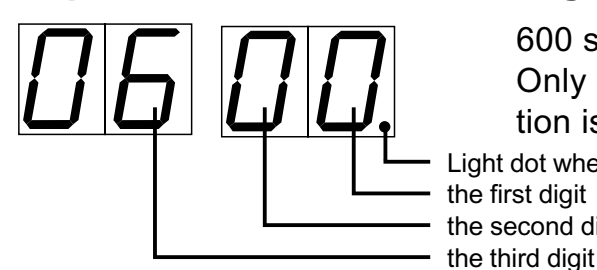

600 sec remaining in this case Only type 'VR' has short-time rate and this function is valid. Light dot when lower digits indicated the first digit the second digit

# Chapter4

# **Teaching Pendant**

This chapter explains about the functions of Teaching Pendant and the ways of its operation.

- 1. Specification
- 2. Operation

# 1 Specification

# ■ Specification

| 0                |                                                                                  |
|------------------|----------------------------------------------------------------------------------|
| Indication       | 2 seven-segmented LEDs for digit indication<br>4 LEDs for mode status indication |
| Operation        | By 8 pcs of Key Switch                                                           |
| Power Source     | Supplied from Controller                                                         |
| Ambient Temp     | 0~40                                                                             |
| Ambient Humidity | Less than 85% (Should be free from condensation)                                 |
| Cable Length     | 2m                                                                               |

# ■ Main functions of Operation Key

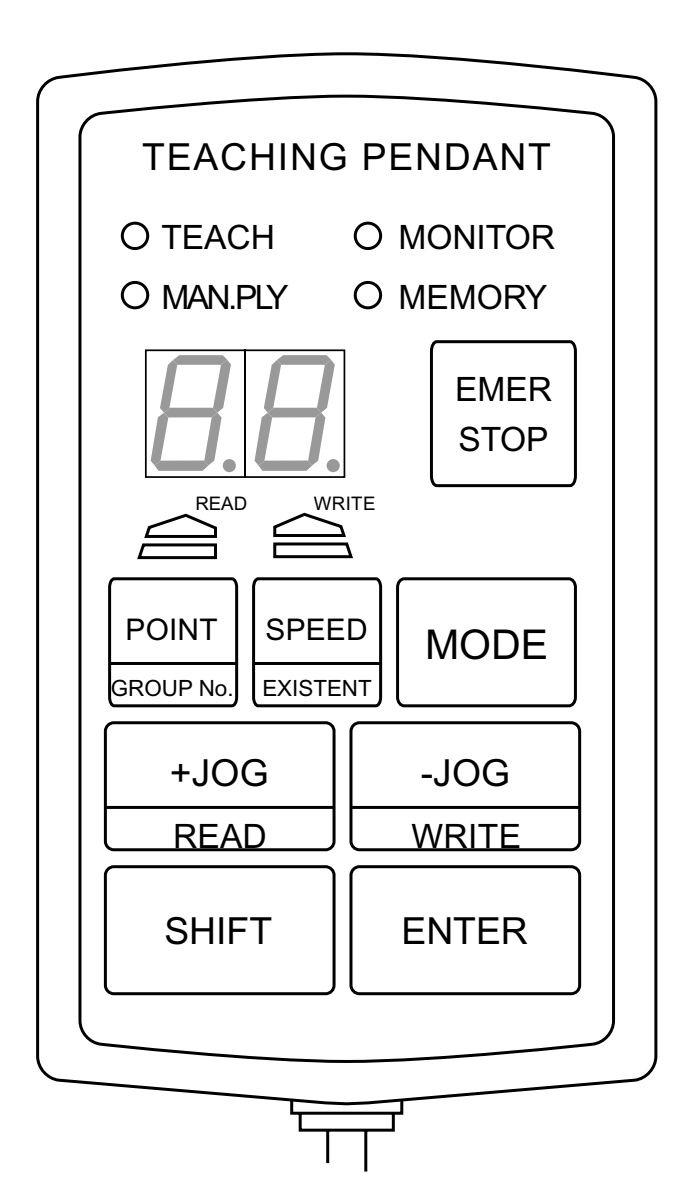

### LED

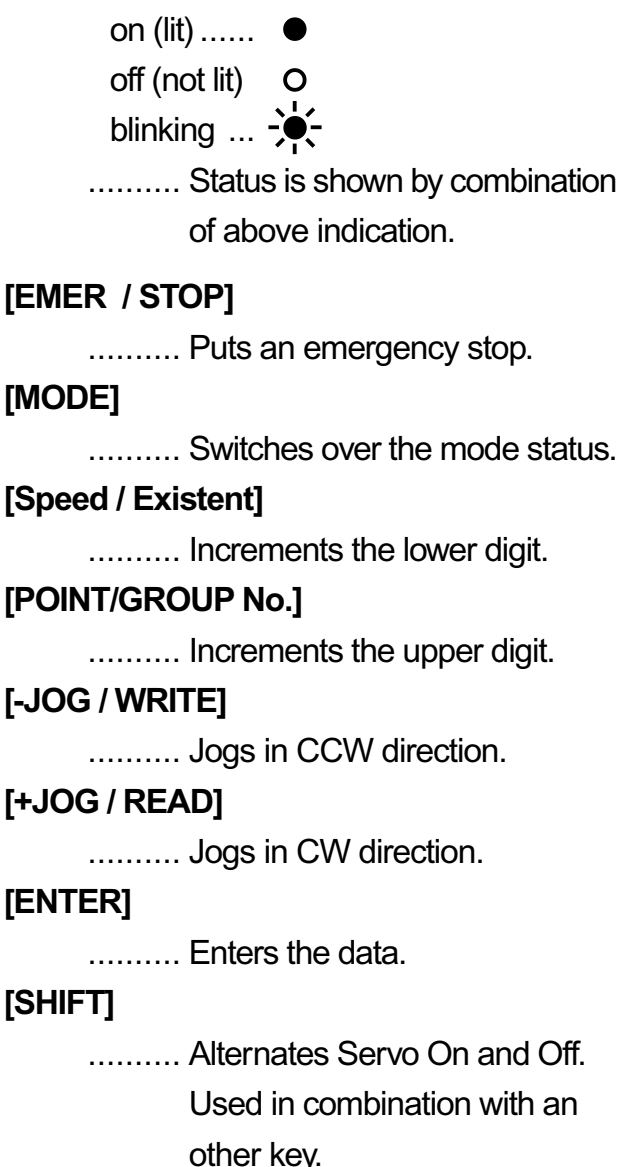

# 2 **Operation**

The operations explained in this section are as follows:

- Emergency Stop
- Servo-On and Servo-Off
- JOG
- Return to Origin ( in Positioning Servo Mode ) Definition of "Return to Origin" Varieties of "Return to Origin" Motion Definition of " "Value Motion of "Return to Origin" Execution of "Return to Origin" Setting " "Value Offset How to Set Offset Value
- Teaching ( in Positioning Servo Mode )
  - On Teaching
  - Before Teaching Operation

Flow of Teaching

Teaching ABS (Absolute) Data by [+JOG] and [-JOG] (New Entry)

- Modifying Memorized ABS (Absolute) Data Inputted by [+JOG] and [-JOG] Teaching Teaching INC (Incremental) Data by [+JOG] and [-JOG]
- Inputting Value (Pulse Count) of Position Data
- Inputting Value (Pulse Count) of Position Data (Basic Operation)
- Inputting Value (Pulse Count) of Position Data (New Entry)
  - Inputting the Value (Pulse Count) of Positioning Data
  - Confirming Teaching Data in Manual Play Mode
  - Memorizing the Teaching Data
  - Reading Out the Memorized Teaching Data
  - **Deleting Teaching Data** 
    - Deleting one temporary positioning data(Temporary in RAM)
    - Deleting all temporary Teaching Data(Temporary in RAM)
    - Clearing one whole stored Teaching Data Group(stored in EEPROM) Method of restoration cleared Teaching Data Group
  - Modifying the Acceleration/Deceleration (A/D) Rate
    - Modifying all the point data collectively
    - Modifying each point data
  - Modifying Gain Value
  - Modifying the Speed Data
    - Modifying in Teaching Mode
      - Modifying in Manual Play Mode
- Setting Speed,Acceleration/Deceleration Rate and Gain in Speed Servo Mode Description of Speed Servo Mode Flow of Setting Speed Setting User Set Value of Speed,Ac-/deceleration Rate and Gain Confirming Teaching Data Memorizing the Teaching Data
  - Reading Out the Memorized Teaching Data

# Emergency Stop

### Servo-Off Mode

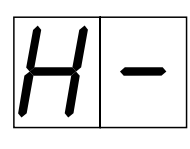

- While [EMER/STOP] is being pressed, the motor stays in servo-off status.
- When [EMER/STOP] has been released, the motor stays in servo-off status.

## Servo-On Mode

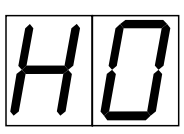

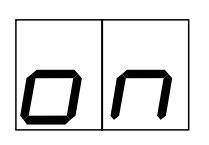

(In Positioning Servo Mode) (In Speed Servo Mode)

- While [EMER/STOP] is pressed, the motor retains its position in servo-on status.
- When [EMER/STOP] is released, the motor gets into servo-off status. (In this case, if the connection between [S-ON] and [COM] terminal is short, the motor gets back to servo-on status in a moment.)

### **During Motor Operation**

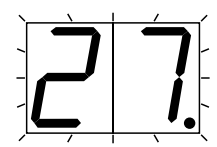

- ( Sample Indication in Positioning Servo Mode )
- When [EMER/STOP] is pressed, the motor stops rotating.
- While [EMER/STOP] is being pressed down, The motor retains its position in servo-on status.
- When [EMER/STOP] is released, the motor gets into servo-off status. (In this case, if the connection between [S-ON] and [COM] terminal is short,
  - the motor gets back to servo-on status in a moment.)

While [EMER/STOP] is being pressed down, the indication is shown like below.

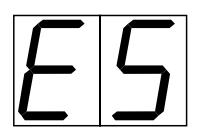

The emergency stop motion is the same in both positioning servo mode and speed servo mode.

Chapter4 Teaching Pendant

Servo-On / Servo-Off

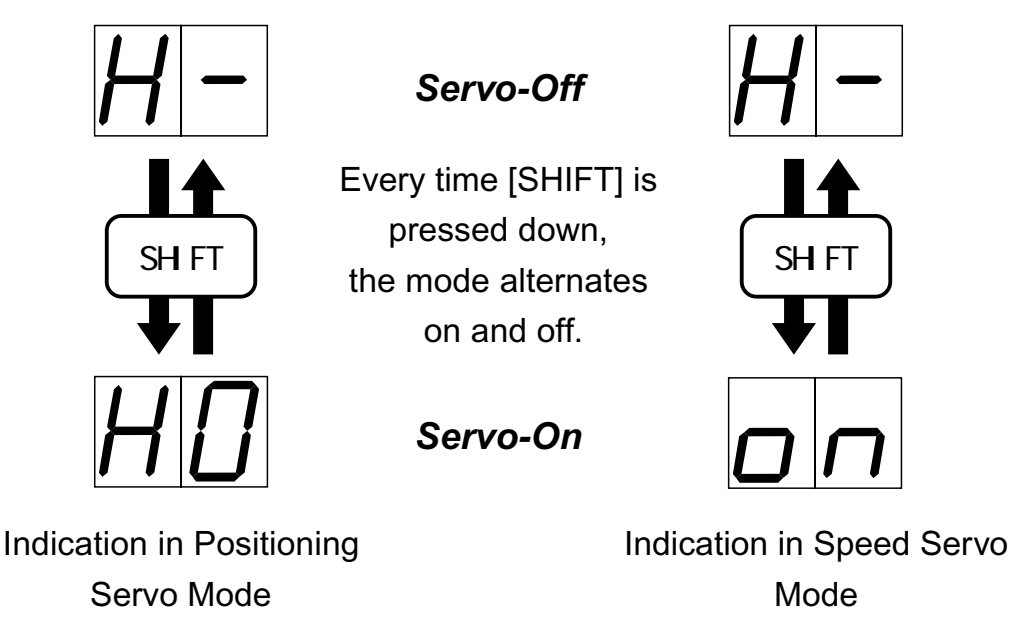

## ■ *JOG*

You can jog the motor in servo-on mode. When you press [+JOG] or [-JOG], the motor starts moving in low speed (preset in parameter#1) in the beginning. With pressing down the key for more than 1 second, you can rotate the motor in high speed (preset in parameter#0).

[+JOG]: CW direction, [-JOG]: CCW direction

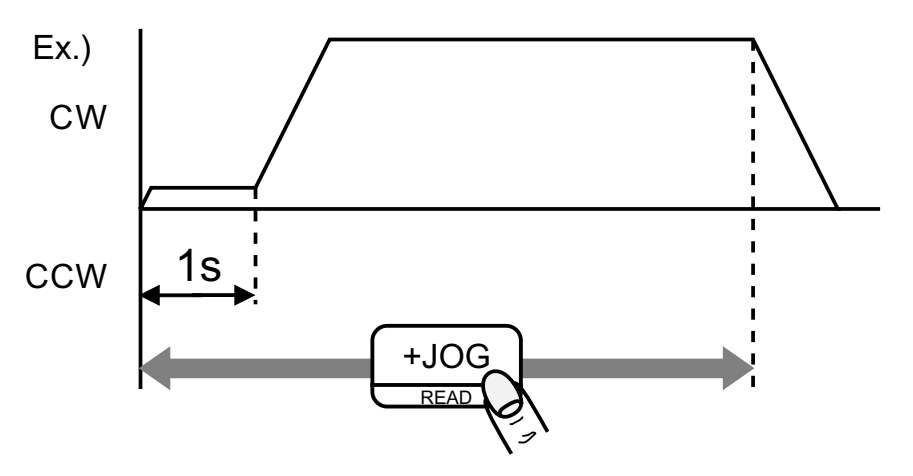

Above shows the case in CW direction.

You can operate in CCW direction by pressing [-JOG].

The jog motion is the same in both positioning servo mode and speed servo mode.

## **Return to Origin ( Required in Positioning Servo Mode )**

# • Definition of "Return to Origin" (RTO)

A motion to acquire the origin ( home position ) for position control.

## • Varieties of "Return to Origin" Motion

There are 8 combinations of "Ways to Stop" (locking stop or sensor stop), "Directions" (CW or CCW) and "Z-Phase Mode" (captured or neglected).

### Ways to Stop

Locking stop

The way to stop by sensing lock of motor.

E.g. Ways to stop against a stopper, against a stroke end, etc..

Sensor Stop

The way to stop by getting a sensor signal.

Connect a lead to ORG-IN(17) to acquire a sensor signal.

#### Directions

Select the direction of rotation: CW or CCW.

e.g. S Series Model

CW: Work-base approaches to the motor.

CCW: Work-base moves in the opposite direction from the motor.

V Series Model

Rotating direction varies in the different reduction ratio. See related information on the product catalog.

### Z Phase

captured

The way of utilizing Z phase signal.

neglected

The way of utilizing preset data ( value) without using Z phase signal.

**NOTE**: Z phase signal is generated and output from the encoder.

This signal comes out as a pulse per motor revolution.

# Definition of "α" Value

If the Z phase mode is "Captured":

The range where Z phase signal is neglected.

#### If the Z phase mode is "Neglected":

The movement after reversing.

# • Motion of "Return to Origin" (RTO)

| Z ph    | Ways   | Dir | No.           | Motion                                                                    |
|---------|--------|-----|---------------|---------------------------------------------------------------------------|
| Lock-   |        | cw  | H0            |                                                                           |
| Cap-    | Stop   | ccw | H1            | Z ph signal <u>"On"</u>                                                   |
| tured   | Sensor | cw  | H2            |                                                                           |
| Stop    | Stop   | ccw | H3            | Z ph Z ph signal "On"                                                     |
|         | Lock-  | cw  | H4            |                                                                           |
| Ne-     | ccw    | Н5  |               |                                                                           |
| gicolou | Sensor | cw  | H6            |                                                                           |
|         | Stop   | ccw | H7            |                                                                           |
|         |        |     |               | Stroke End, Stopper, etc.                                                 |
|         |        |     |               | On-Range of ORG-IN(17) Terminal                                           |
|         |        |     | $\rightarrow$ | <ul> <li>Preset Data of Parameter-2 for "RTO" Speed Rate: High</li> </ul> |
|         |        |     | $\rightarrow$ | Preset Data of Parameter-D for "RTO" Speed Rate: Low                      |

The Rate of Acceleration and Deceleration in above motion:

*Locking Stop* No.0 value of parameter-6: acceleration and deceleration rate.

**Sensor Stop** The value of parameter-C: acceleration and deceleration rate of jog.

# • Execution of "Return to Origin" (RTO)

In the first place, decide the "return to origin" motion according to your application.

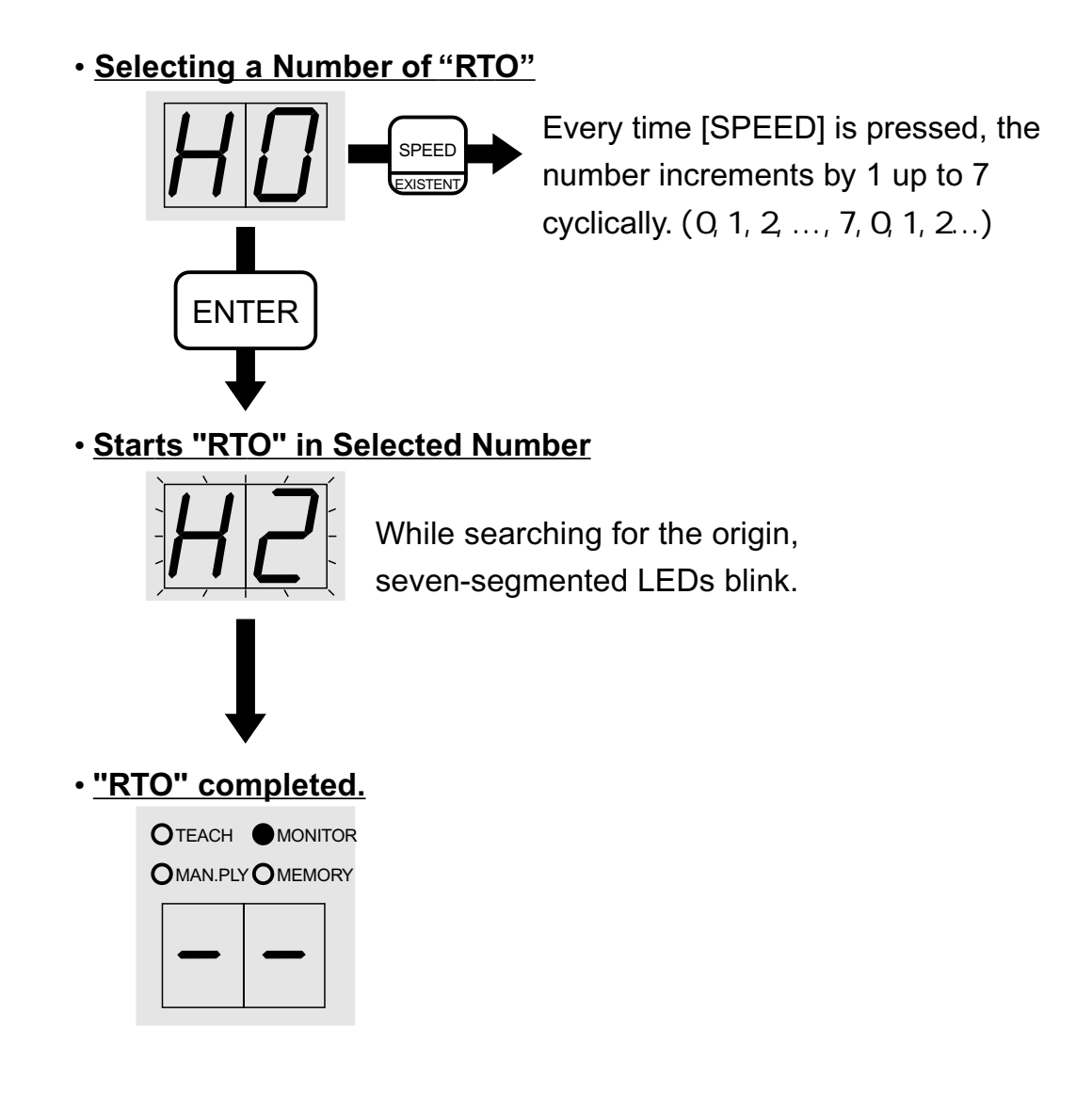

#### Note:

If the completion position of "Return to Origin" differs from another:

In Z phase "captured" mode, you may solve it by changing the pulse value of

In Z phase "neglected" mode,

For sensor stop, adjust the sensitivity of equipped sensor or the position of a dog, because this is often derived from unstableness of sensing.

For locking stop, improve the rigidity of the stopper, because it may be not stiff enough.

# • Setting "α" Value

You can set " $\alpha$ " value in the range: 0 ~ 255. Supposing the initial value to be inputted is "123":

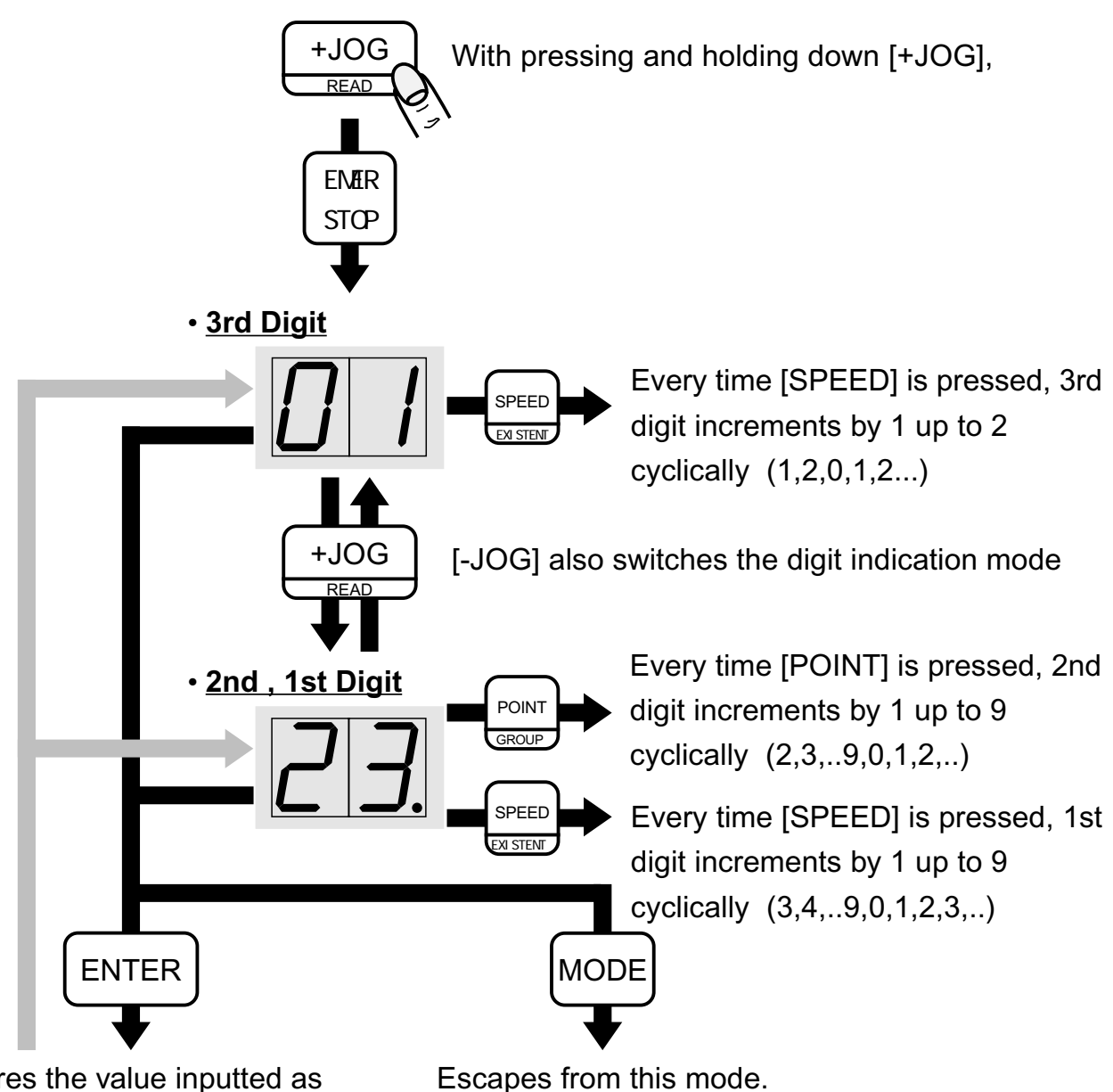

Stores the value inputted as above by [SPEED] and [POINT].

escapes from this mode.

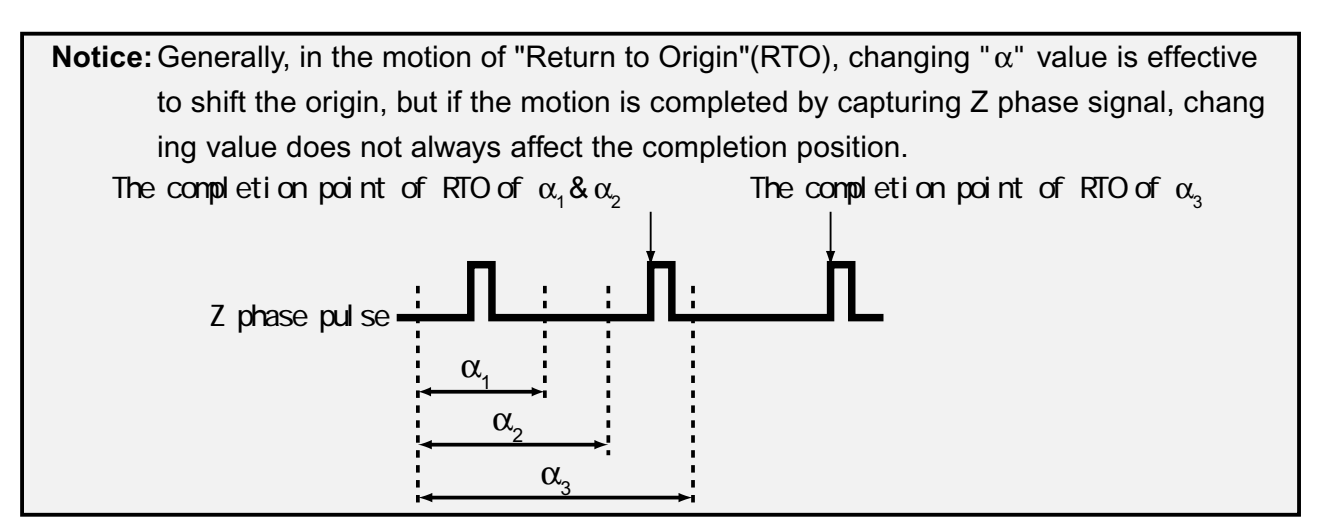

# Offset

Applied to offset the position without changing the stored "absolute" position data. The origin will be offset by the given value.

The value can be inputted as pulse counts multiplied by 4 with "+"or "-" sign.

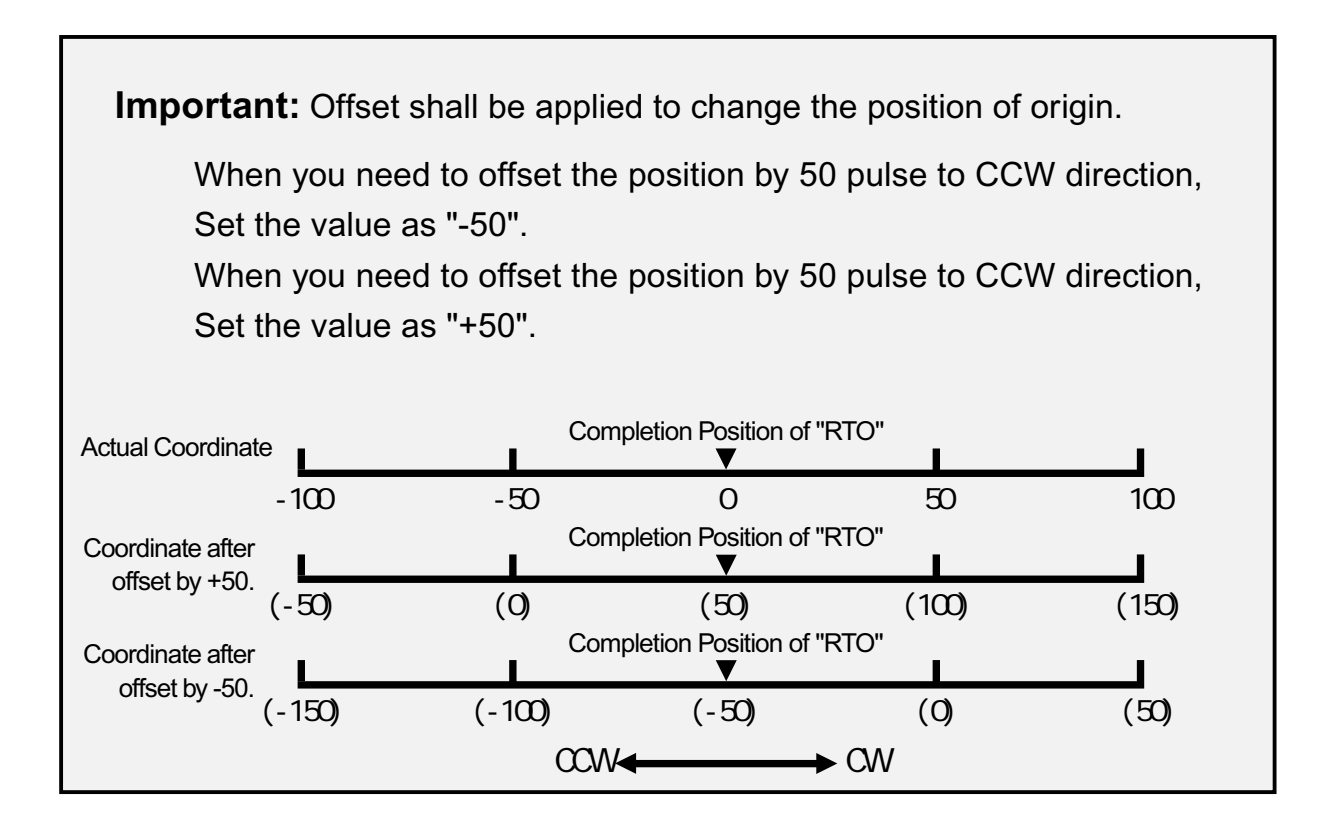

**Notice:** Offset value affects all the data contained in each point group except for the "Incremental" data.

Ex.) When you set as below,

Position 1, 100pulse, Absolute Data

Position 2, 200 pulse, Absolute Data

Offset Value: +50

Result will be shown as follows:

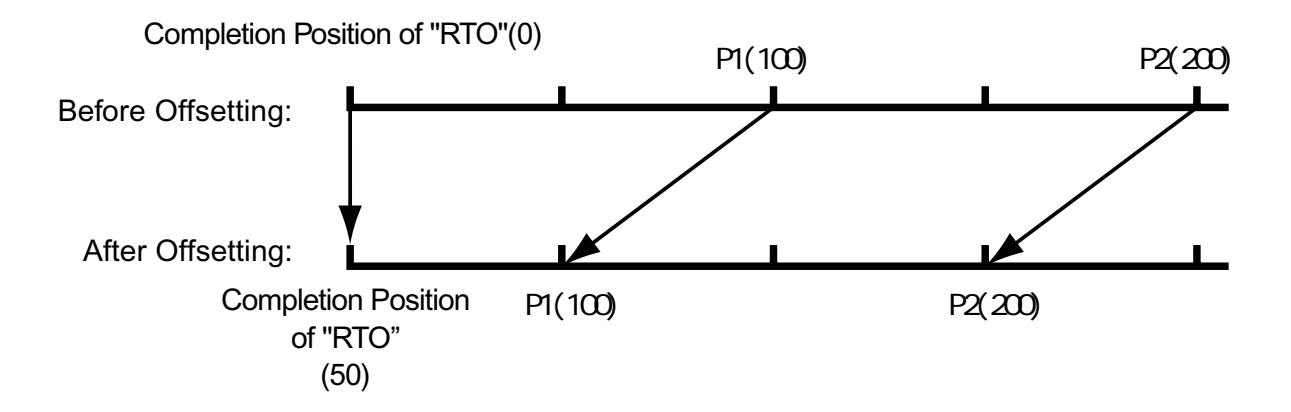

# How to Set Offset Value

Offset Value, which is obtained by multiplying the encoder pulse counts by 4, can be set within the range:  $-7,999,999 \sim +7,999,999$ . Initial value is preset as "0".

### Indication just after Completion of "RTO"

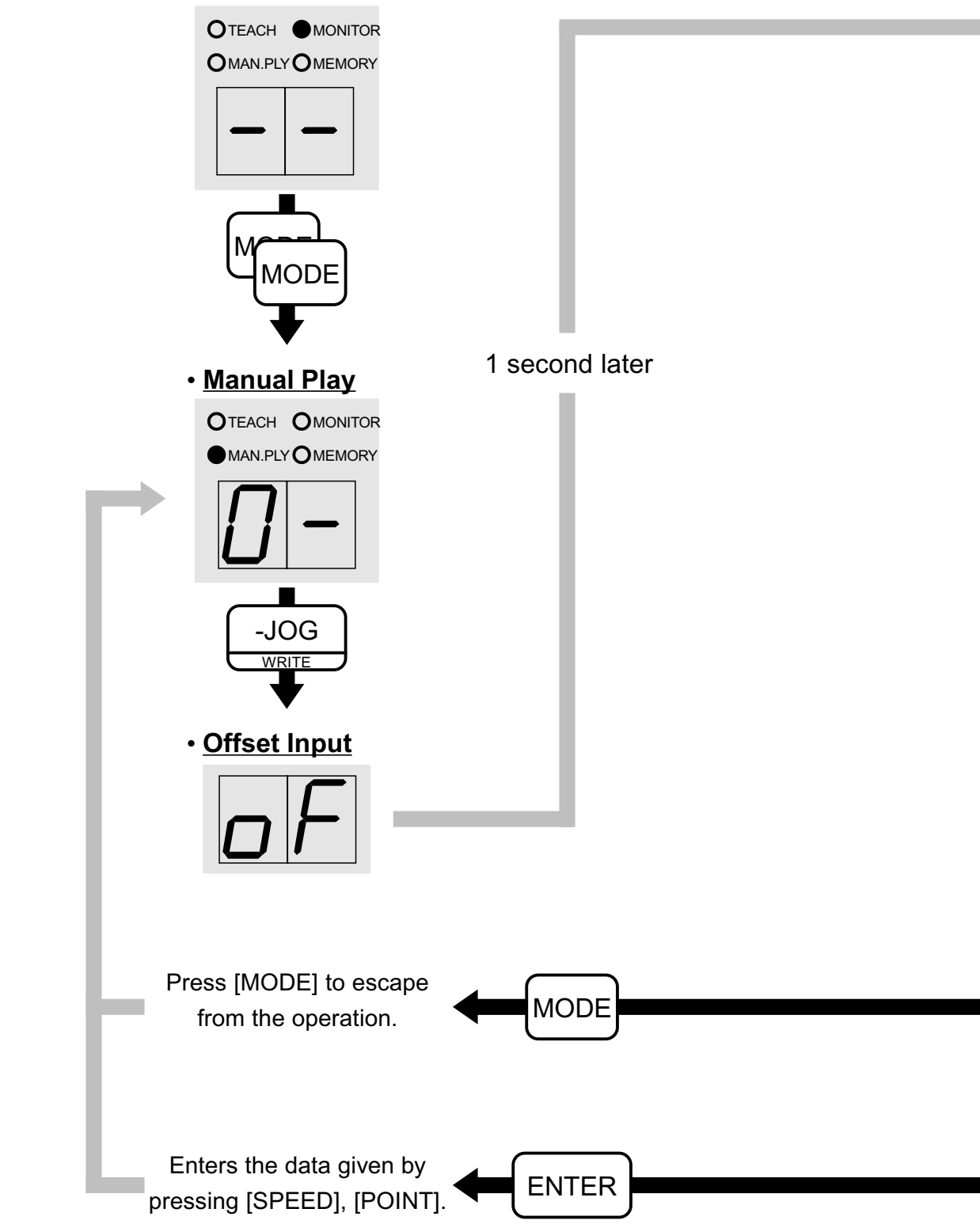

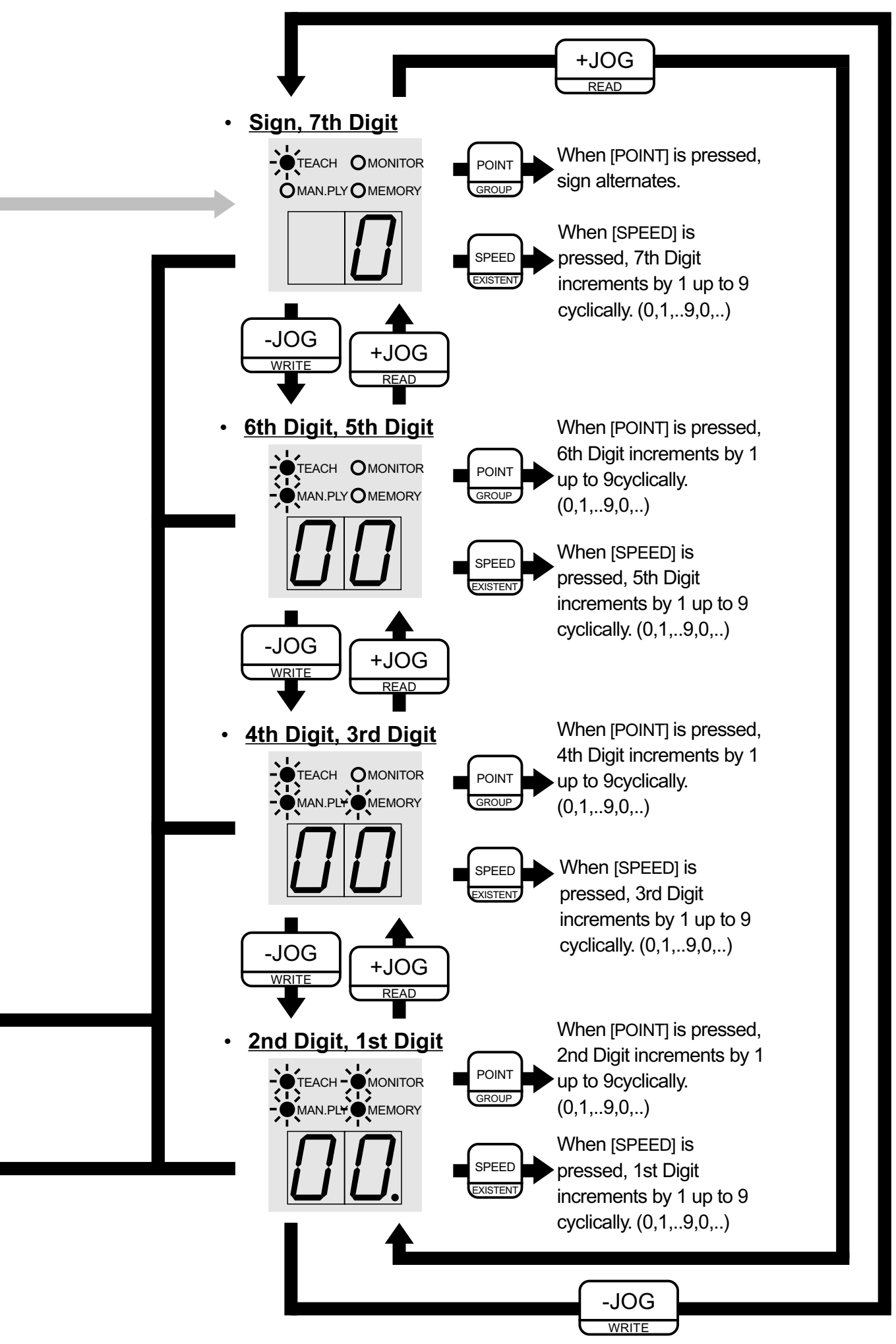

# ■ Teaching Operation( Required only in Positioning Servo Mode)

## On Teaching

Execution of "return to origin" and teaching by Teaching Pendant is required in positioning servo mode.

Teaching operation consists of:

- 1. Teaching position data and speed rate.
- 2. Modifying various parameters for acceleration, gain, etc.

Operation-1 is required at least to control positioning.

Operation-2 is for improving the motion after a trial operation.

# Before Teaching Operation

#### Return to Origin (RTO)

Execute "return to origin" in the same way as actual operation. Remember that it's impossible to change the return-to-origin number after teaching.

#### Memorizable Point Number

8points/1group (max 6 groups) total: 48 points

[ It is impossible to get 6 groups together into one group. ]

#### Speed

Rotation speed is divided into 8 steps. Correspondent Table is shown below:

| Max RPM | 0  | 1   | 2   | 3    | 4    | 5    | 6    | 7    |  |
|---------|----|-----|-----|------|------|------|------|------|--|
| 3000rpm | 50 | 250 | 500 | 1000 | 1500 | 2000 | 2500 | 3000 |  |
| 2500rpm | 50 | 100 | 250 | 500  | 1000 | 1500 | 2000 | 2500 |  |

Max 3,000rpm for S type, 40/80W. Max 2,500rpm for other type models.

#### **Position Data Format**

Consists of ABS (Absolute Data) and INC (Incremental Data).

They can coexist in a same group.

#### Notice:

The teaching data will be lost when you press [EMER/STOP], put power off or reset the controller without memorizing the data into EEPROM (Memory).

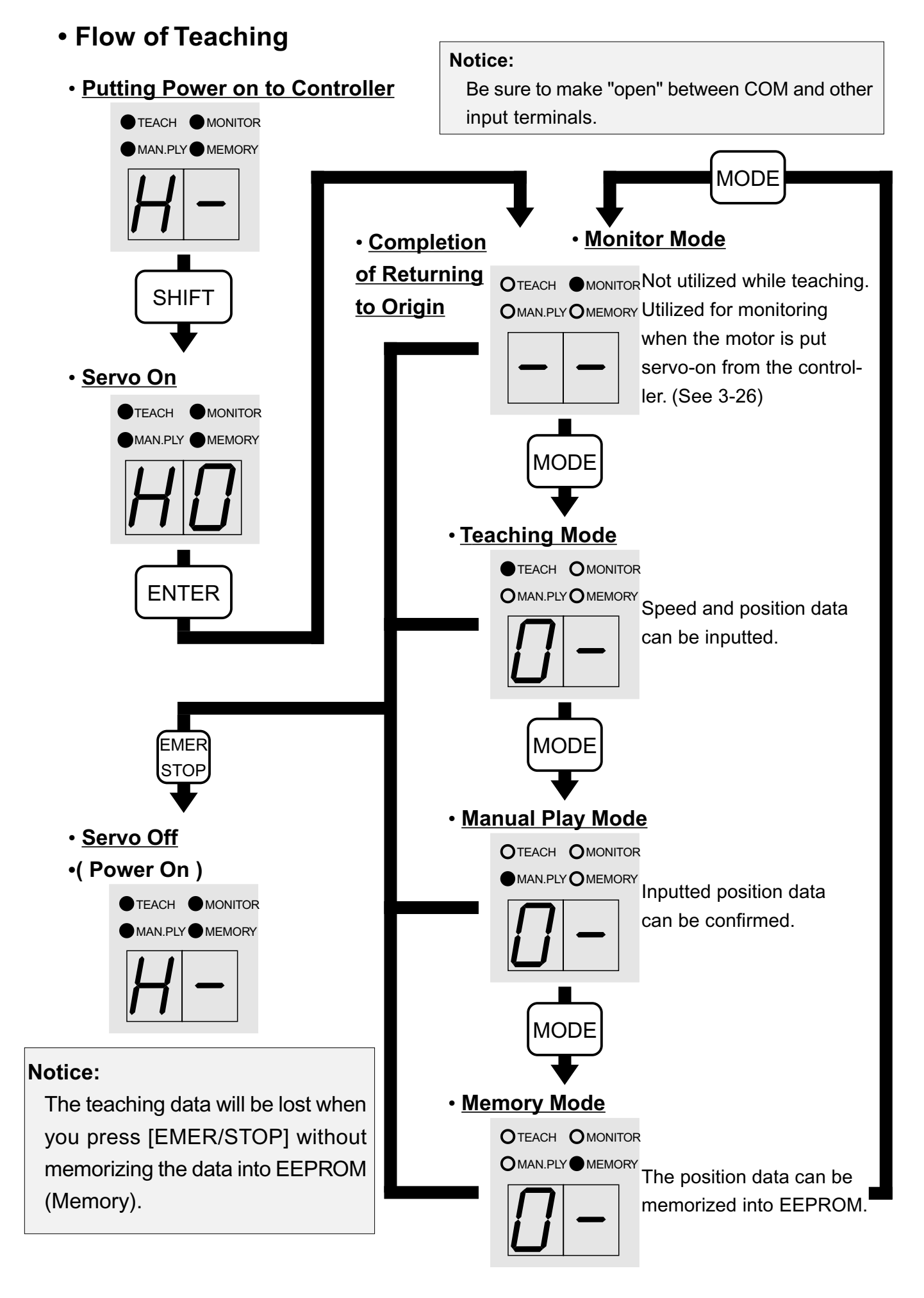

# • Teaching ABS (Absolute) Data by [+JOG] and [-JOG] (New Entry)

- 1. Return to origin in the same way and direction as actual operation.
- 2. Press [MODE] to get into Teaching Mode.
- 3. Proceed with teaching as follows.

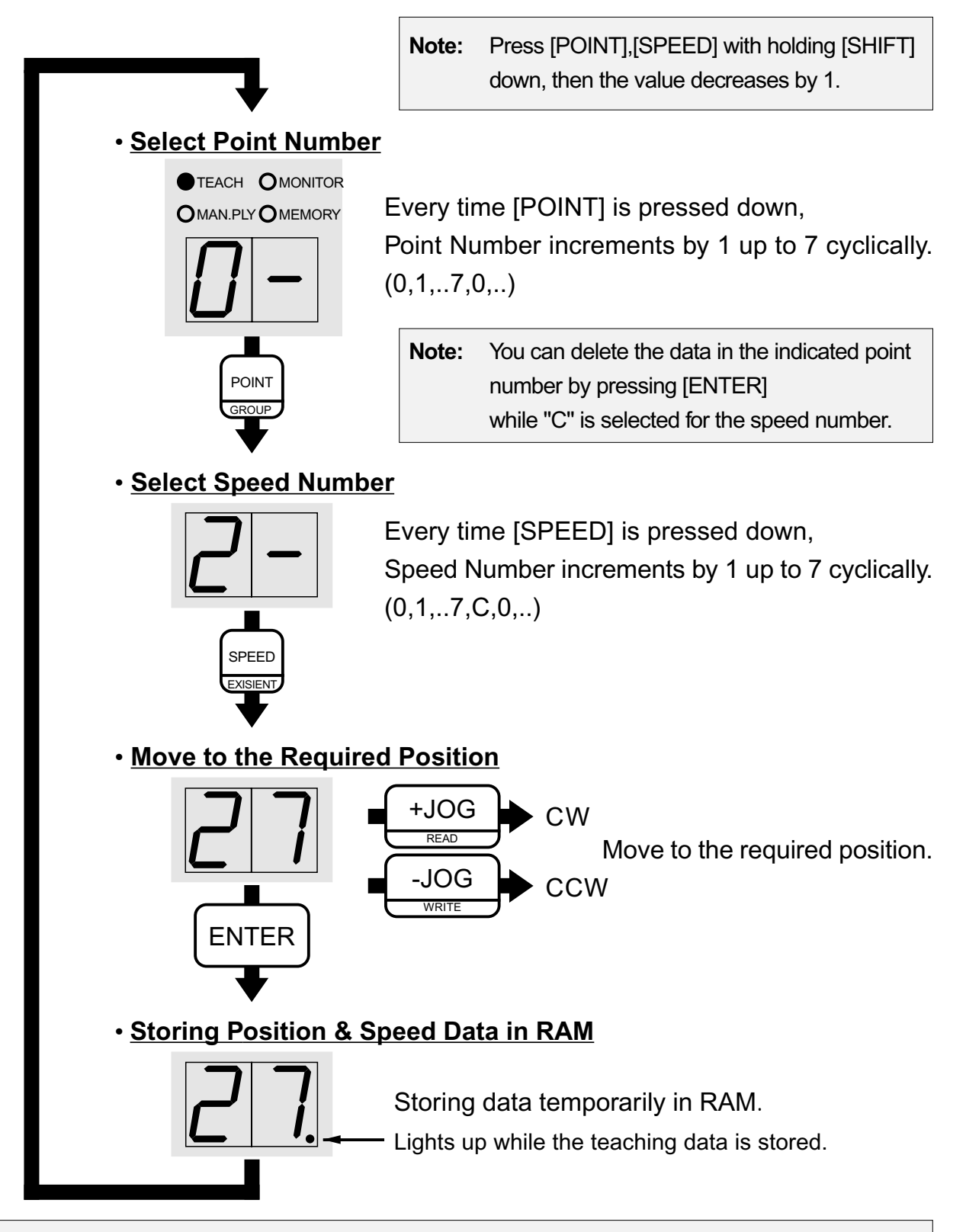

**Notice:** Be sure to memorize the data, which is stored temporarily in RAM, into EEPROM in the Memory Mode. The stored data in RAM will be lost when you press [EMER/STOP], put power off or reset the controller.

## • Modifying Memorized ABS Data Inputted by [+JOG] and [-JOG] Teaching

- 1. Return to origin in the same way and direction as memorized.
- 2. Invoke the position data, which is to be modified, from EEPROM into RAM per "Reading Out the Memorized Teaching Data". (See pp.4-24)
- **Note:** You can avoid failing by moving the actuator to the required position per "Confirming the Teaching Data in Manual Play Mode" (See pp.4-22) prior to proceeding with following processes.

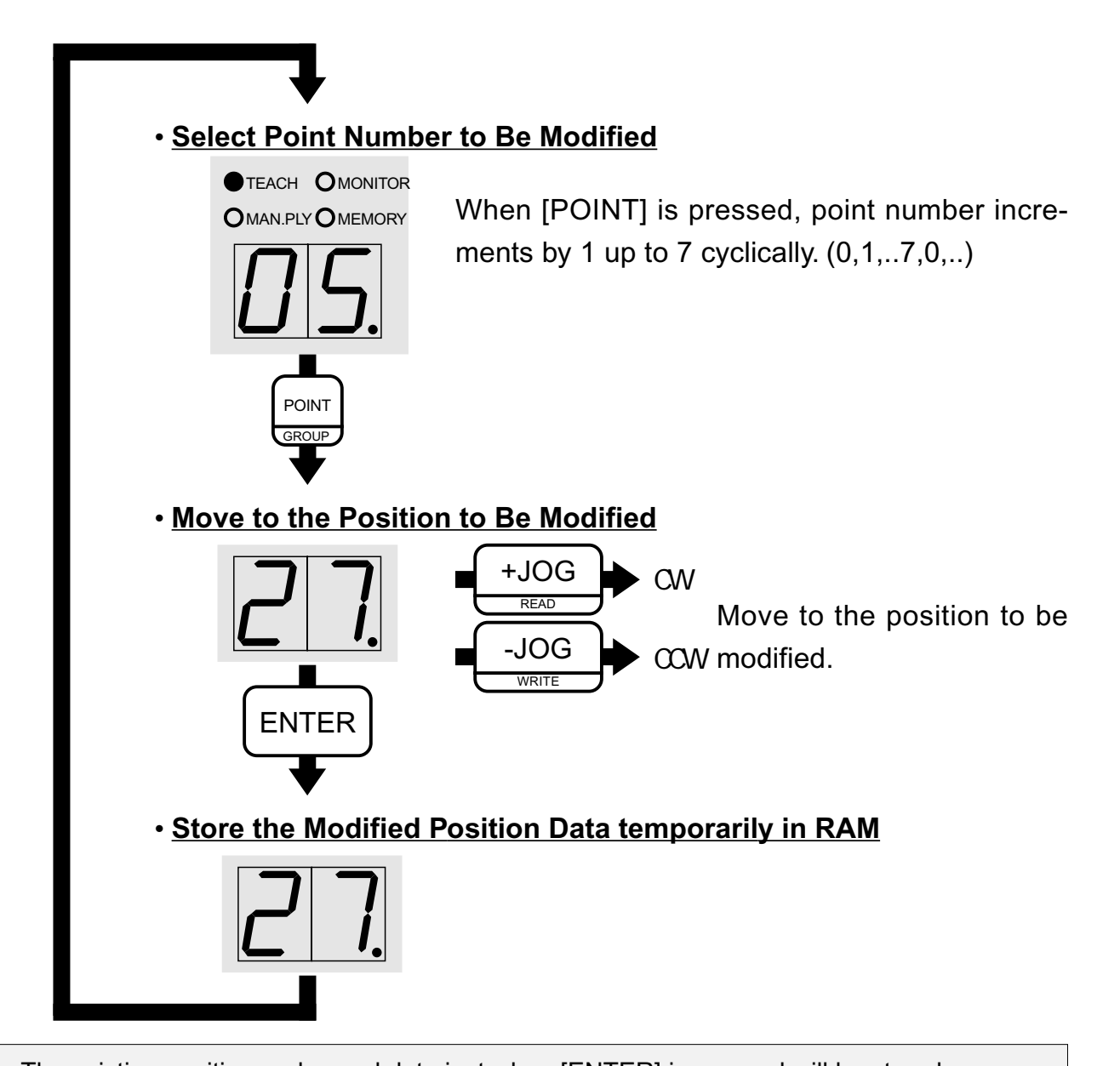

Notice: The existing position and speed data just when [ENTER] is pressed will be stored temporarily in RAM (Memory).
If you want to modify only the speed data, try per "Modifying Speed Data"(see pp.4-??).
If you want to proceed in the way shown above, be sure to move to the required position per "Confirming the Teaching Data" (See pp.4-22) in manual play mode in advance.
Notice: Be sure to memorize the data, which is stored temporarily in RAM, into EEPROM

in the Memory Mode. The stored data in RAM will be lost when you press [EMER/STOP], put power off or reset the controller.

# • Teaching INC (Incremental) Data by [+JOG] and [-JOG]

- 1. Return to origin in the same way and direction as actual operation.
- 2. Press [MODE] to get into Teaching Mode.
- 3. Proceed with teaching start point and end point as follows.

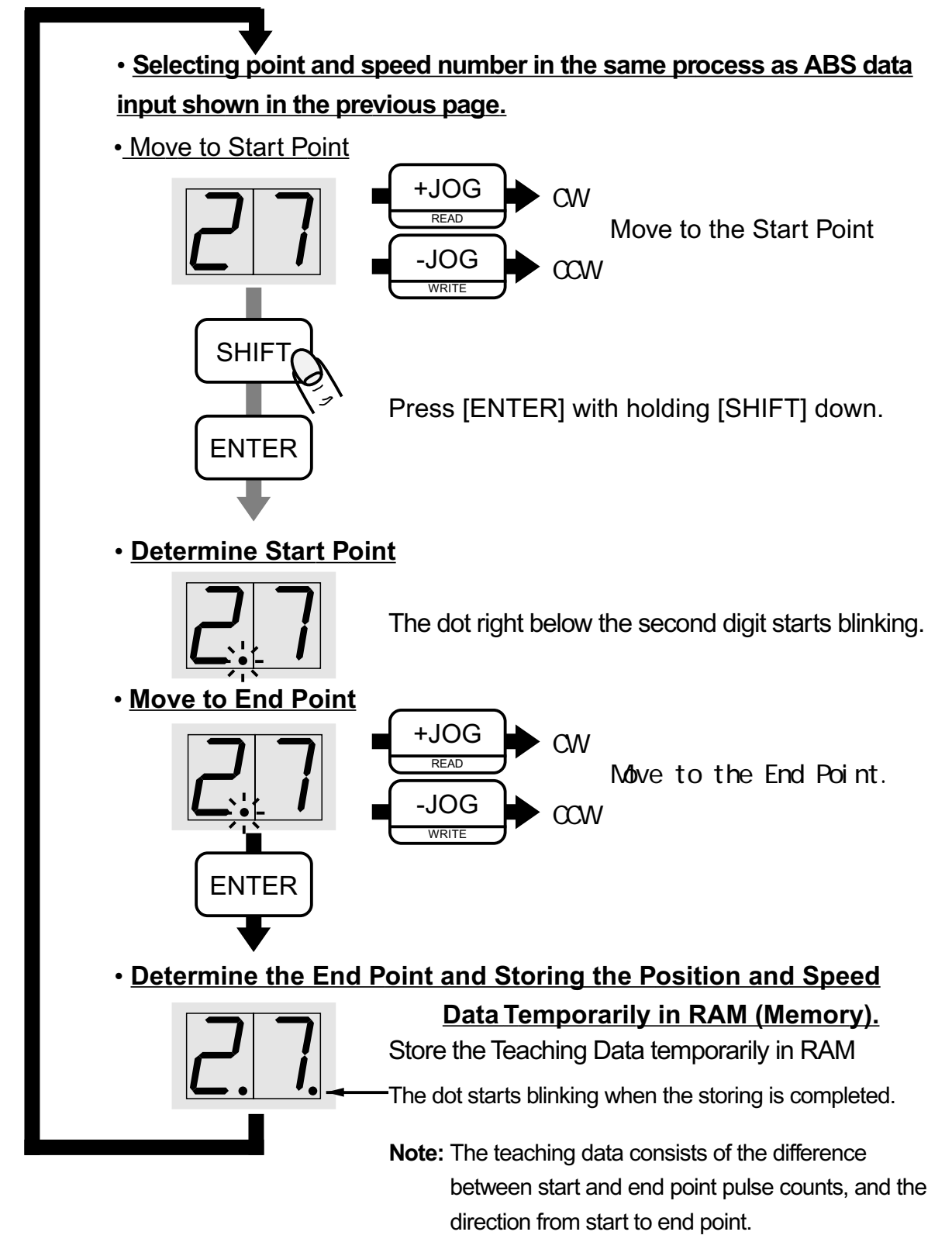

**Notice:** Be sure to memorize the data, which is stored temporarily in RAM, into EEPROM in the Memory Mode. The stored data in RAM will be lost when you press [EMER/STOP], put power off or reset the controller.

# • Inputting Value (Pulse Count) of Position Data

- · When exact data cannot be inputted by teaching with [JOG] or
- If you can obtain the value ( pulse count ) in advance,

utilize this function.

The pulse count can be calculated from reduction ratio or lead of screw.

Note: Encoder Pulse Count

Pulse count per revolution of motor ( quadrupled value ):

Under 80W...... 1200 pulse (300 pulse × 4) More than 100W 1600 pulse (400 pulse × 4)

Ex.)

Lead: ..... 5mm

Encoder Pulse Count: ...... 300pulse

Required pulse count for 125mm movement in S series model can be calculated as follows:

Movement Pulse Count = (distance-of-movement/lead)\*(encoder-pulse-count)\*4

Movement Pulse Count = (125/5)\*300\*4 = 30,000

Movement Pulse Count = 30,000

# • Inputting Value (Pulse Count) of Position Data (Basic Operation)

The operation prior to this basic operation is explained in pp4-20,21.

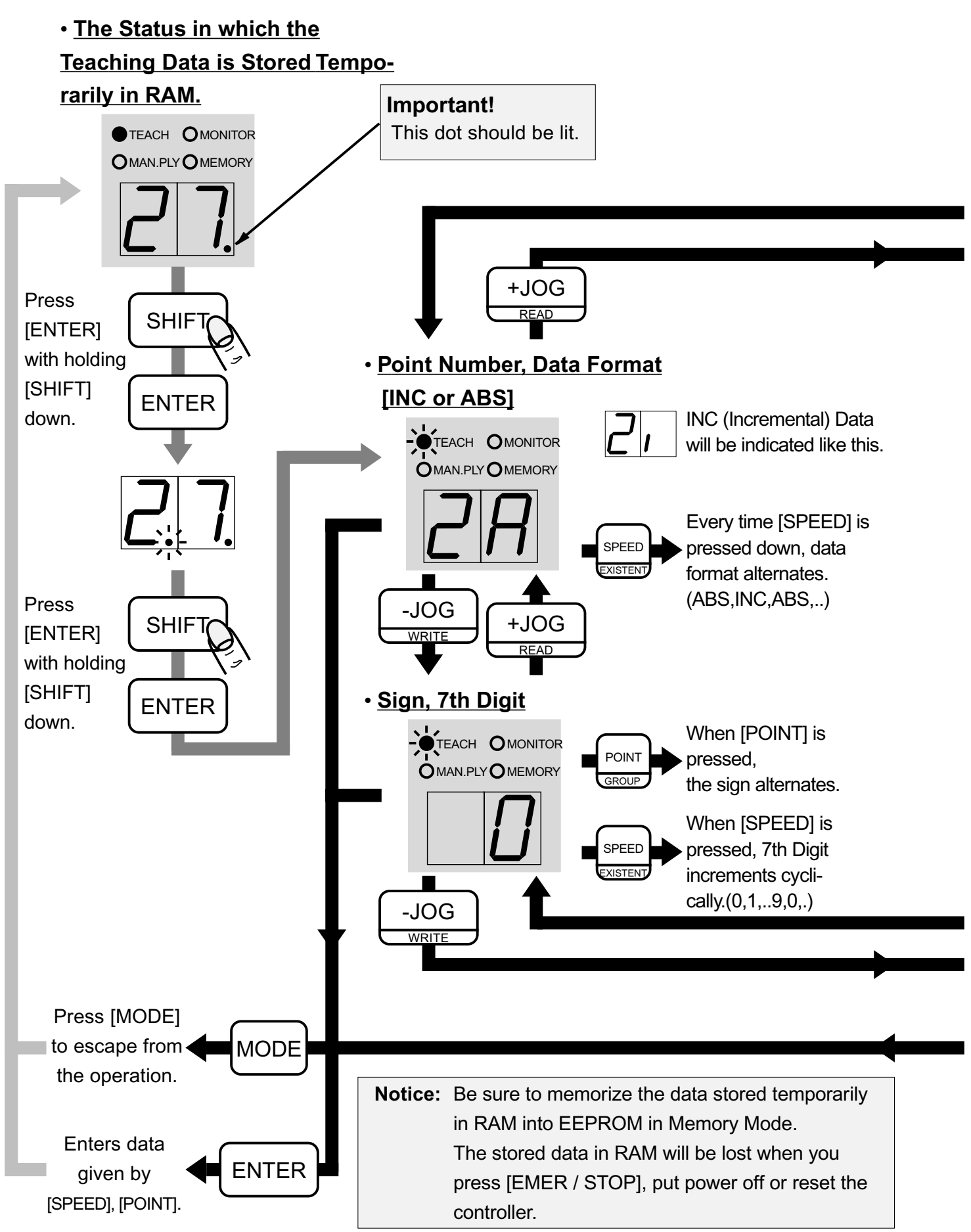

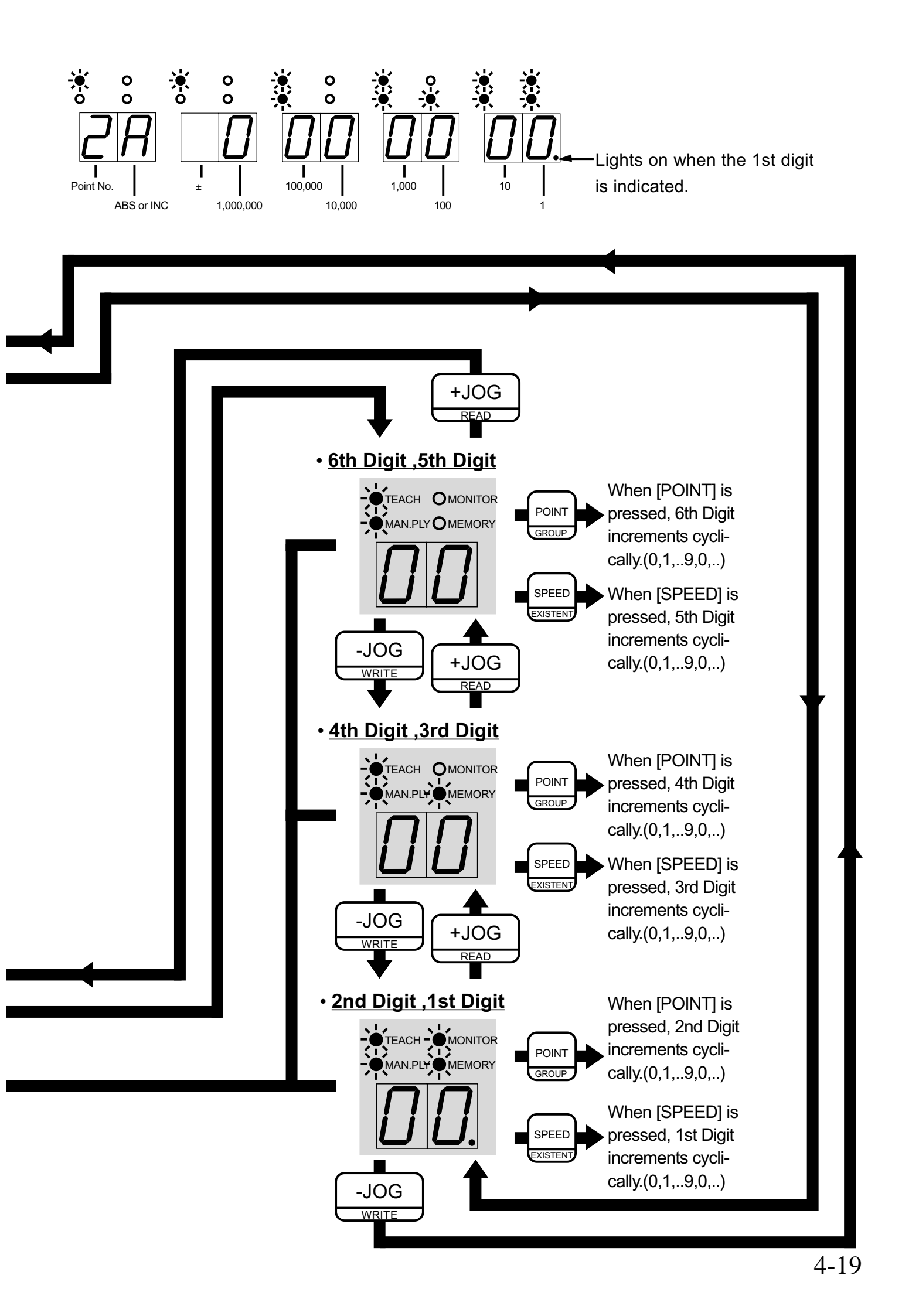

# • Inputting Value (Pulse Count) of Position Data --- New Entry ---

- 1. Return to origin in the same way and direction as actual operation.
- 2. Press [MODE] to get into Teaching Mode.
- 3. Store the data of the point number and speed number of approximate positioning in following process.

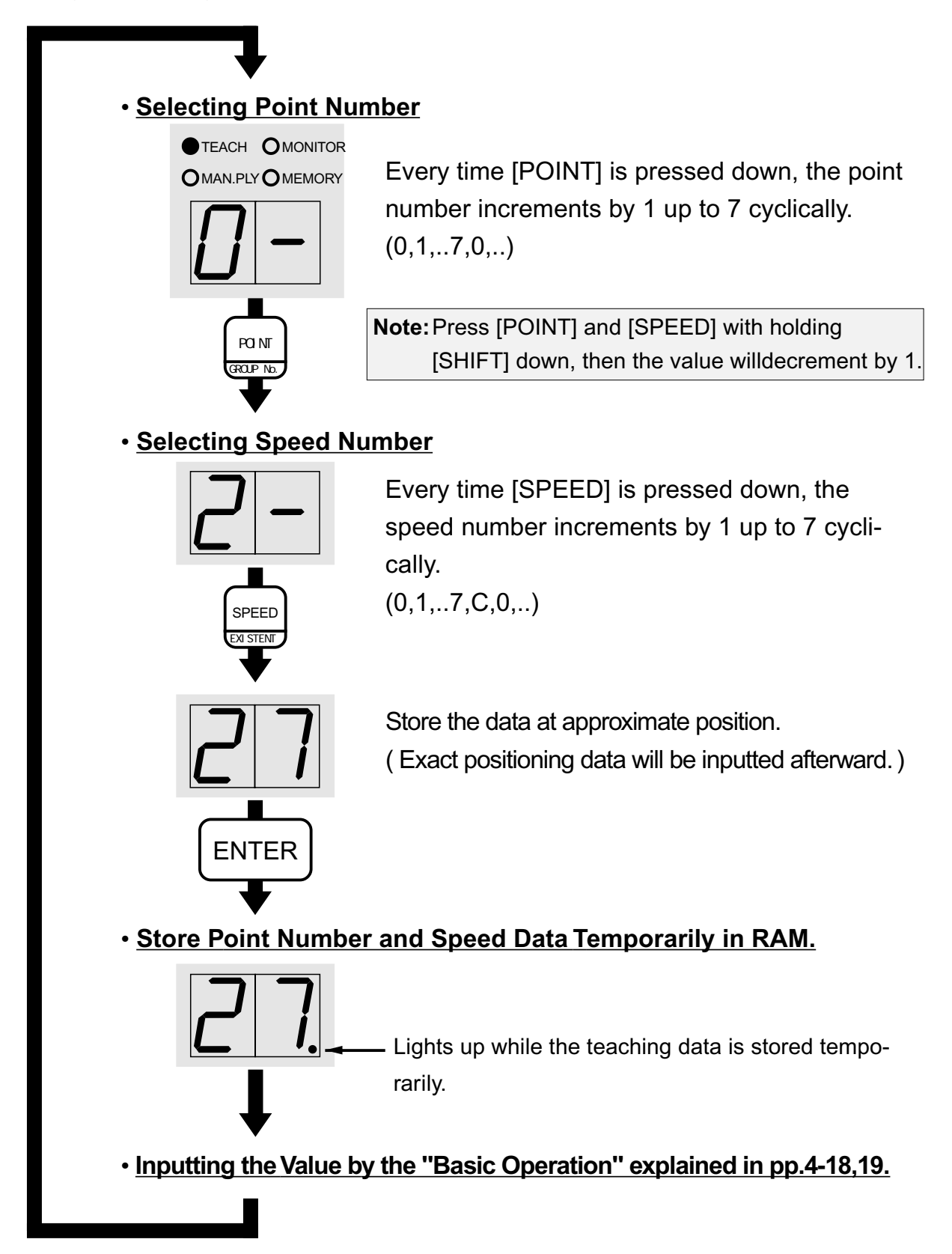

# • Inputting the Value (Pulse Count) of Positioning Data

- 1. Return to origin in the same way and direction as actual operation.
- 2. Invoke the position data, which is to be modified, from EEPROM into RAM (Memory) per "Invoking Memorized Teaching Data". (See pp.4-24)
- 3. Press [MODE] to switch into teaching mode.

| <ul> <li>Selecting Point Num</li> </ul>    | <u>nber to Be Modified</u>                                                                                |
|--------------------------------------------|----------------------------------------------------------------------------------------------------|
| • TEACH OMONITOR<br>OMAN.PLY OMEMORY       | Every time [POINT] is pressed down, the point<br>number increments by 1 up to 7 cyclically.<br>(0,1,7,0,) |
|                                            |                                                                                                    |
| 27.                                        |                                                                                                    |
| ↓                                          |                                                                                                    |
| <ul> <li>Inputting the Value by</li> </ul> | y the "Basic Operation" explained in pp.4-18,19.                                                          |
|                                            |                                                                                                    |

# Confirming Teaching Data in Manual Play Mode

An operation to confirm the position and speed data inputted by teaching in actual running.

- In the status when the teaching data is stored in RAM (Memory) temporarily: "Teaching ABS (Absolute) Data by [JOG] ", "Inputting the Value of Position Data" or "Reading Out Memorized Teaching Data "
- 2. Press [MODE] to switch into Manual Play Mode.
- 3. Confirm the teaching data by following process.

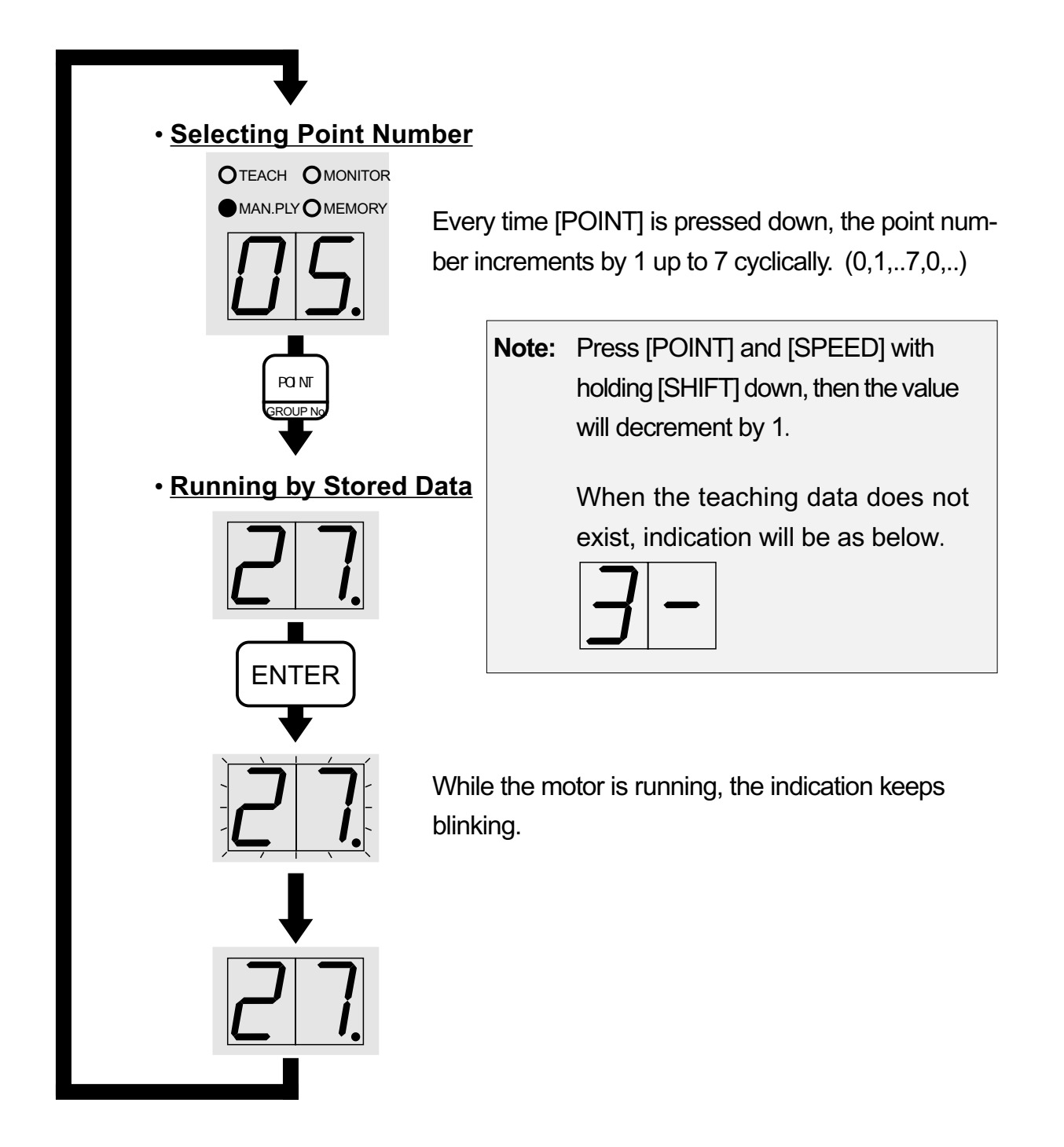
# Memorizing the Teaching Data

An operation to memorize the modified position and speed data by teaching into the EEPROM (Memory) of the controller.

- 1. In the status when the teaching data is stored in RAM (Memory) temporarily:
- 2. Press [MODE] to switch into Memory Mode.
- 3. Memorize the teaching data by following process.

### Selecting Group Number

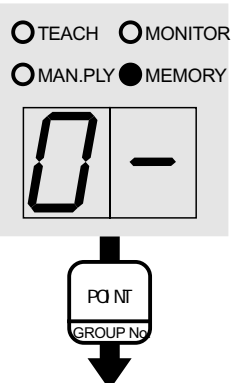

Every time [POINT] is pressed down, the group number increments by 1 up to 5 cyclically. (0,1,..5,0,..)

**Note:** When the teaching data is already memorized in the selected group number, the indication is like this.

### <u>Selecting Write Mode</u>

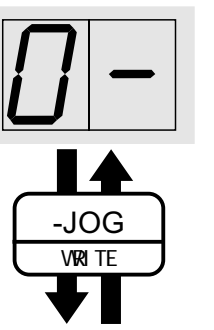

Every time [-JOG / WRITE] is pressed, the mode alternates "WRITE-Selected" and "WRITE-Not-Selected" with the dot being lit and not lit.

Executing "WRITE" (Memorize)

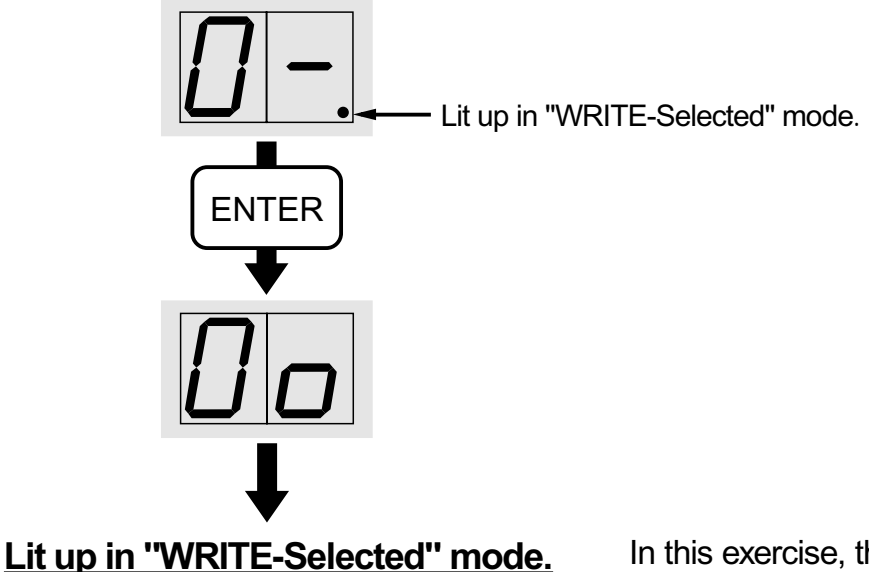

In this exercise, the teaching data was memorized in the group No.0.

# Reading Out the Memorized Teaching Data

An operation to read out the memorized teaching data from the EEPROM (Memory) of the controller.

1.Return to origin in the same way and direction as teaching data.

2.Press [MODE] to get into Memory Mode.

3. Proceed with reading out the teaching data from the EEPROM as follows.

### Selecting Group Number

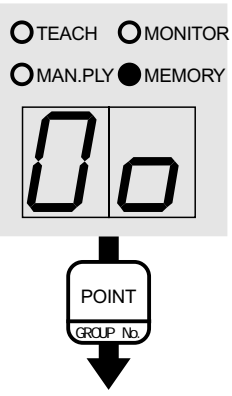

Every time [POINT] is pressed down, the group number increments by 1 up to 5 cyclically. (0,1,..5,0,..)

Note: When stored Teaching Data doesn't exist, the indication shows "-" in lower digit like this.

## <u>Selecting Read Mode</u>

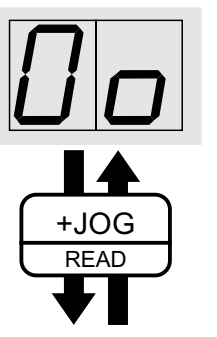

Every time [+JOG / READ] is pressed, the mode alternates " READ-Selected " and " READ-Not-Selected " with the dot being lit and not lit.

• Executing "READ"

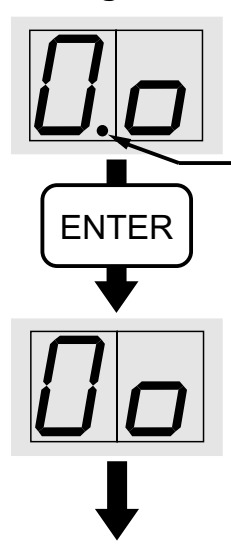

Lit up in "READ-Selected" mode.

Data Memorizing Completed

In this exercise, the teaching data memorized in the group No.0 in EEPROM was read out into RAM (Memory).

# Deleting Teaching Data

There are three kinds of ' DELETE ' command as follows.

Deleting one temporary positioning data (Temporary in RAM)

Deleting all the temporary Teaching Data (Temporary in RAM)

Clearing whole memorized Teaching Data Group (in EEPROM)

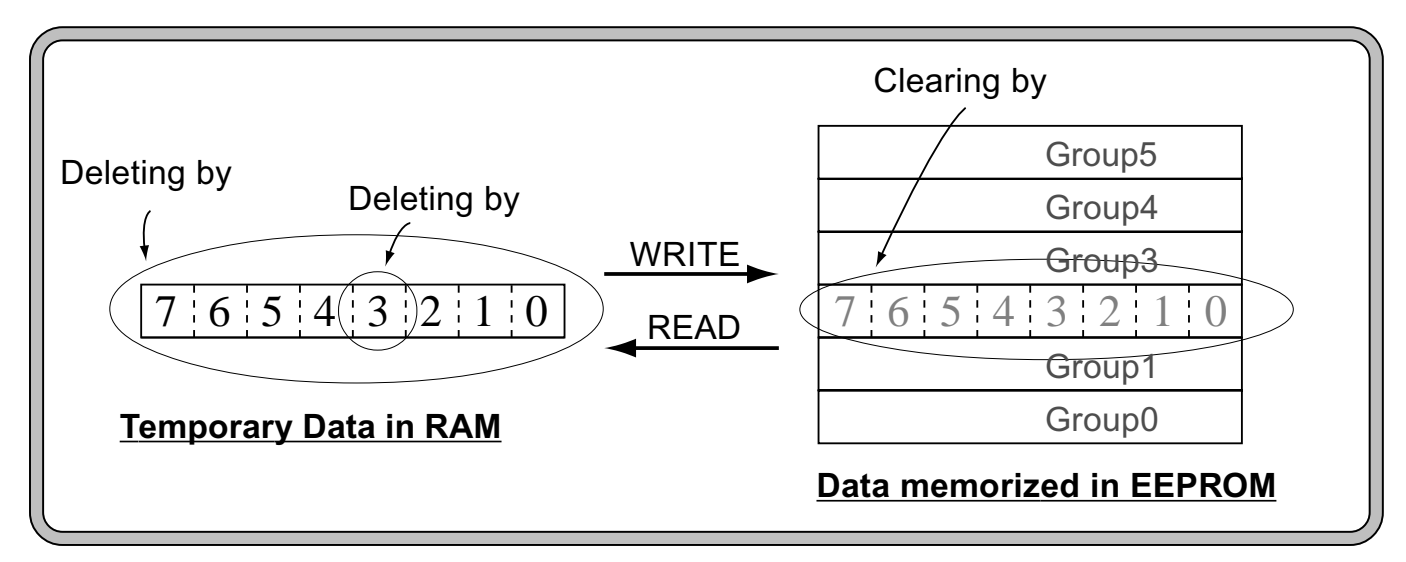

# Method of deleting a temporary positioning data

## Select a POINT No. to be deleted

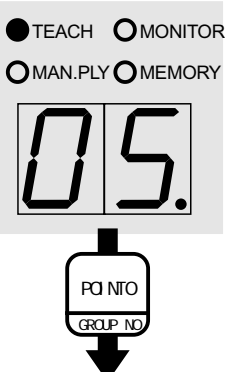

Every time [POINT] is pressed down, the POINT No. increments by 1 up to 7 cyclically.(0,1,..7,0,..)

| Note: |   |  |
|-------|---|--|
|       | - |  |

When the temporary Teaching Data doesn't exist, the indication shows "-" like this.

## Select 'DELETE A POSITIONING DATA' command

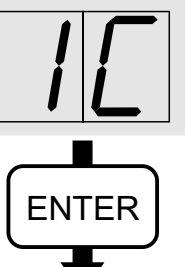

Indicate 'C' by pressing [SPEED]. (...,7,C,0,..)

Note: Temporary data in RAM can be memorized into EEPROM in the MEMORY MODE. When [EMER/ STOP] is pressed or power turned off or controller reset, temporary Teaching Data in RAM will be lost.

Deleting a Positioning DataCompleted

# Method of Deleting all temporary Teaching Data

### Select 'DELETE ALL TEMPORARY TEACHING DATA' command

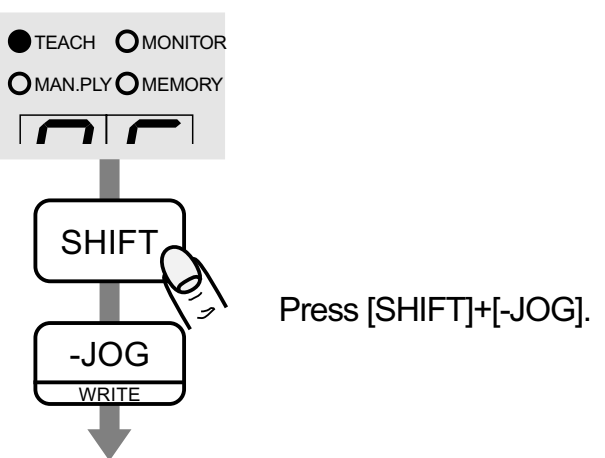

Execute 'DELETE ALL TEMPORARY TEACHING DATA' command

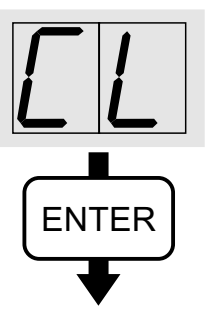

<u>Completed deleting all temporary teaching data</u>

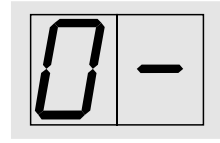

**Note:** Temporary data in RAM can be memorized into EEPROM in the MEMORY MODE. When [EMER STOP] is pressed or power turned off or controller reset, temporary Teaching Data in RAM will be lost.

# Method of clearing one whole stored Teaching Data Group (memorized in EEPROM)

Note:

## Select 'CLEAR ONE WHOLE STORED TEACHING DATA GROUP' command

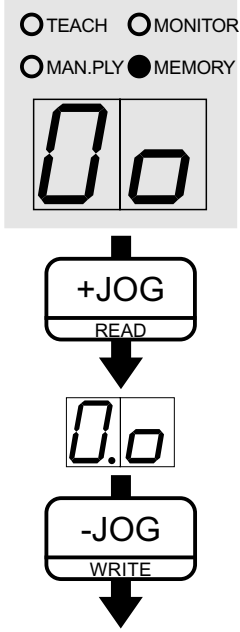

When stored Teaching Data exists inselected group, the indication shows "o"in lower digit like this.

• Execute 'CLEAR ONE WHOLE STORED TEACHING DATA GROUP'

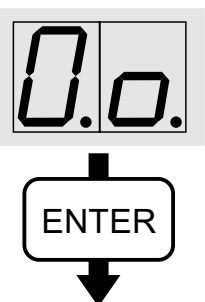

<u>Clearing one Teaching Data Group Completed</u>

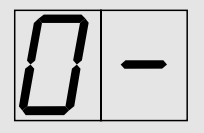

# Method of Restoring Cleared Teaching Data Group

The method is valid on the conditions as follows.

Condition1: Parameter PF shows 'Enable'. ( see 'Extended Functions' on page P5-5) Condition2: No data exists in the group due to all the Teaching Data Group was cleared.

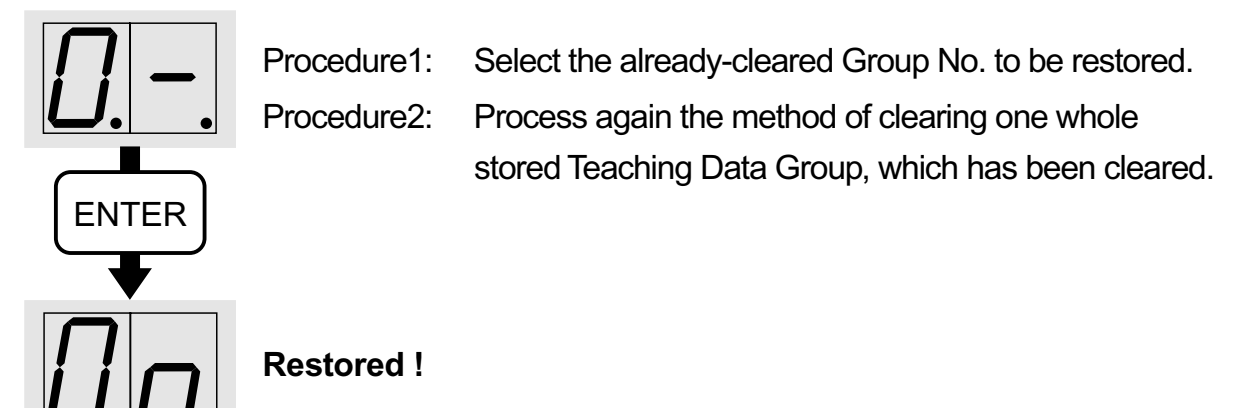

# • Modifying the Acceleration/Deceleration (A/D) Rate

There are 2 ways to modify the A/D ( Acceleration / Deceleration ) rate as follows:

As for the data stored in RAM (Memory) temporarily:

Modifying all the point data collectively

Modifying each point data

- 1. Return to origin in the same way and direction as actual operation.
- Be in the status when the teaching data is stored in RAM (Memory) temporarily. If the data supposed to be memorized teaching data, read out the position data from EEPROM into RAM (Memory) per "Reading Out Memorized Teaching Data". (See pp.4-24)
- 3. Press [MODE] to switch into teaching mode.

# Modifying All the Point Data Collectively

Select the status of modifying all the point data collectively

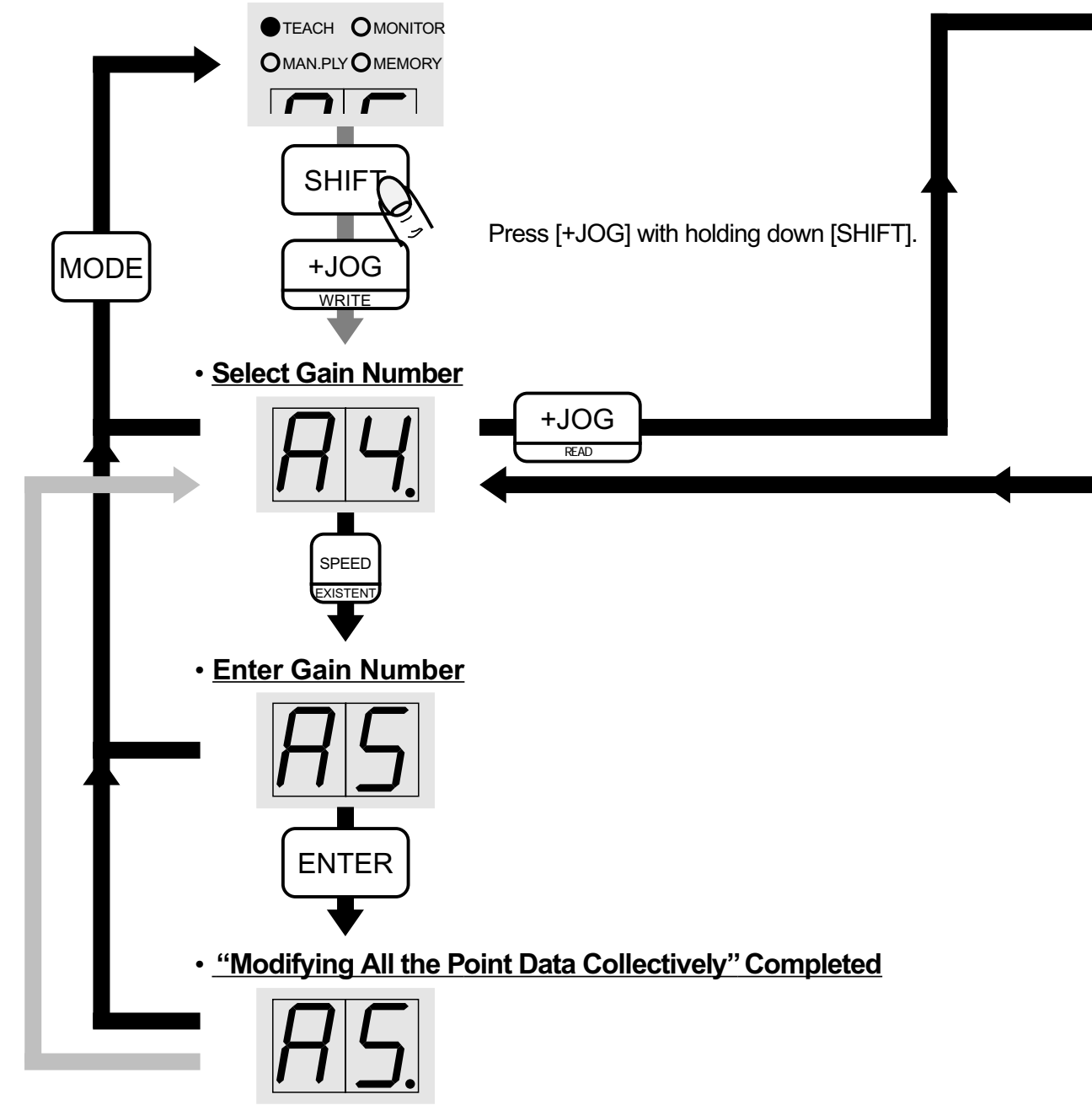

# **Modifying Each Point Data**

### Select the status of modifying each point data

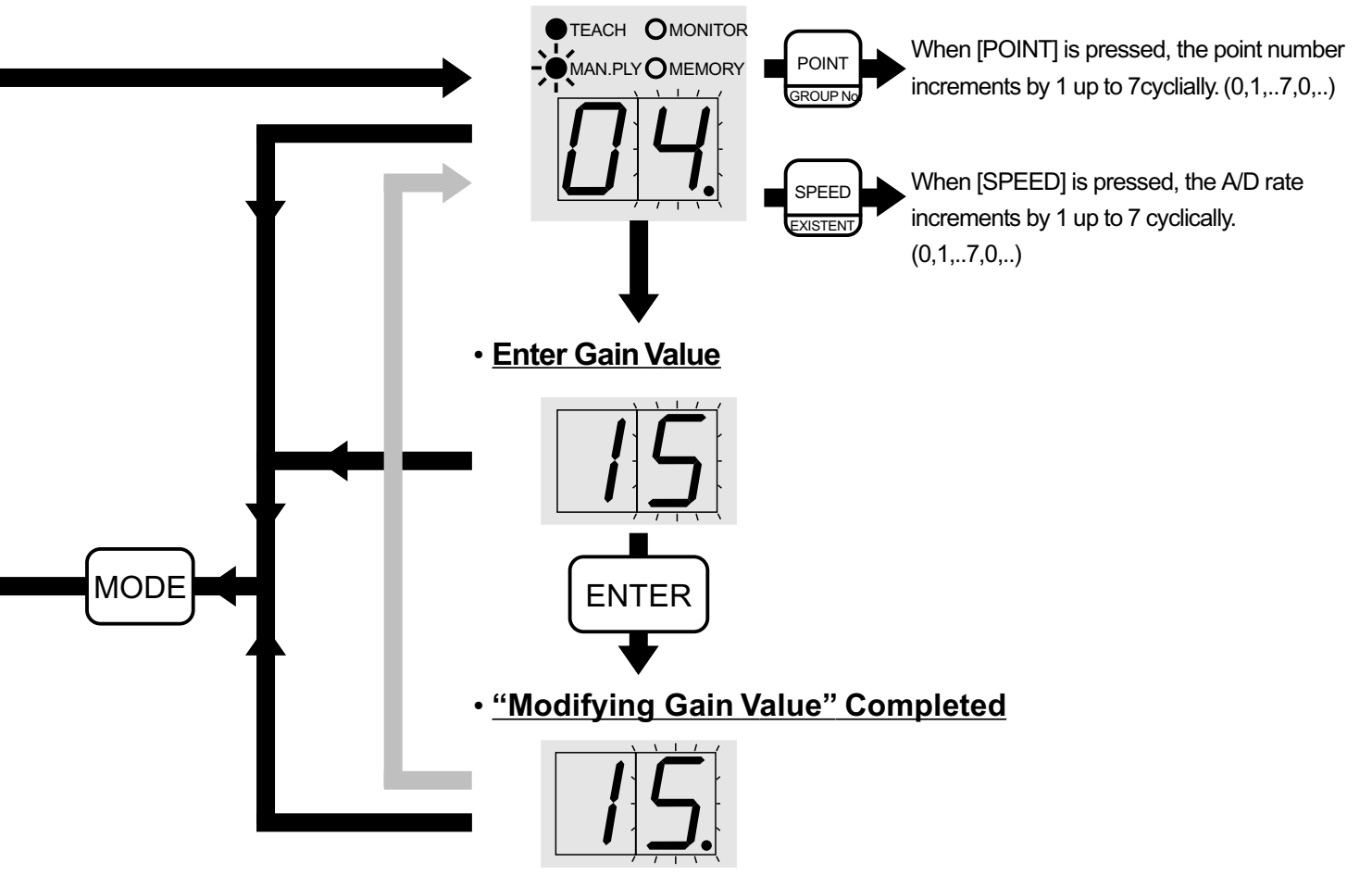

Notice: Be sure to memorize the data, which is stored temporarily in RAM, into EEPROM in the Memory Mode. The stored data in RAM will be lost when you press [EMER/STOP], put power off, or reset the controller.

# Modifying Gain Value

Gain Value is to be set in group, not in each point.

- 1. Return to origin in the same way and direction as actual operation.
- Be in the status when the teaching data is stored in RAM (Memory) temporarily. If the data supposed to be memorized teaching data, read out the position data from EEPROM into RAM (Memory) per "Reading Out Memorized Teaching Data". (See pp.4-24)
- 3. Press [MODE] to switch into teaching mode.

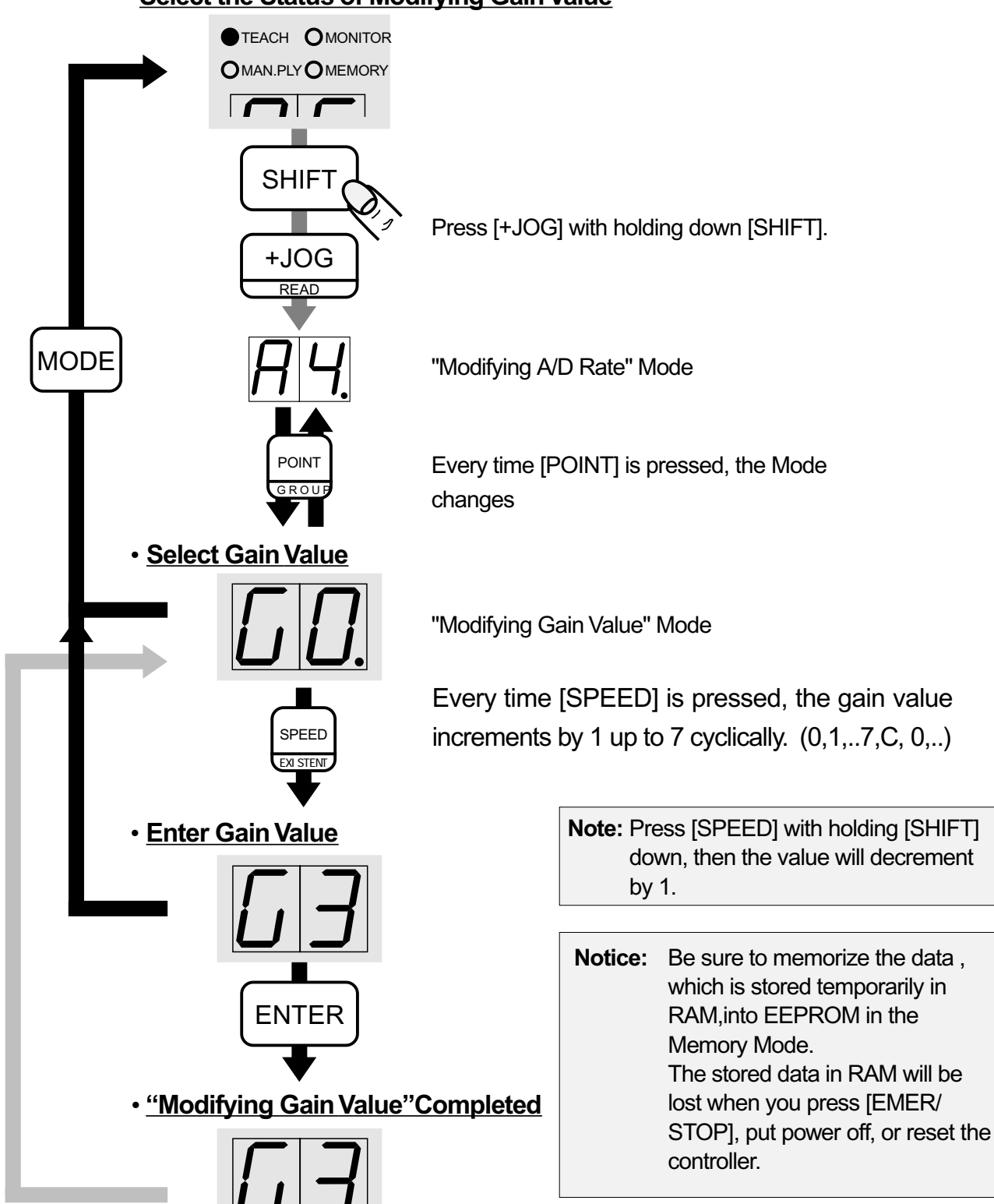

### •Select the Status of Modifying Gain Value

# Modifying the Speed Data

There are 2 ways of modifying the speed data as follows. Modifying in Teaching Mode

Modifying in Manual Play Mode

- 1. Return to origin in the same way and direction as actual operation.
- Be in the status when the teaching data is stored in RAM (Memory) temporarily. If the data supposed to be memorized teaching data, read out the position data from EEPROM into RAM (Memory) per "Reading Out Memorized Teaching Data". (See pp.4-24)

## Modifying in Teaching Mode

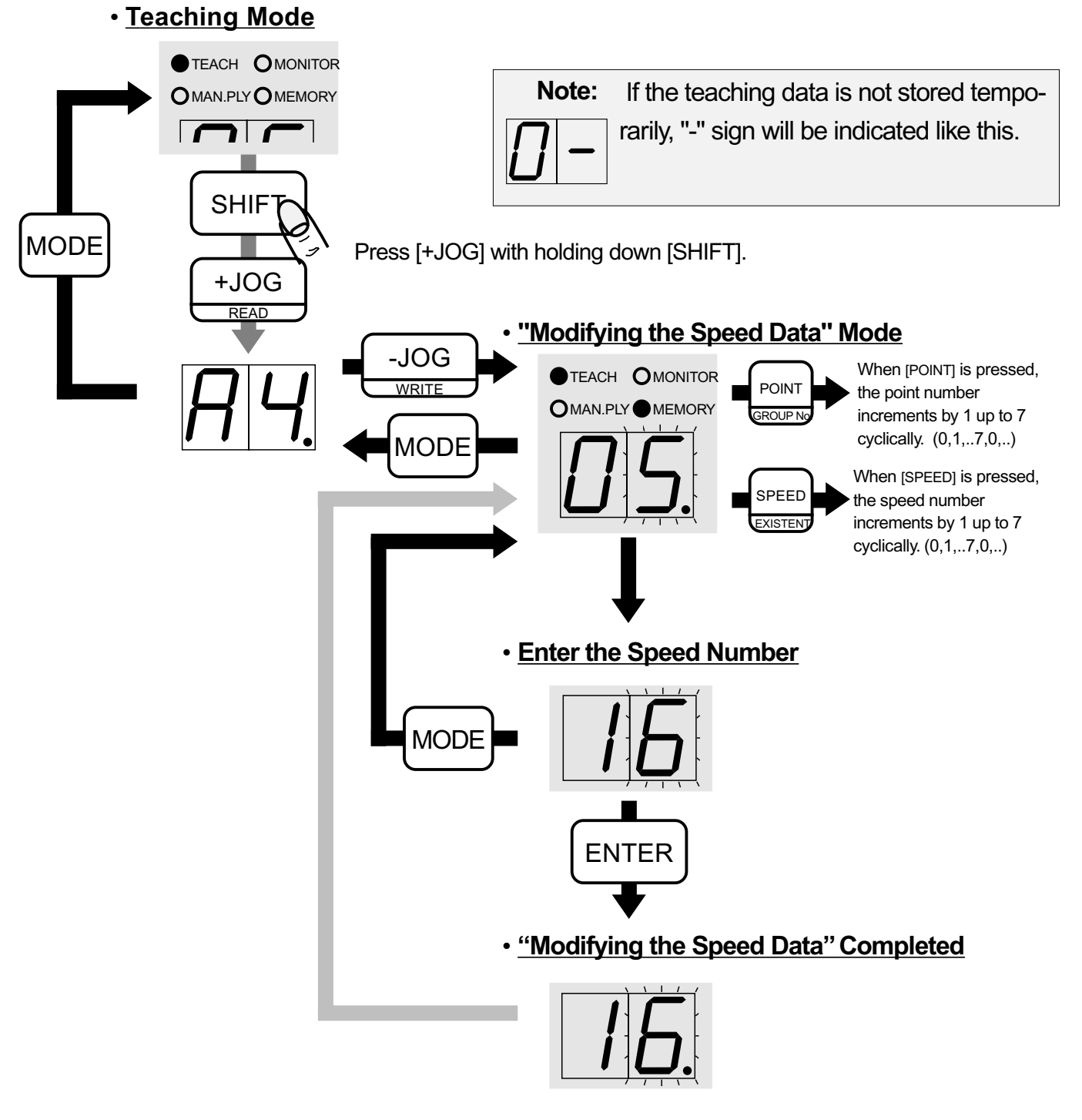

# Modifying in Manual Play Mode

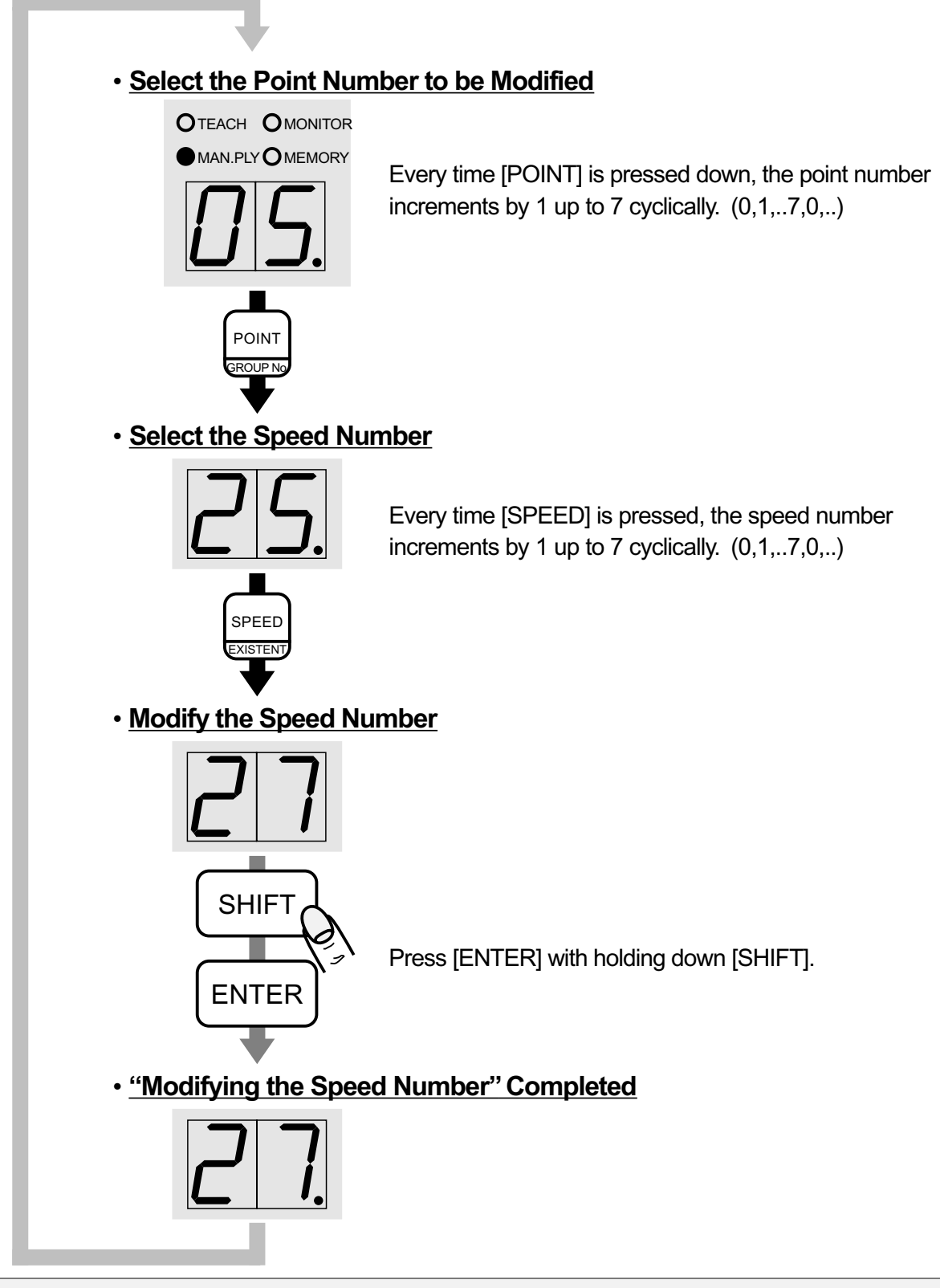

Notice: Be sure to memorize the data, which is stored temporarily in RAM, into EEPROM in the Memory Mode. The stored data in RAM will be lost when you press [EMER/STOP], put power off, or reset the controller.

## ■ Setting Speed, Acceleration/Deceleration Rate and Gain in Speed Servo Mode

## • Description of Speed Servo Mode

### Selection of Servo Mode

Set the mode in Speed Servo Mode (See 'P8:Servo Mode Select' on page 5-3.)

Note: Speed and Positioning Servo Mode are mutually exclusive.

### **Returning to Origin**

Can't do and not required.

### **Speed & Acceleration/Deceleration Rate**

### Speed

8 levels of user set value and 8 levels of fixed value are available.

### User Set Value (0,1,2,3,4,5,6,7)

| Speed No.   | 0 | 1 | 2 | 3 | 4 | 5 | 6 | 7 |
|-------------|---|---|---|---|---|---|---|---|
| Speed [rpm] |   |   |   |   |   |   |   |   |

Don't set the value over the characterized maximum value of each model you use or fatal trouble may occur.

### Fixed Value(0.,1.,2.,3.,4.,5.,6.,7.)

| Speed No.                                       | 0. | 1.  | 2.  | 3.   | 4.   | 5.   | 6.   | 7.   |
|-------------------------------------------------|----|-----|-----|------|------|------|------|------|
| Model characterized<br>2500rpm at maximum [rpm] | 50 | 100 | 250 | 500  | 1000 | 1500 | 2000 | 2500 |
| Model characterized<br>3000rpm at maximum [rpm] | 50 | 250 | 500 | 1000 | 1500 | 2000 | 2500 | 3000 |

S-series of 40&80W are characterized as 3000rpm at maximum and the others as 2500rpm.

### Acceleration/Deceleration Rate

It can be related individually to each speed.

Default value depends on the set value of Parmeter6.

(See P6: Ac-/Deceleration Rate on page 5-2.)

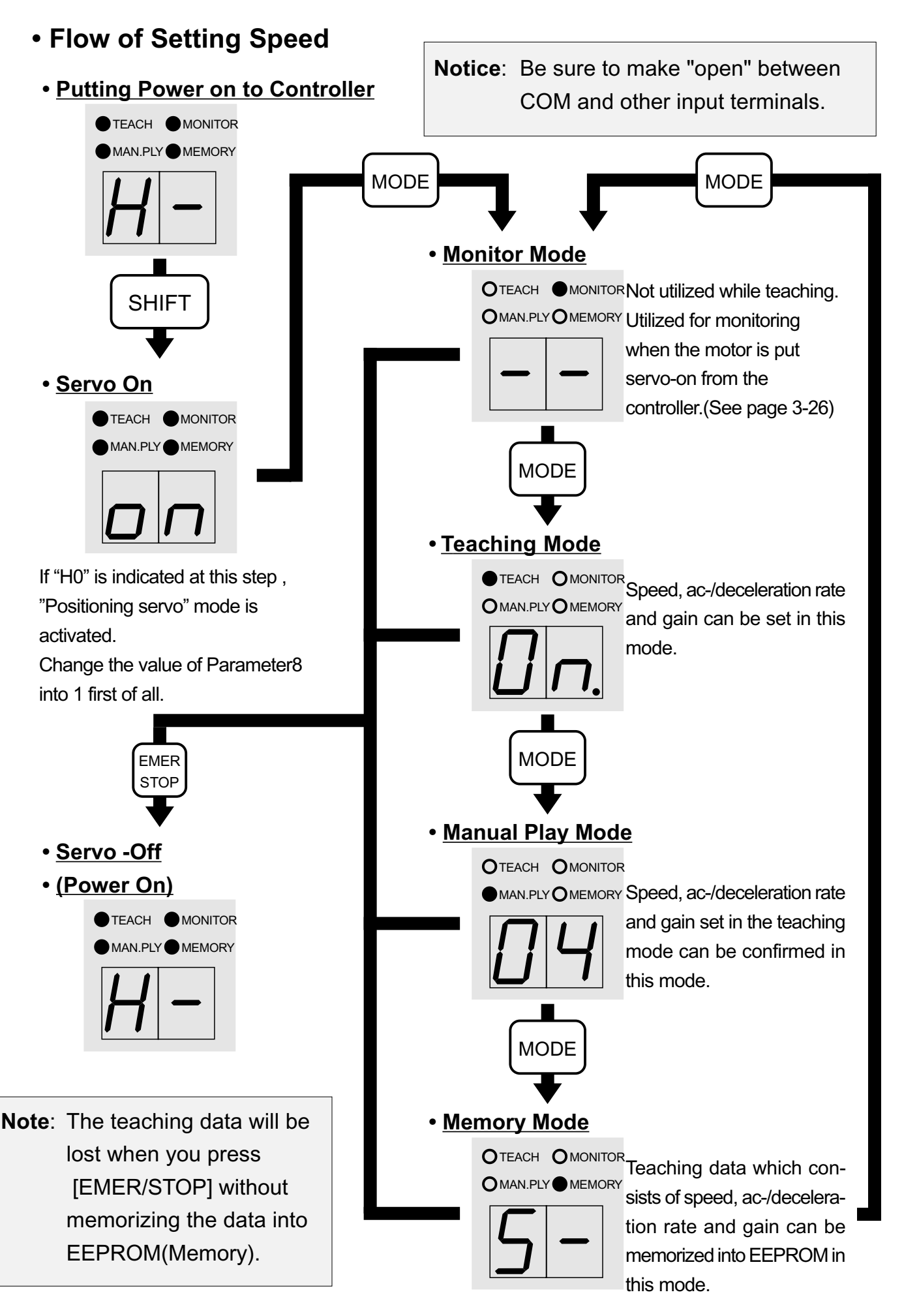

## • Setting User Set Value of Speed, Ac-/deceleration Rate and Gain

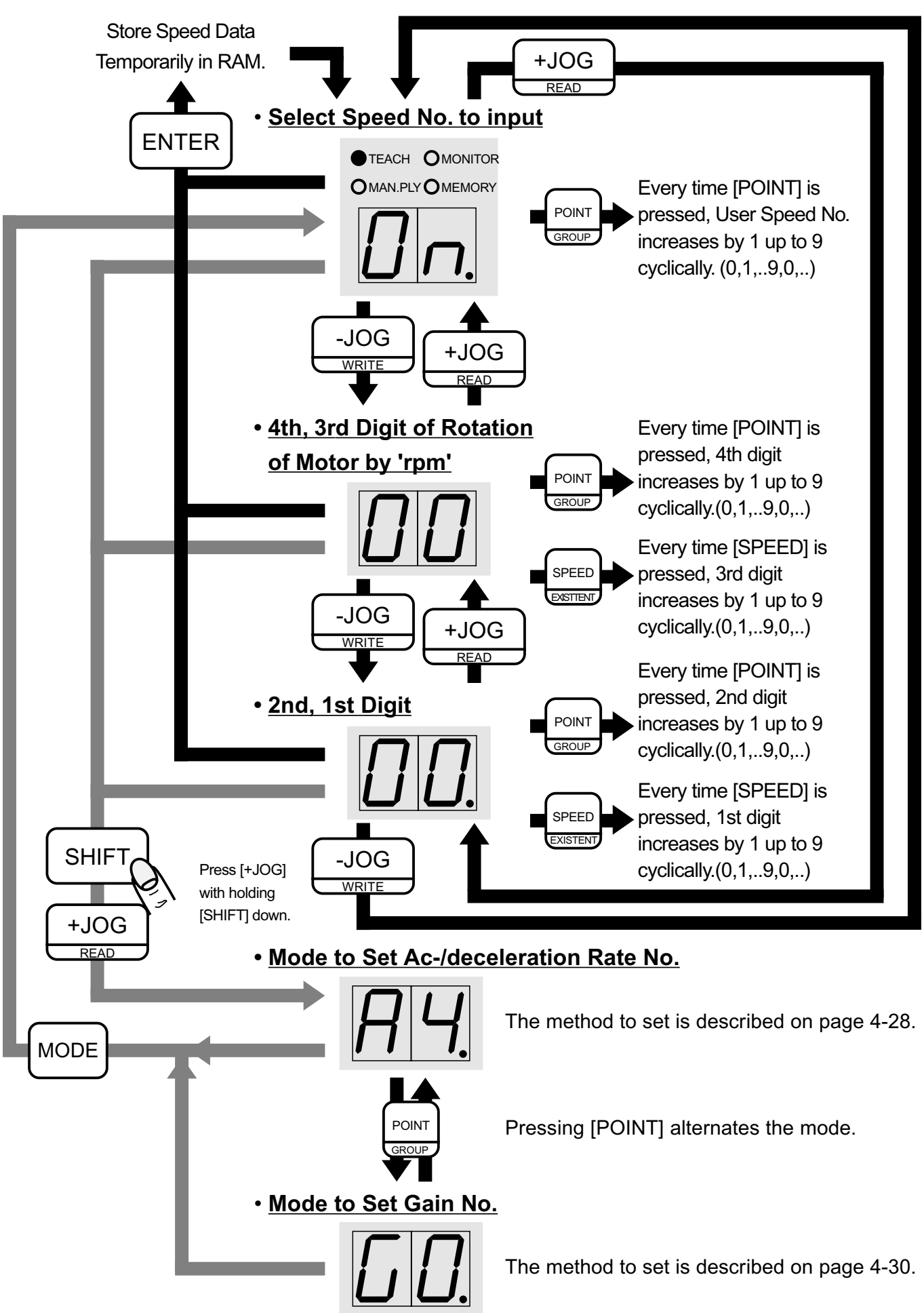

# Confirming Teaching Data

The function provides confirming teaching data which consists of speed, ac-/ deceleration rate and gain you set, letting actuator move.

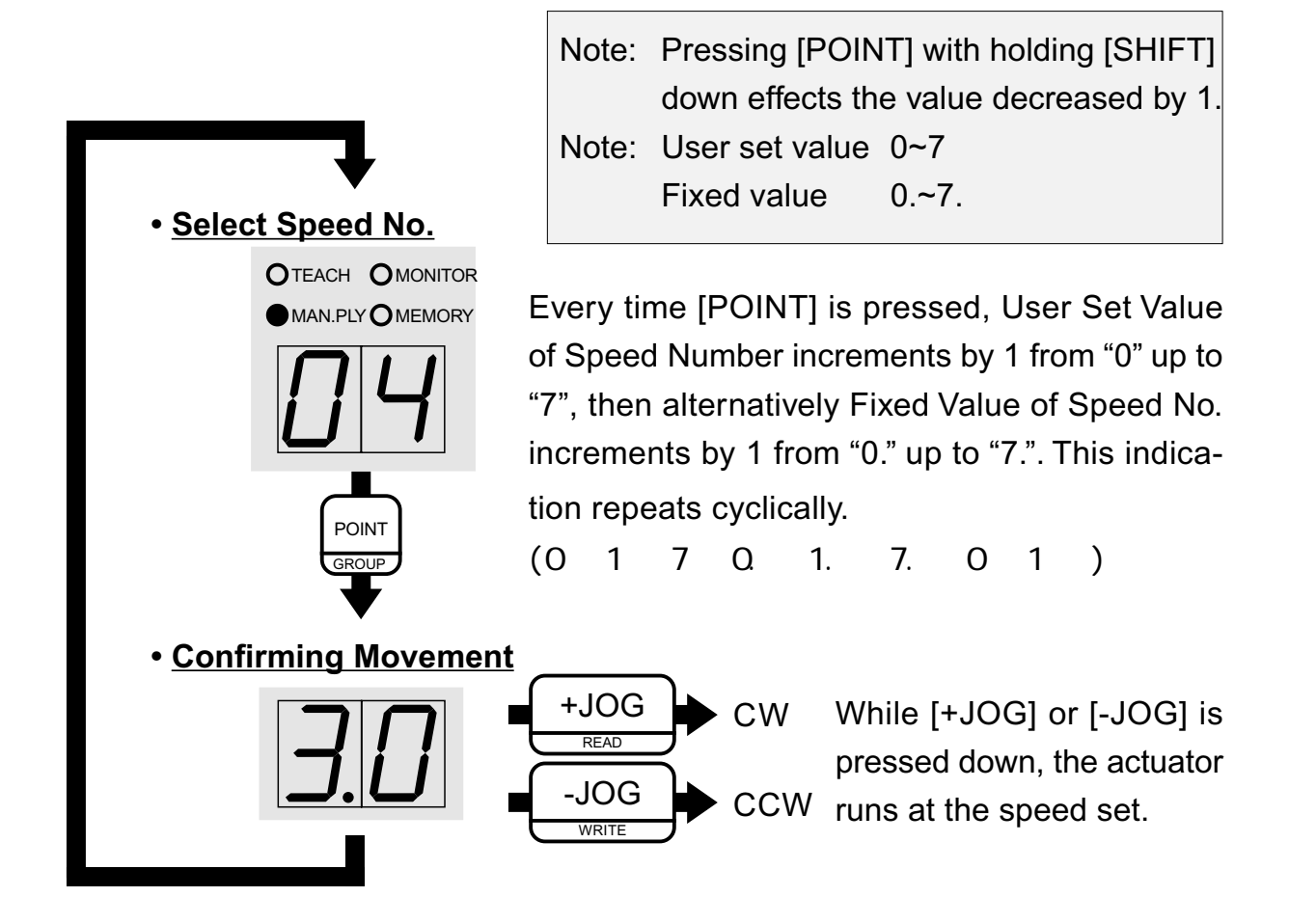

# Memorizing the Teaching Data

An operation to memorize the speed, ac-/deceleration rate and gain which was input, into the EEPROM(Memory) of the controller.

- 1. In the status when the teaching data is stored in RAM(Memory) temporarily.
- 2. Press [MODE] to switch into Memory Mode.
- Memorize the teaching data by the process described in the section of 'Memorizing the Teaching Data' on page 4-23.

Notice: Teaching data of speed servo mode can be stored only into Group No.5.

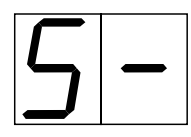

Indicating no teaching data in group No.5

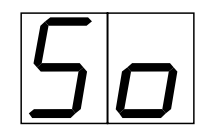

Indicating existence of teaching data in group No.5

# • Reading Out the Memorized Teaching Data

An operation to read out the memorized teaching data from the EEPROM(Memory) of the controller.

- 1. Turn the motor servo on.
- 2. Press [MODE] to get into Memory Mode.
- 3. Read out the teaching data by the process described in the section of 'Reading Out the Memorized Teaching Data' on page 4-24.

Notice: Teaching data of speed servo mode can be stored only into Group No.5.

# Chapter5

# **Parameters**

This chapter describes functions and setting of the parameters.

- 1. Description of Functions
- 2. Setting Method
- 3. Initializing

# **1 Description of Functions**

# • P0 JOG Speed (High)

Motor Speed-High at JOG operation

### Factory setting: -2

|                        | Indication                       | -0  | -1    | -2      | -3        |                   |
|------------------------|----------------------------------|-----|-------|---------|-----------|-------------------|
|                        | Motor S peed(rpm)                | 250 | 500   | 750     | 1000      |                   |
| • P1 JOG Speed ( Low ) |                                  |     | Note: | Do not  | t set the | same value as     |
| N                      | Motor Speed-Low at JOG operation |     |       | Param   | eter PD   | into P1 and P2 to |
| F                      | actory setting: -2               |     |       | avoid f | trouble   | of positioning.   |
|                        |                                  | -   |       | _       | _         | I                 |

| Indication        | -0 | - 1 | -2 | -3  |
|-------------------|----|-----|----|-----|
| Motor S peed(rpm) | 10 | 25  | 50 | 100 |

# • P2 Speed of Returning to Origin(High)

Motor Speed-High at Returning to Origin

## Factory setting: -2

| Indication         | -0  | -1  | -2  | -3   |
|--------------------|-----|-----|-----|------|
| S ensor S top(rpm) | 100 | 200 | 500 | 1000 |
| Locking Stop(rpm)  | 50  | 100 | 250 | 500  |

# • P3 Filter for START Signal

The time filtered off from pulse width of START signal input. It provides START signal input with protection against noise such as chattering. START input would be ignored if pulse width is shorter than value of P3.

### Factory setting: -2

| Indication        | -0 | -1 | -2 | -3 |
|-------------------|----|----|----|----|
| Filtered Time(ms) | 0  | 10 | 30 | 60 |

## • P4 Width of IN-POSI

Allowance of accumulated pulses, which the deviation counter indicates, to output signal of IN-POSI; completion of positioning.

When motor reaches within the allowance for positioning point, the IN-POSI(No.22) output signal is activated.

If the motor over- /undershoots on stopping, IN-POSI signal will be output several times.

### Factory setting: -2

| Indication                | -0 | -1   | -2  | -3   |
|---------------------------|----|------|-----|------|
| Width of IN-POSI by pulse | ±5 | ± 10 | ±20 | ± 50 |

ex. For S-series as lead: 6mm Number of encoder pluses 300pulse Width of IN-POSI ± 10pulses 360

```
\frac{360^{\circ}}{300 pulse \times 4} \times \pm 10 \, pulse = \pm 3^{\circ}
```

$$\frac{\pm 3^{\circ}}{360} \times 6mm = \pm 0.05mm$$

The IN-POSI output signal is activated when motor reaches within ± 0.05mm to instructed point.

## • P5 Preset Group Number

This parameter indicates the group of positioning data to be invoked at first of system reset done when external operation.No.

# Factory setting for Positioning Servo Mode: -0 for Speed Servo Mode: -5

## • P6 Acceleration/Deceleration Rate

Default ac-/deceleration rate by time

### Factory setting: -4

| Indication                        | -0  | -1  | -2  | -3  | -4    | -5    | -6    | -7    |
|-----------------------------------|-----|-----|-----|-----|-------|-------|-------|-------|
| Acceleration Rate [sec]/0~2500rpm | 8   | 4   | 2   | 1   | 0.5   | 0.25  | 0.13  | 0.06  |
| Deceleration Rate [sec]/0~3000rpm | 2.4 | 1.2 | 0.6 | 0.3 | 0.156 | 0.072 | 0.036 | 0.024 |

**Note:** Change of this parameter doesn't effect on Teaching Data which is already stored but on Teaching Data which will be set later.

When ac-/deceleration Rate of Teaching Data already stored must be changed, see the section 'Modifying Acceleration/Deceleration Rate' on page 4-28.

# • <u>P7</u> <u>Gain</u>

Default servo-gain value for positioning control

The value is adjusted for each model at factory. Do not change the value if not for any problems.

### Factory setting: Differently from each model

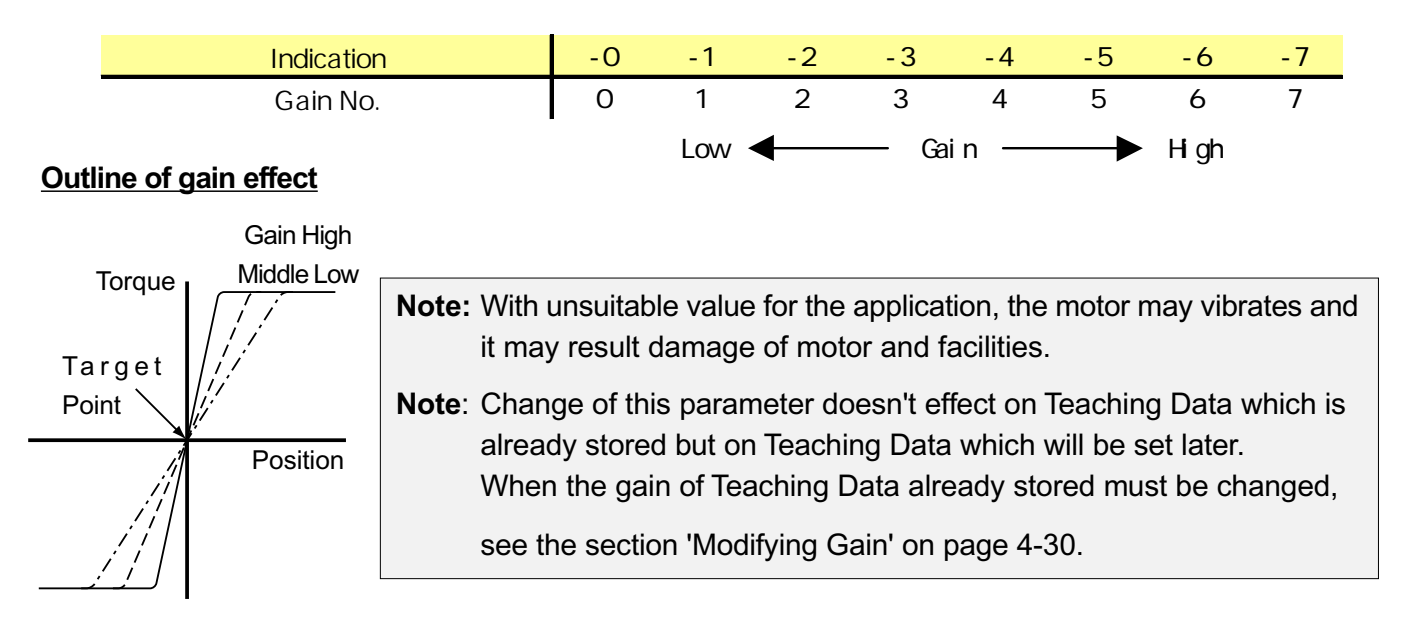

## • <u>P8</u> <u>Servo Mode Select</u>

Alternating between Positioning and Speed Servo Mode

### Factory setting: -0

| Indication | -0                | -1          |
|------------|-------------------|-------------|
| Servo Mode | Positioning Servo | Speed Servo |

If positioning servo mode is selected, Preset Group Number will be No.0. Whereas No.5 if speed servo mode selected.

# • P9 External Change Of Positioning Data Group

This parameter makes the function of EXTERNAL CHANGE OF POSITIONING DATA GROUP by external signal enabled.

### Factory setting: -0

| Indication                | -0      | -1     |
|---------------------------|---------|--------|
| Change by external signal | Disable | Enable |

## • PA Function of BUSY Terminal

Select substance of signal output from BUSY terminal(20)

### Factory setting: -0

| Indication | signal name | function                                                     |
|------------|-------------|--------------------------------------------------------------|
| -0         | BUSY        | In progress while control system generates pulses for motor. |
| -1         | Torque      | In progress while loaded torque exceeds 100% rated.          |
| -2         | Error       | Activated when an error occurs                               |
| -3         | Alarm       | Output signal synchronizing with POWER LED when alarm        |

## • <u>PB</u> <u>RS232C</u>

Never change this value from '-0'. This parameter would extend functions in the future.

### Factory setting: -0

| Indication       | -0      | -1     |
|------------------|---------|--------|
| RS 232C Function | Disable | Enable |

## • PC Acceleration/Deceleration Rate at JOG

Ac-/deceleration rate at JOG by time

### Factory setting: -4

| Indication                          | -0  | -1  | -2  | -3  | -4    | -5    | -6    | -7    |
|-------------------------------------|-----|-----|-----|-----|-------|-------|-------|-------|
| Acceleration Rate [sec]/0~2500rpm   | 8   | 4   | 2   | 1   | 0.5   | 0.25  | 0.13  | 0.06  |
| Deceleration Rate [sec]/0 ~ 3000rpm | 2.4 | 1.2 | 0.6 | 0.3 | 0.156 | 0.072 | 0.036 | 0.024 |

## • PD Speed of Returning to Origin(Low)

Motor Speed-Low at Returning to Origin

### Factory setting: 9rpm

| Indication        | 0~99          |  |  |
|-------------------|---------------|--|--|
| Motor S peed(rpm) | Set in number |  |  |

Note: Do not set the same value as Parameter P1 and P2 into PD to avoid trouble of positioning.

## • PE S-Curve Modulation

This parameter makes S-Curve-Modulated Ac-/Deceleration enabled.

Factory setting: -0

| Indication          | -0      | -1     |
|---------------------|---------|--------|
| S -Curve Modulation | Disable | Enable |

When S-Curve Modulation enabled, the motor ac-/decelerates as the chart shown below. The ac-/deceleration rate depends on parameter P5 and the value referred to the table below.

|             | Indication                                            | 0      | 1      | 2      | 3      |
|-------------|-------------------------------------------------------|--------|--------|--------|--------|
| Upper Digit | S-Curve-Modulated Ac-/Decelerates Rate at Lower Speed | P6 × 2 | P6 × 3 | P6 × 4 | P6 × 5 |
| Lower Digit | Proportion of Turning Point to Teaching Speed         | 1/24   | 1/12   | 1/6    | 1/3    |

[Ac-/decelerates Rate]=[Value of Parameter P6]x[S-Curve-Modulated Ac-/Decelerates Rate at Lower Speed] a = [Teaching Speed]x[Proportion of Turning Point to Teaching Speed]

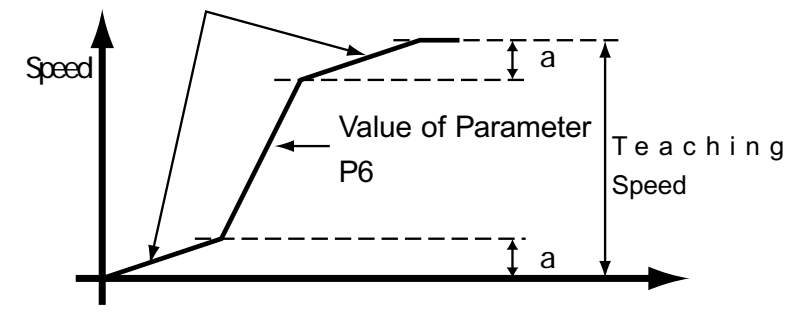

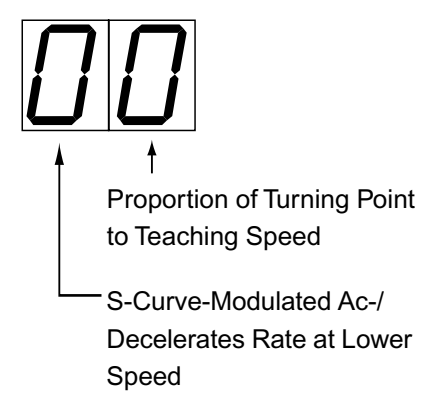

## • PF Extended Functions

This parameter makes the Extended Functions enabled.

Factory setting: -2

| Indication           | -0      | -1     |
|----------------------|---------|--------|
| E xtended F unctions | Disable | Enable |

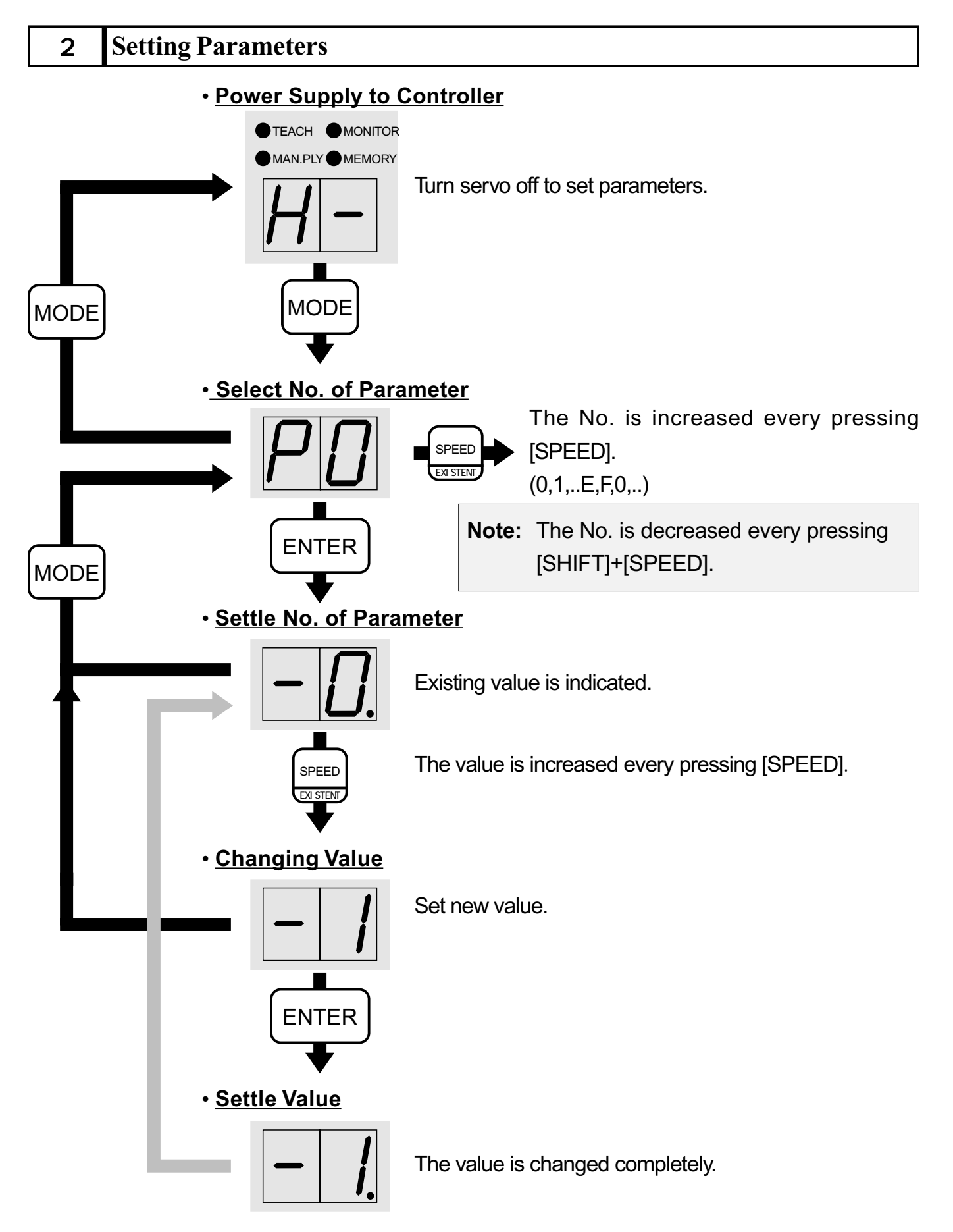

## 4 Extension Mode

The extended functions may help to make good use if parameters P0 - PE are not effective.

When use, be sure to understand well reading the following.

The parameter PF must be change '0' into '1' before use.

### Function

| item                          | Function                                                            | Display on TP -1 at seeting |
|-------------------------------|---------------------------------------------------------------------|-----------------------------|
| AC -/Deceleration rate No.8   | Set free AC -/Decelerate as you like.                               | A8                          |
| AC -/Deceleration rate No.9   | Set free AC -/Decelerate as you like.                               | A9                          |
| Speed No.9                    | Set free Speed as you like.                                         | n8                          |
| Speed No.9                    | Set free Speed as you like.                                         | n9                          |
| J og S peed(High) No.4        | Set free Speed as you like.                                         | JΗ                          |
| servo-On Origin <sup>*1</sup> | Make origin immediately when Servo-On.                              |                             |
| Undelete *2                   | See 'Method of Restoring Cleared<br>Teaching Data Group' on P 4-27. |                             |

\*1 One variation of 'Return to Origin' Notion added.

The functions of \*1 and \*2 will be available just by setting parameter PF into '1'. Others must be set value to be available.

The relation between A8 and A9 is described as following formula.

S series A=64 V series A=256

 $Time_{-} for_{-} Ac - / Deceleration = \frac{A \times value \times speed}{19,660800} (sec)$ 

Set value of rotation speed at motor for n8,n9 and JH.

- Setting exteasion paramaters
  - Set '1' into parameter PF by the procedure on page P5-6.
  - Execute Return-to-Origin command and let it completed.
  - Switch into Memory Mode.
  - Status for settle of extension parameters.

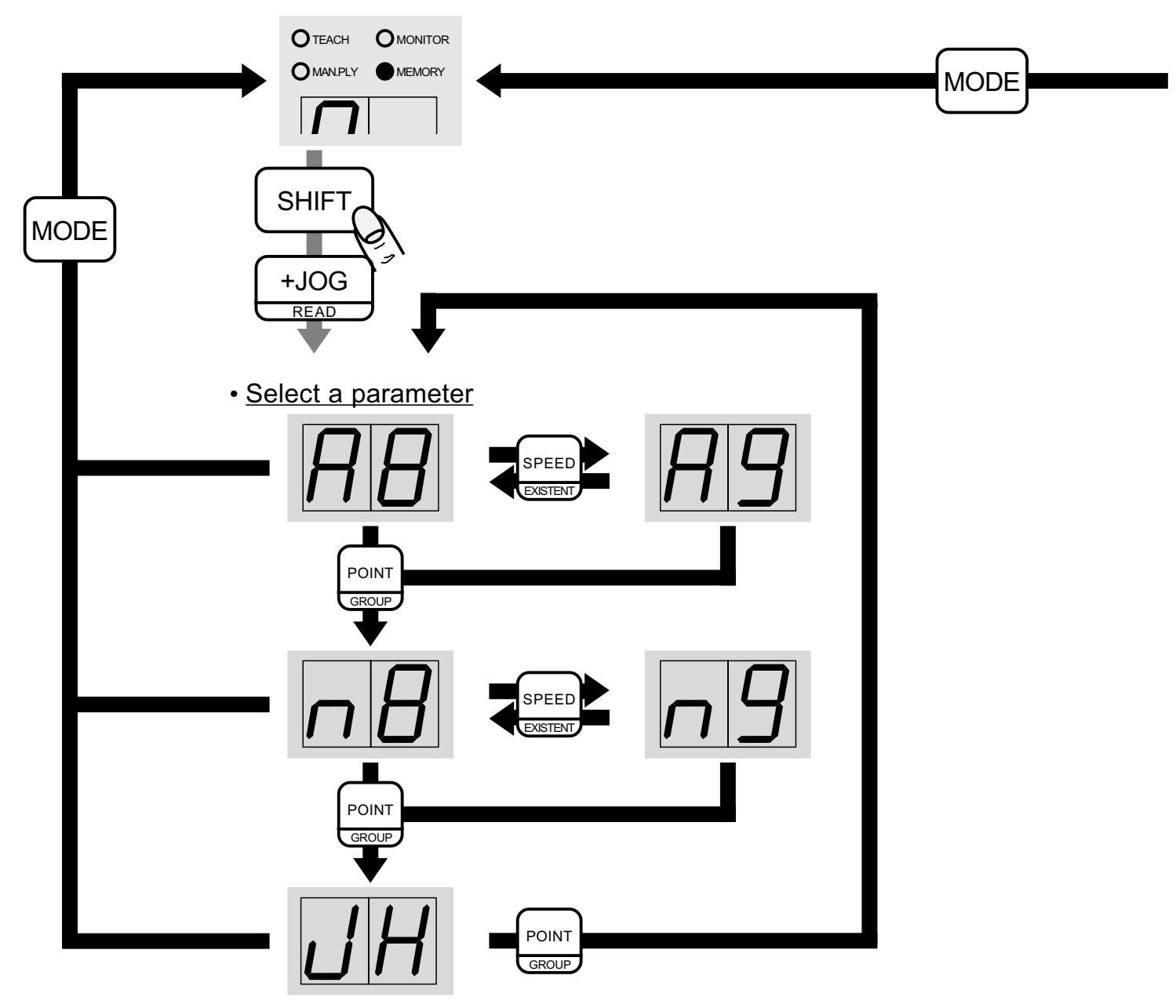

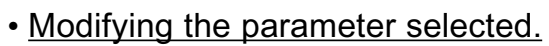

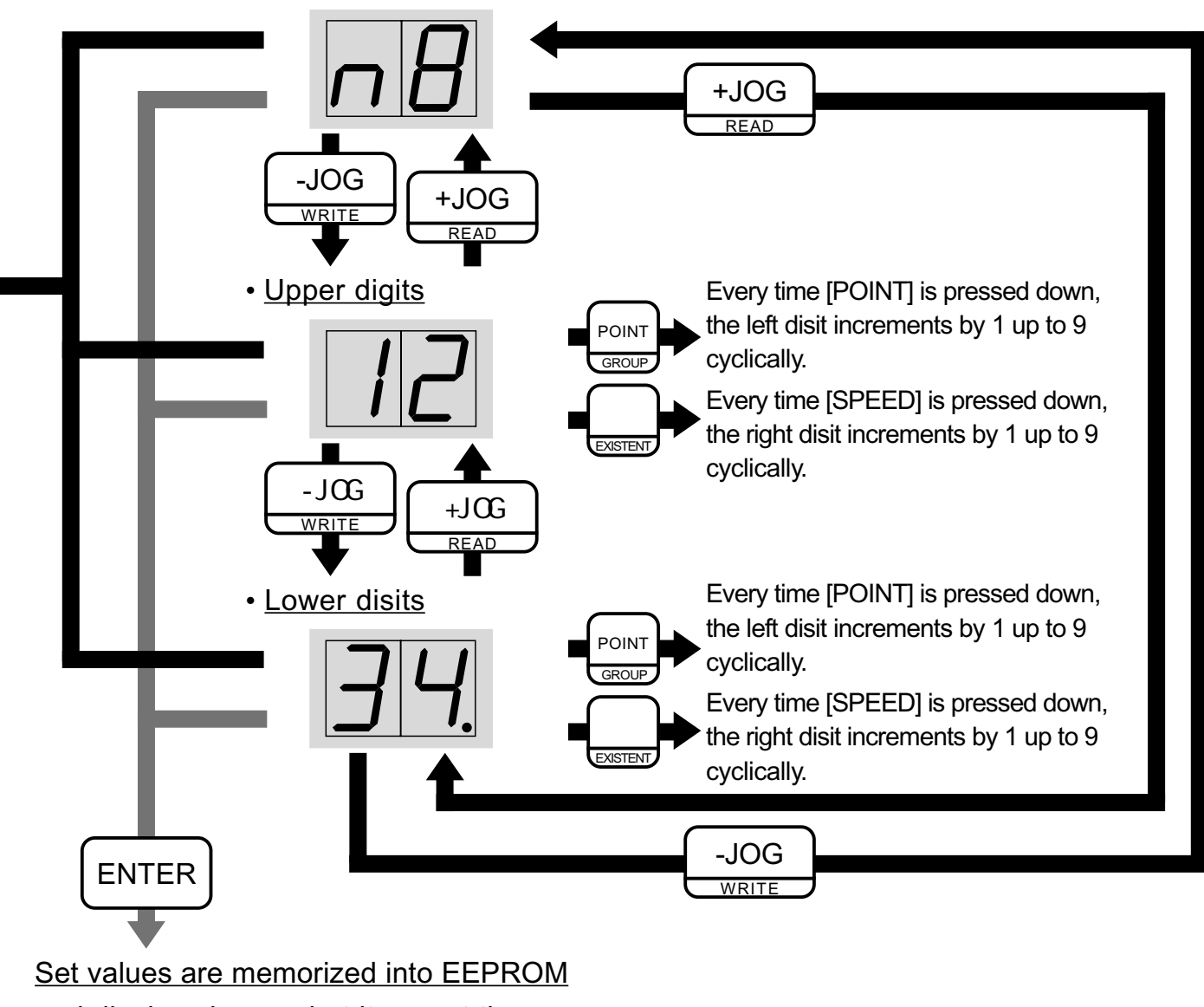

and display shows what it was at the beginning.

## 4 Initializing

Parameters can be initialized to be factory setting all at once.

Take notice that all teaching data will be vanished after initializing.

### Select command to initialize

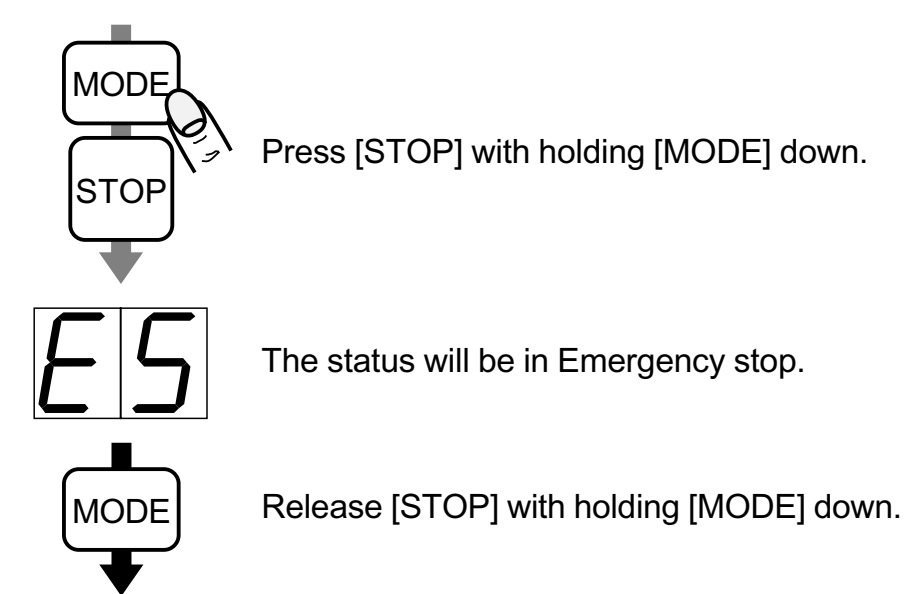

Execut initializing

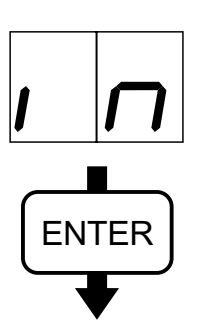

If any key except [ENTER] is pressed, initializing command will be cancelled.

<u>Completed initializing</u>

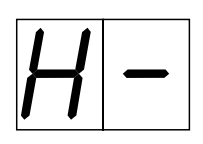

# **Chapter6**

# **Processing ALARM & ERROR**

This chapter describes the alarm and error indications including causes and countermeasures.

- 1. Description of ALARM and ERROR
- 2. List of ALARM and Causes, Countermeasures
- List of ERROR and Causes. Countermeasures

#### 1 **Description of ALARM and ERROR**

### ALARM

The ALARM signal indicates that one of the driver's protection functions has activated. When a serious fault is detected, an ALARM signal will be outputted and the motor come to halt.

### The Process of ALARM

Followings are simultaneous with ALARM.

- The motor come to a natural stop.
- The motor turns servo off.
- ALM terminal (23) is activated; come to ON.
- The ALARM LED turns ON.
- · The POWER LED blinks. The ALARM No. is indicated by the counts of blink of the POWER LED in a cycle.
- · 'AL' and ALARM No. are indicated on TP (Teaching Pendant) by turns.

## Cancelling ALARM Signal Output

Confirm the ALARM No. to correct the problem that caused the ALARM. Reset the controller or turn off the power, and then turn the power on again. Turning on the power cancels the ALARM signal.

## ERROR

The ERROR occurs when an irregular operation is done mainly during teaching.

## The Process of ERROR

Followings are simultaneous with ALARM.

- The POWER LED blinks in constant cycle.
- 'Er' and ERROR No. are indicated on TP by turns.

## Cancelling ERROR

Confirm the ERROR No. to do proper Teaching.

Press [ENTER] on TP for approximately 1 sec and then release.

The controller and TP resume state as before.

Once the controller is reset, turned off or [EMER STOP] is pressed, 'Returning to Origin' must be done.

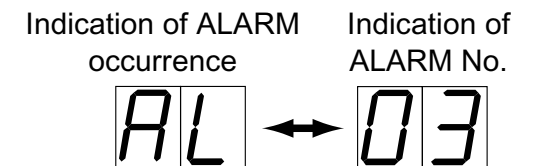

Indication of ERROR occurrence ERROR No.

Indication of

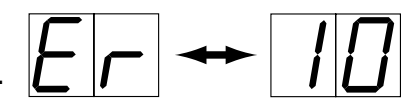

# 2 List of ALARM and Causes, Countermeasures

| No | ALARM NAME                                                             | CAUSE                                                                                                    | COUNTERMEASURE                                                                                                    |
|----|------------------------------------------------------------------------|----------------------------------------------------------------------------------------------------|----------------------------------------------------------------------------------------------------|
|    | Overload                                                               | 1)Loaded torque exceeds rated continuously for<br>more than the specified time: V10 sec<br>S3 sec<br>2)Unreleased brake by the breaking of brake-                                                                                                    | 1)Reconsider motor power.<br>• Reconsider reduction ratio.<br>• Perform mechanical interference check                                                                                                    |
| 0  | Overload<br>(for VR series)                                            | <ul> <li>wire.</li> <li>1)Overload: Loaded torque exceeds short-time-<br/>rated continuously for more than 3 sec.</li> <li>1)Overtime: Loaded torque exceeds continuous-<br/>rated continuously for more than allowed time</li> </ul>                                                                                                    | <ul> <li>Reconsider the cycle of START/STOP operation.</li> <li>2)Perform extension cable check, such as misconnection and the breaking of wire.</li> </ul>                                                                                                    |
| 1  | Input Voltage<br>Problem                                               | <ol> <li>in short-time region.</li> <li>The input voltage is too high or too low.<br/>For 200V:in the case of outside of AC170V to<br/>250V range</li> <li>Momentary power off for more than 50ms.</li> <li>The power is supplied to several drivers from<br/>one source line; burst of current into capacitor<br/>in the driver causes voltage's falling down.</li> </ol>             | <ol> <li>Regulate voltage using transformer.</li> <li>Apply voltage to the driver through a<br/>stabilized power unit.</li> <li>Use thicker power line.</li> </ol>                                                                                                    |
| 2  | E xcessive<br>Regeneration                                             | <ol> <li>Internal voltage exceeded by the<br/>regeneration.</li> <li>Subjected to sudden starts/stops or<br/>reverse.</li> <li>Subjected to sudden stop under large<br/>inertia.</li> </ol>                                                                                                    | 1)Install an additional discharge resistor.                                                                                                    |
| 3  | Driver Overheating                                                     | 1)Abnormal overheating of the driver exceeding<br>80 .                                                                                                    | <ol> <li>Improve the radiation of heat from the driver.</li> <li>Remove any sources of heat from around the<br/>driver.</li> </ol>                                                                                                    |
| 4  | Overflow:<br>Accumulated pulses<br>in deviation counter<br>overflowed. | <ol> <li>The motor may have been locked or<br/>overloaded.</li> <li>Misconnection or the breaking of<br/>extension cable.</li> <li>The ac-deceleration rate is set too fast.</li> </ol>                                                                                                    | <ol> <li>Perform mechanical interference check to avoid<br/>motor locked.</li> <li>Use Robot-Cable which is excellent bending<br/>resistance.</li> <li>Set the ac-deceleration rate slower.</li> </ol>                                                                                  |
| 5  | Abnormal Current                                                       | 1)The short on the motor coil because of<br>extreme overheat<br>2)Misconnection or the breaking of<br>extension cable.                                                                                                    | <ol> <li>Perform the resistance check between every two<br/>wires of the three of motor coil as U-V, U-W and V-M<br/>The resistance must be uniform. If they indicates 0<br/>or open, the motor must be short-circuited.</li> <li>Use Robot-Cable which is excellent bending</li> </ol> |
| 6  | E ncoder E rror                                                        | <ul> <li>Phase A and B may be open. Or both phase A and B have changed simultaneously.</li> <li>1)Noise from equipment or elements outside such as a relay.</li> <li>2)The FG terminal is not grounded.</li> <li>3)The signal line isn't shielded form power line if not using genuine Nissei extension cable.</li> <li>4)Misconnection or the breaking of extension cable.</li> </ul> | <ol> <li>resistance.</li> <li>1)Install the Protective E lement in series between<br/>contacts of the relay.</li> <li>2)Confirm FG terminal grounded.</li> <li>3)Use genuine Nissei extension cable.</li> <li>4)Use Robot-Cable which is excellent bending<br/>resistance.</li> </ol>   |
| 7  | Pole Sensor Error                                                      | <ul> <li>Pole sensor output is detected under an unlikely combination.</li> <li>1) The motor is not connected to the driver.</li> <li>2) Pole sensor malfunction.</li> <li>3) Misconnection or the breaking of extension cable.</li> </ul>                                                                                                    | <ol> <li>Confirm the connection between the motor and drive</li> <li>Use Robot-Cable which is excellent bending<br/>resistance.</li> </ol>                                                                                                    |
| 8  | Command Signal<br>Pulse Problem                                        | This problem occurs inside the driver.                                                                                                    | When this alarm occurs frequently, contact supplier or<br>Nissei.                                                                                                    |
| 9  | CPU Problem                                                            |                                                                                                    |                                                                                                    |

# 3 List of ERROR and Causes, Countermeasures

| No. | S ITUATION<br>of TP                         | CAUSE                                                                                                 |
|-----|---------------------------------------------|----------------------------------------------------------------------------------------------------|
| 1   | Initializing                                | There's no Teaching Data in the group of preset No.                                                   |
| 10  | Return to Origin                            | Attempting to Return to Origin under Servo-Off                                                        |
| 20  | Teaching                                    | Attempting to do Teaching under Servo-Off.                                                            |
| 30  | Monitoring                                  | Attempting to let the motor run under Servo-Off.                                                      |
| 41  |                                             | Indefinite whether WIRTE or READ                                                                      |
| 42  |                                             | Attempting to read data group which has no Teaching Data.                                             |
| 43  | Transferring Data<br>to <i>f</i> rom Memory | The way of Return to Origin in Teaching Data to read discords with the way already executed actually. |
| 44  |                                             | Attempting to write data group which has no Teaching Data yet.                                        |
| 50  |                                             | Attempting to let the motor run with no Teaching Data activated.                                      |
| 51  | Monitoring                                  | Attempting to let the motor move under Sequential Operation with no<br>Teaching Data activated.       |
| 60  | log                                         | Attempting to J og under S ervo-Off.                                                                  |
| 91  | Hardware                                    | Malfunction FEPROM to be wrote                                                                        |

# 4 **Referring the alarm history**

The alarm history (4 alarms) is automatically memorized in the controller. When consult us about alarm , please check up the history. If no history , "F" will be indicated.

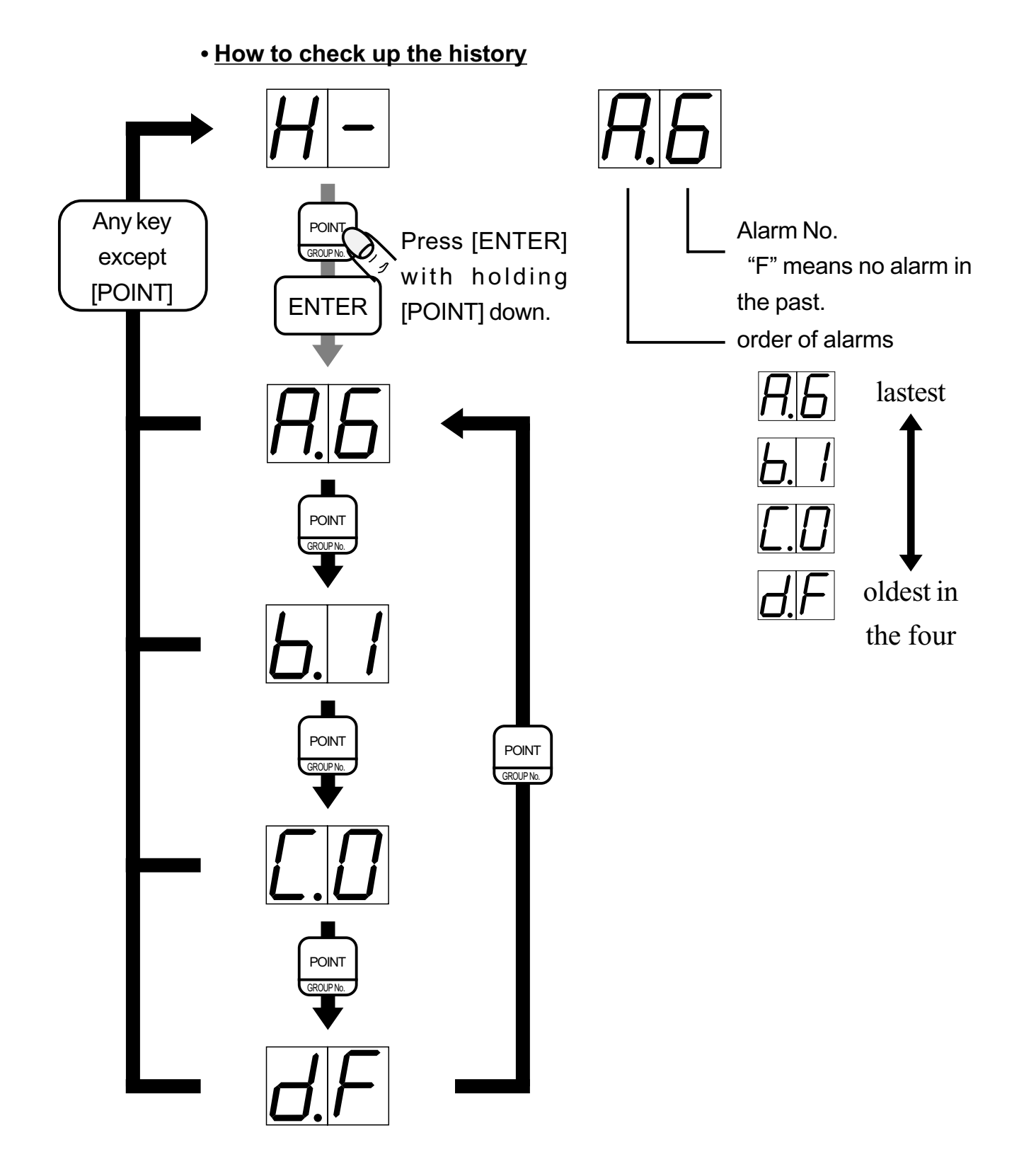

# GTRII

#### NISSEI CORPORATION

### Sales Offices in Japan HEADQUARTERS

1-1, Inoue, Izumi-cho, Anjo, Aichi-Pref.,444-1297 FAX: +81-566-92-7418

#### **TOKYO BRANCH OFFICE**

2-8-9, Iwamoto-cho, Chiyoda-ku, Tokyo, 101-0032 FAX: +81-3-3865-7693

### **OSAKA BRANCH OFFICE**

1-18, Ikutamamae-machi, Tennoji-ku, Osaka, 543-0072 FAX: +81-6-6772-0406

### World Wide Web

http://www.nissei-gtr.co.jp